# KeyTalk Firmware 4.3.3

## **Administrator Appliance Manual:**

Installation and settings

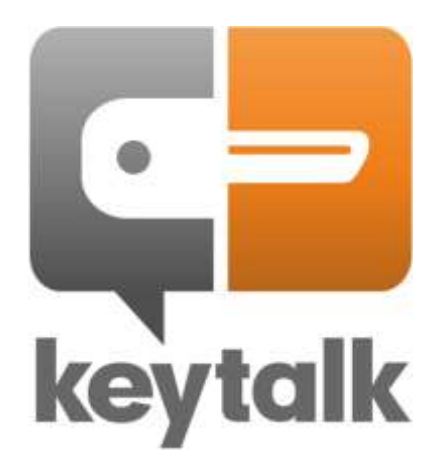

This document is propriety of KeyTalk BV. This is a controlled document; it may be copied and distributed through other channels, but nothing in it may be changed without knowledge and consent of KeyTalk BV or its operational branch KeyTalk 1 BV.

© Copyright KeyTalk BV. All rights reserved.

The information in this document is subject to change without notice.

KeyTalk BV assumes no liability for any damages incurred, directly or indirectly, from any errors, omissions or discrepancies between the software and the information contained in this document.

KeyTalk is a registered trademark and the KeyTalk logo is a trademark of KeyTalk BV.

Document name: KeyTalk Administrator manual

Version: 4.3.03 Date: 27-Oct-14

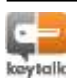

## Document control

| Document information |                      |
|----------------------|----------------------|
| Author               | Michael van der Sman |
| Owner                | KeyTalk BV           |
| Document Version     | 4.3.03               |
| Document status      | Final                |

| Revision # &<br>Date | Summary of Changes                                                                                                    |
|----------------------|----------------------------------------------------------------------------------------------------|
| 4.002 22 Jun 11      | Initial release                                                                                                    |
| 4.003 13 Jul 11      | Added chapter on LCD display, updated Remote Exit chapter                                                                                                   |
| 4.004 25 Jul 11      | Additional information added on HAD chain                                                                                                    |
| 4.005 16 Aug 11      | Updated chapters: 5/12.2/13/15/17/19/21.3/21.4/21.5/22.1/22.2/<br>23.1.2.2/23.1.2.3/23.2.2.2/27<br>Added chapters: 2.1                                      |
| 4.101 23 Jan 12      | Updated screenshots, TrustAlert brand replaced with Elephant Security, updated chapters 17, 21, 23, 25, 27                                                  |
| 4.102 17 Feb 12      | Updated chapters 25.2 to 25.6                                                                                                    |
| 4.2 – 19 Jun 12      | Update to KeyTalk Firmware version 4.2<br>Replaced the product name KeyTalk with KeyTalk. This change in name has<br>not yet been realized in the software. |
| 4.201 - Aug 2012     | Language edited; updated screenshots added; rewrote chapter 22.                                                                                             |
| 4.202 – 12 July 13   | Updated brand to KeyTalk                                                                                                    |
| 4.301 - 11 Oct 13    | Updated to KeyTalk Firmware version 4.3                                                                                                    |
| 4.3.3 – 27 Feb 14    | Updated to KeyTalk Firmware version 4.3.3                                                                                                    |

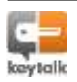

## Table of contents

| 1. | Introc | duction                                                     | 7           |
|----|--------|-------------------------------------------------------------|-------------|
|    | 1.1.   | Getting started                                             | 9           |
|    | 1.2.   | Installation<br>1.2.1. Using the software<br>1.2.2. Support | 9<br>9<br>9 |
|    | 1.3.   | System configurations 1.3.1. Optional configurations        | 10<br>10    |
| 2. | Front  | Panel Components                                            | 11          |
| 3. | Back   | Panel Components                                            | 12          |
| 4. | Тор Р  | Panel Components                                            | 13          |
| 5. | Quick  | < Start Guide                                               | 14          |
|    | 5.1.   | Step 1: Powering the physical appliance                     | 14          |
|    | 5.2.   | Step 2: Connecting the appliance to the internal network    | 14          |
|    | 5.3.   | Step 3: Connecting to the appliance administrator interface | 15          |
|    | 5.4.   | Step 4: Authenticating to the administrator interface       | 16          |
|    | 5.5.   | Step 5: Set network configuration                           | 17          |
|    | 5.6.   | Step 6: Edit network interface settings                     | 17          |
|    | 5.7.   | Step 7: Change administrator password                       | 17          |
|    | 5.8.   | Step 8: DNS & NTP/Date Time customization                   | 18          |
|    | 5.9.   | Step 9: Save the current configuration                      | 20          |
|    | 5.10.  | Step 10: Connecting the appliance to the external network   | 21          |
|    | 5.11.  | Step 11: Testing the KeyTalk solution                       | 21          |

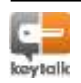

| 6.  | IPv4, IPv6 and (virtual) NICs                         | 24 |
|-----|-------------------------------------------------------|----|
|     | 6.1. VMWare prompt based IP address changes           | 24 |
|     | 6.2. VMWare prompt based changing network interfaces  | 24 |
| 7.  | Setting up the appliance                              | 25 |
|     | 7.1. Powering the physical appliance                  | 25 |
|     | 7.2. Connecting the appliance to the internal network | 25 |
| 8.  | KeyTalk Admin GUI                                     | 26 |
|     | 8.1. Replacing Admin GUI SSL-certificate              | 26 |
|     | 8.2. Saving changes & reboot                          | 27 |
| 9.  | SSH 29                                                |    |
| 10. | Changing KeyTalk passwords                            | 30 |
| 11. | Backup and Restore                                    | 31 |
| 12. | Factory Reset                                         | 32 |
| 13. | Firmware upgrade                                      | 33 |
| 14. | Date/time & NTP settings                              | 35 |
| 15. | Log files                                             | 37 |
|     | 15.1. Daemon logging settings                         | 38 |
| 16. | Network settings                                      | 39 |
|     | 16.1. Configure interfaces                            | 39 |
|     | 16.2. Configure DNS                                   | 41 |
|     | 16.3. Configure High Availability Virtual Interface   | 41 |
|     | 16.4. Configure KeyTalk client listening port         | 42 |
| 17. | Configuring daemons                                   | 43 |
|     | 17.1. Certificate Authority daemon (CAD) settings     | 43 |
|     | 17.2. High Availability daemon settings               | 44 |

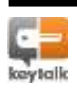

|     |        | 17.2.1. High Availability in depth                        | 45 |
|-----|--------|-----------------------------------------------------------|----|
|     | 17.3.  | Stop/start daemons & status                               | 46 |
| 18. | Servio | ces                                                       | 48 |
|     | 18.1.  | Creating/modifying a service                              | 48 |
|     | 18.2.  | Hardware Signature                                        | 53 |
| 19. | Authe  | entication modules                                        | 56 |
|     | 19.1.  | Internal Sqlite database module                           | 56 |
|     |        | 19.1.1. Adding a Sqlite Module to a service               | 57 |
|     |        | 19.1.2. Changing Sqlite Module settings for a service     | 57 |
|     | 19.2.  | LDAP Module (Includes Active Directory)                   | 62 |
|     |        | 19.2.1. Adding an LDAP Module                             | 62 |
|     |        | 19.2.2. Changing an LDAP Module configuration             | 63 |
|     | 19.3.  | RADIUS Module                                             | 71 |
|     |        | 19.3.1. Adding a RADIUS Module                            | 71 |
|     |        | 19.3.2. Changing a RADIUS Module configuration            | 72 |
|     | 19.4.  | Execute Modules                                           | 76 |
|     | 19.5.  | Relay Modules (connecting other authentication solutions) | 76 |
|     |        | 19.5.1. Adding a Relay Module                             | 77 |
|     |        | 19.5.2. Changing the Relay Module service configuration   | 77 |
|     |        | 19.5.3. Remote exit basics                                | 78 |
|     | 19.6.  | Synchronize User Lockout List                             | 78 |
| 20. | User ı | messages and User accounting                              | 80 |
|     | 20.1.  | User messages                                             | 80 |
|     | 20.2.  | Logged-in Users                                           | 81 |
| 21. | KeyTo  | alk Appliance License                                     | 82 |

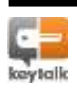

22.

23.

24.

25.

26.

## Certificates and keys

| 22.1.  | Root CA                         | 84 |
|--------|---------------------------------|----|
| 22.2.  | Primary CA                      | 84 |
| 22.3.  | Signing CA                      | 85 |
| 22.4.  | Communication CA                | 86 |
| 22.5.  | Server-Server Communication Key | 86 |
| 22.6.  | Client-Server Communication Key | 87 |
| 22.7.  | WebUI Certificate & Key         | 88 |
| 22.8.  | Server-DevID Certificate & Key  | 89 |
| 22.9.  | DevID WebUI Certificate & Key   | 90 |
| 22.10. | Backup & Restore                | 90 |
| 22.11. | Create for RCCD                 | 91 |
| 22.12. | Generate                        | 91 |
| Errors | and error-reporting             | 94 |
| LCD ir | nformation display              | 95 |
| Relea  | se notes                        | 97 |
| 25.1.  | KeyTalk Appliance firmware      | 97 |
| Manu   | facturer information            | 98 |

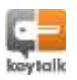

83

Thanks for choosing KeyTalk. This product has been designed to make safe communication a reality. On top of that KeyTalk has many additional benefits.

With our patented KeyTalk technology, you can easily provide your entire user community, whether internal or external, with on demand short lived X.509 certificates.

All built upon your existing infrastructure, so there is no need to change backup procedures, or to teach your community of users new authentication methods.

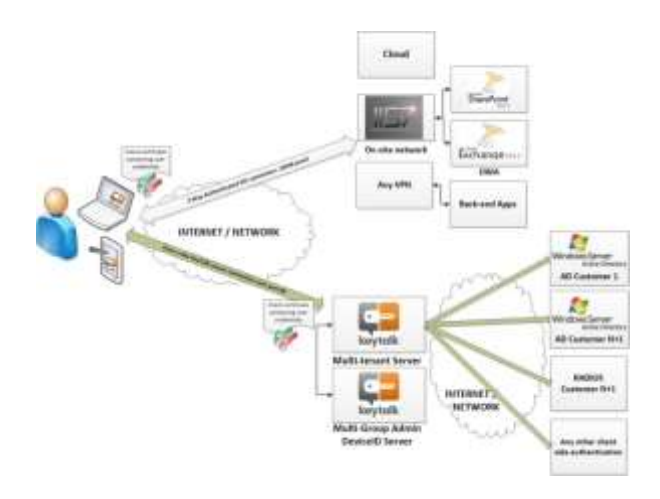

The KeyTalk appliance simply makes it happen.

KeyTalk provides you with advanced features, which make your life as a user easier and more secure when making use of your company's or partner's online environment.

Common usages:

- Single Sign-On to web-based environments
- Digital signing of internal documents
- Highly secure connections to network-based environments
- Protection of your authentication credentials and data-in-motion against Man-in-the-Middle intrusions
- Optionally binding the trusted computer device(s) to the user or company community, allowing for Multi-Factor-Authentication

X.509 user certificates have been the standard since 1988, and are commonly accepted by all Operating Systems. As a result not only do these user certificates enable you the highest level of **safe encrypted communication**, as well as many **more features** with the same ease of management, such as:

- Single Sign-On for certificate aware applications
- Federated Identity

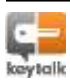

#### • 802.1x EAP/TLS

• F5

Certificates issued by the KeyTalk appliance work natively with all major network and client brands, such as, but not limited to:

Adobe

- CISCO
   Microsoft
- Juniper
  - SAP
- Fortinet
   IBM
- CheckPoint
   Oracle
- Palo Alto
   Novell
- HP Google
- Huawei
   OpenVPN

KeyTalk is a product which seamlessly fits into your existing network infrastructure. In a highly secure manner, it automatically creates, distributes, and (de)installs, short lived X.509v3 user certificates on the user's device, for the primary purpose of user credentialing and secure access control.

X.509 is the industry standard since the 80's and is supported by all major network components and enterprise application solutions, and is now made available for short lived certificates, making it the perfect unified access control solution. Managing X.509v3 certificates has thus far been one of the greatest cost factors in high secure environments. Cost is now minimized as a direct result of short lived certificates, making administrative efforts on Certificate Revocation Lists obsolete.

By re-using your existing authentication environment, optionally leveraging it with trusted corporate hardware recognition, reducing the lifecycle of the certificate, and ultimately automating the certificate requests, creation, distribution and (de)installation, certificate management has become easy as pie with our KeyTalk product.

#### To summarize:

KeyTalk protects your data in motion by providing secure access for machine-to-machine communication and data transmissions between devices, corporate networks and cloud applications. It prevents common intrusions such as Man-in-the-Middle. KeyTalk generates, distributes and installs short lived client certificates on the client device in a fully automated manner, leveraging your existing authentication methodology. Optionally it uses the device hardware characteristics to strengthen the authentication process.

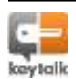

### 1.1. Getting started

In the following subsections the KeyTalk product is described.

#### 1.2. Installation

All our products are delivered with an Installation manual. This manual provides instructions for installing and de-installing the KeyTalk software and gives an overview of the system requirements necessary to run the software. More detailed technical requirements can be found in the Prerequisites and Technical requirement documents.

#### 1.2.1. Using the software

How to use KeyTalk products and an explanation of terminology and icons used in the software are described in detail in the User manual. Next to describing the hardware, the functionalities of the software are also described in full detail. In case of product upgrades an overview of the new functionalities is incorporated in the User manual as well as listed in the product's Release Notes.

Please consult your KeyTalk supplier or partner for more information.

#### 1.2.2. Support

In case you encounter issues when using our products, please contact your KeyTalk supplier or partner. Contact details have been made available to you directly by our partner.

KeyTalk also has a service desk reachable 24/7. They primarily provide 3<sup>rd</sup> line support (i.e. bug fixes). They can be contacted by e-mail or telephone.

#### Contact details KeyTalk Service desk 3rd line only

E-mail: <a href="mailto:support@keytalk.com">support@keytalk.com</a>

More: http://www.keytalk.com/pages/contact.php

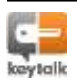

## 1.3. System configurations

You can have one or more KeyTalk (virtual) appliances configured in high availability mode.

#### 1.3.1. Optional configurations

KeyTalk can be used in combination with KeyTalk's DevID (virtual) appliance.

Within an organization DevID allows the binding up to 10 different hardware signatures of a user's devices to a single unique user. All is done according to the offered authentication service. DevID can be set to automatically learn up to the maximum number of hardware signatures that is allowed per user (setting).

Moreover, DevID is multi-tenant, allowing multiple user groups to be defined per specific KeyTalk authentication services. Each user-group can be separately managed by one or more service operators each with its own authorization, allowing one to deploy and manage DevID in a very flexible manner. This way, your Admins do not have to do all the work by themselves.

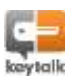

#### This section does not apply for the virtual version of KeyTalk

2.

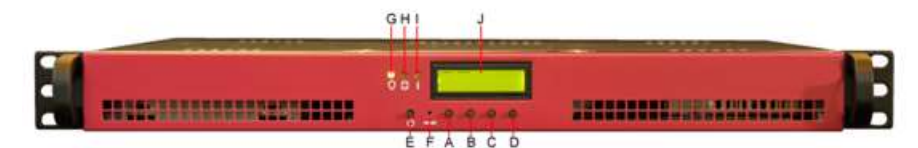

Figure 1: Front panel KeyTalk (color of front bezel may vary)

|   | Component                 | Description                                                   |
|---|---------------------------|---------------------------------------------------------------|
| Α | Display navigation button | Controls the navigational controls for the LCD information    |
|   | А                         | menu (see section 24 'LCD information display').              |
| В | Display navigation button | Controls the navigational controls for the LCD information    |
|   | В                         | menu (see section 24 'LCD information display').              |
| С | Display navigation button | Controls the navigational controls for the LCD information    |
|   | С                         | menu (see section 24 'LCD information display').              |
| D | Display navigation button | Controls the navigational controls for the LCD information    |
|   | D                         | menu (see section 24 'LCD information display').              |
| Ε | Power button              | Press to start the device when switched off.                  |
|   |                           | Press and hold for several seconds to switch off the          |
|   |                           | appliance.                                                    |
| F | RESET button              | Press (using a paperclip) and hold for several seconds to     |
|   |                           | stop the device. The RESET button only needs to be used       |
|   |                           | when normal switch off using the Power button is not working. |
| G | Power indicator           | Lights up when the power is switched on.                      |
| н | Disk indicator            | Data is stored on the Solid State Disk. When this indicator   |
|   |                           | flashes the Solid State Disk is active.                       |
| Ι | Information indicator     | Lights up when important messages require your attention.     |
| J | LCD Display               | Displays the state the device is in and displays menu items   |
|   |                           | for local administration.                                     |

Do not replace any components as this will void your KeyTalk warranty.

*Note:* replacing hardware components will result in malfunctioning of the system.

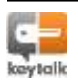

This section does not apply for the virtual version of KeyTalk

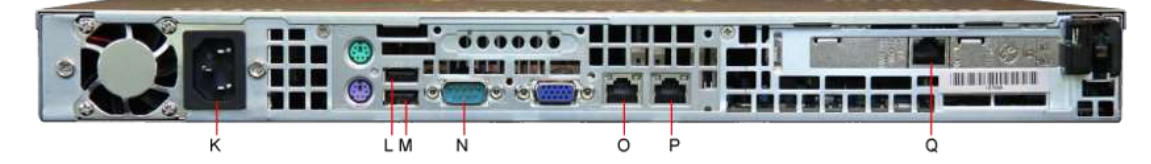

Figure 2: Back panel KeyTalk

3.

|   | Component                   | Description                                             |
|---|-----------------------------|---------------------------------------------------------|
| К | Power port                  | Connector port for the power cable.                     |
| L | USB port 1                  | It is possible to perform functional upgrades via a USB |
|   |                             | key using this USB port.                                |
| М | USB port 2                  | It is possible to perform functional upgrades via a USB |
|   |                             | key using this USB port.                                |
| Ν | RS232 port                  | Manufacturer trouble shooting connector.                |
| 0 | Network Interface Connector | For connection to other KeyTalk appliances in high      |
|   | (NIC)                       | availability mode, including DEVID. The default IP for  |
|   |                             | this connector is 172.16.1.1.                           |
| Ρ | Network Interface Connector | For connection to the local management device. The      |
|   | (NIC)                       | default IP for this connector is 10.1.1.1.              |
| Q | Network Interface Connector | For connection to the external network. The default IP  |
|   | (NIC)                       | for this connector is 192.168.1.1.                      |

Do not replace any components as this will void your KeyTalk warranty.

Note: replacing hardware components will result in malfunctioning of the system.

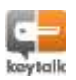

This section does not apply for the virtual version of the KeyTalk appliance

On the top panel of the appliance, between the front bezel and the appliance top cover, you will find a blue label.

## 3572321

4.

Figure 3: Blue label with appliance's tamper evident serial number

This security label displays the unique appliance tamper evident serial number and should not be removed. It is used for identification purposes in case support is requested.

Removing or otherwise manipulating this label will cause the label to permanently change. KeyTalk advises you to check this label on a regular basis to make sure it is undamaged. Should the label be damaged, please contact your KeyTalk supplier who can provide you with a new label.

In case the label is damaged without your knowledge, be warned that your KeyTalk appliance may have been opened and tampered with. Please report such incident to your KeyTalk administrator and/or security officer.

When the device needs to be sent to the manufacturer for repair, open the device by breaking the label and remove the hard disk. This hard disk contains your company data and should <u>not</u> be sent to the KeyTalk partner or the KeyTalk manufacturer. When the device has been repaired, you will receive it back with a new hard disk and label. This hard disk will be in the initial state. Your settings and company data can be restored from a backup. Please refer to the '<u>Backup and Restore'</u> section for more information on how to do this. The replacement harddisk or repair can result in additionally invoiced cost.

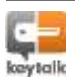

#### Assumptions:

- The KeyTalk appliance is by default delivered in DEMO configuration and should work immediately after applying the configurations described below.
- For this quick start configuration the default Windows KeyTalk Client should be used together with the DEMO RCCD file. (RCCD: Readable Client Configuration Data)
- For security reasons the DEMO key and certificate material must always be replaced with production material before taking the solution into a production state and environment.
- When using production keys and certificate material, a corresponding production KeyTalk client RCCD file must be used, otherwise communication will fail. An RCCD file can be generated by your organization. This functionality is described in Chapter 5 of the Client Administrator Manual.
- DNS, NTP, HTTP, HTTPS, SysLog, port 3000, and optionally icmp ping 0,8 are assumed to be available for connection purposes.

#### 5.1. Step 1: Powering the physical appliance

- a) Remove the appliance from its box.
- b) Plug the black power cord into the appliance back power-port 'K'.
- c) Plug the power cable into a power socket-connector.
- d) Press the power-on button (button 'E').

### 5.2. Step 2: Connecting the appliance to the internal network

The KeyTalk appliance has 3 active Network Interface Connectors (NIC) 'O', 'P' and 'Q' in <u>Figure 2: Back panel KeyTalk</u>.

The NIC 'P' is 10.1.1.1 and is assigned to the KeyTalk management interface. This NIC should only be accessible to the system administrator.

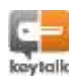

- e) Connect the administrator PC/Laptop by UTP cable.
- f) Configure the administrator PC/Laptop to the 10.1.1.x network so that you may be able to connect to 10.1.1.1.
   Pick for example the 10.1.1.50 address (address must be 10.1.1.x with x>4) for the administrator PC and use network mask 255.255.255.0.

**NOTE:** By default pre-configuration is based on IPV4, however IPV6 is fully supported. The focus for manuals and training is, however, on IPV4 and will not go into detail for IPV6 configuration.

Sample screenshots on a Windows 7 (64) PC on how to configure your IP:

| eworking Sharing                                                                                                    |                                                                                             |                                       | General                                                                                                    |                                                                                      |
|----------------------------------------------------------------------------------------------------|---------------------------------------------------------------------------------------------|---------------------------------------|----------------------------------------------------------------------------------------------------|--------------------------------------------------------------------------------------|
| Connect Laring<br>Minimum AFS151                                                                                                    | PCI E Gyabil Bhei                                                                           | net Controller                        | The carr get F settings an pro-<br>trie capability. Otherwise, you'r<br>far the appropriate F settings.      | d automatically if your nationsh supports<br>used to ask your nativork administrator |
|                                                                                                    | a faile and the second                                                                      | DvrApum.                              | <ul> <li>Optain en P address autor</li> </ul>                                                                | netcally                                                                             |
| 2. A Class for lines                                                                                                    | and thermosics                                                                              |                                       | a Lige the following P address                                                                               | #                                                                                    |
| Construction Packet Scheduler                                                                                                    |                                                                                             | (P extrinents)                        | 10.1.1.1.8                                                                                                   |                                                                                      |
| R File and Parter Shaing for Microsoft Networks                                                                                                    |                                                                                             | Subnet mask:                          | 255 . 255 . 255 . 0                                                                                          |                                                                                      |
| HTC NDIS Protocal Drive     HTC NDIS Protocal Drive     Hermat Protocal Veterin 6 (TCP/IPv6)                                                                                                    |                                                                                             | Default gateways                      |                                                                                                    |                                                                                      |
| X + Heret Potoc                                                                                                    | all American & Corthol                                                                      |                                       | D778200000000000000000000000000000000000                                                                     |                                                                                      |
| X + Henet Potoc<br>X +<br>X + Heitetaye Tap                                                                                                    | at venion & (ICP)<br>sology Decovery M                                                      | apper LO Driver                       | C Opten DAIL Amount address                                                                                  | a mutocontributive                                                                   |
| X + Hand Poloc<br>X +<br>X + Here Layer Tap<br>X + Link Layer Tap                                                                                                    | al venuer & (CDV)<br>sology Discovery M<br>sology Discovery Re                              | eper LO Drver<br>eporte               | <ul> <li>Option OAE Ammer address</li> <li>Ong the following DHS service</li> </ul>                          | autoratus);<br>ar addresse:                                                          |
| X     + Hernel Potoc       X     +       Y     +       Y     + | stogy Decovery M<br>stogy Decovery Re<br>grantit                                            | esper LO Inver<br>apporte             | C Option CAE Amount address<br>S Ling the February DHS server<br>Epictronic DHS servers                      | a stoventoly<br>ar addresse                                                          |
| X*         Herrel Protoc           X*         Herrel Protoc           X*         Herrel Protoc           X*         Herrel Protoc           X*         Herrel Protoc           X*         Herrel Protoc           X*         Herrel Protoc           Herrel Protoc         Herrel Protoc           Herrel Protoc         Herrel Protoc           Herrel Protoc         Herrel Protoc           Protoc         Herrel Protoc           Herrel Protoc         Herrel Protoc                                                                                                    | otogy Decovery M<br>stogy Decovery M<br>stogy Decovery Re<br>grandat<br>Protocol Internet P | Report LO Inver<br>spoode<br>Provides | Cighan DAil amore address<br>to Use the following DIG sem-<br>preferred DAG server:<br>Afternate DIG server: | a nationalitativ<br>a difference:                                                    |

Figure 4: IP configuration on a Windows 7 (64bit) PC

## 5.3. Step 3: Connecting to the appliance administrator interface

The KeyTalk appliance Graphical Admin Interface can be accessed by browser over the following URL: <u>https://10.1.1.1:3000</u>.

Note: Pay attention to the S in HTTPS and port 3000!

Because the appliance is configured using a self-signed SSL certificate by default, you will likely get a warning that the security certificate was not issued by a trusted certificate authority.

In this case, ignore the warning and continue to the website. This is a workaround!!; a trusted certificate should be obtained from a known certificate authority such as VeriSign, GoDaddy and Cybertrust, or from the KeyTalk Certificate Authority, before going into production. When the certificate is installed, no warning should occur.

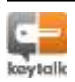

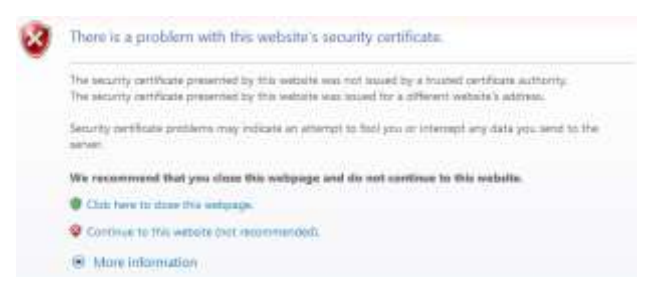

Figure 5: Sample warning

You will then go to the admin login page for KeyTalk.

**NOTE:** When running the virtual appliance, it may not be possible for you to reach the 10.1.1.1:3000 address due to your used subnet. In this case kindly refer to <u>chapter 6.1</u>

#### 5.4. Step 4: Authenticating to the administrator interface

The default authentication credentials to access the KeyTalk administrator interface role are:

| User:      | admin                                                                                               |
|------------|----------------------------------------------------------------------------------------------------|
| Passwo     | rd: change!                                                                                         |
|            | Authentication Required                                                                             |
| 0          | A username and password are being requested by https://10.1.1.13000. The site says: "ADMIN<br>#AGE" |
| User Namel | admin                                                                                               |
| Panword    |                                                                                                    |
|            | OK Cancel                                                                                           |

Figure 6: Login to KeyTalk administration page after ignoring the certificate warning

This user has full access to all the options on the KeyTalk device.

The homepage of KeyTalk will open:

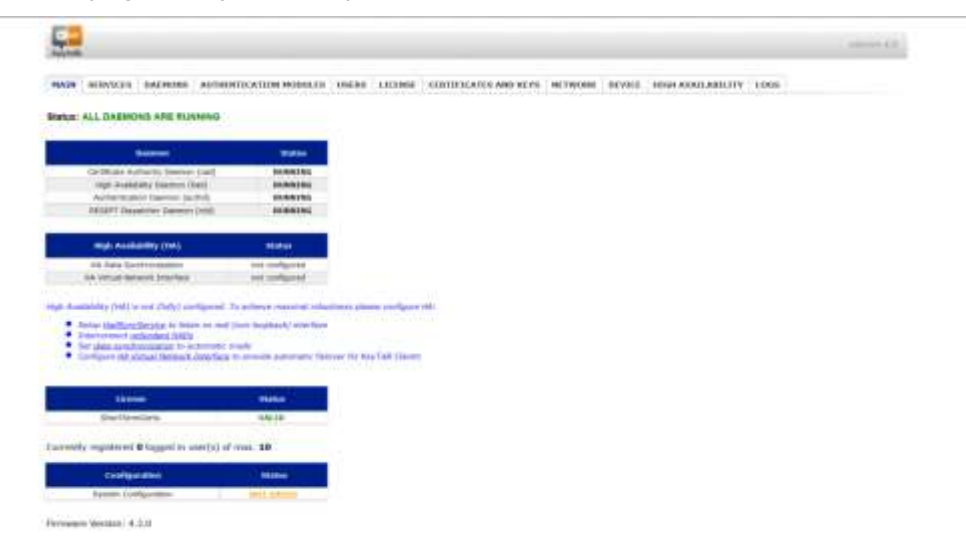

Figure 7: Homepage KeyTalk

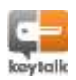

For configuring the network, network administration knowledge is required.

To set the network configuration, select the 'NETWORK' tab in the upper menu, select

"Configuration Interface", enable the 'External' checkbox and select "CHANGE".

|          | Interfact Type | Det Address | 17v4 Salard Hask | IPert Configuration | IPer Address    | IPed Pretty Longth | 19v8 Configuration |
|----------|----------------|-------------|------------------|---------------------|-----------------|--------------------|--------------------|
| 61       | Longhant       | 127.0.0.5   | 281.0.0.8        | Automatics          | id.             |                    | Automatic          |
| 5        | Praced III     | 172,18.1.1  | 258.228.0.0      | Narial              | \$251-14120-181 | 66                 | Naturi             |
| 2        | Dominal III    | 192-186.1.1 | 239.393.288.8    | Varial              | 1010-0048-111   | 84                 | Hercel             |
| 6        | Managament III | 603.1.5     | 222.0.0.0        | Hartural            | NO-WEAT-ARE     |                    | Pationi            |
| DR/      | CHUE           |             |                  |                     |                 |                    |                    |
| Defect 1 | Red Getween    |             |                  |                     |                 |                    |                    |
| Defect 1 | Rud Getween    |             |                  |                     |                 |                    |                    |

Figure 8: Setting network configuration

### 5.6. Step 6: Edit network interface settings

Configure 'IP Address', 'Subnet Mask' and the 'Default Gateway' to match your own network topology and click 'OK' to save these settings.

#### Edit Network Interface Settings

| Interface Type:     | External       |
|---------------------|----------------|
| Ipv4 Configuration: | manual         |
| IPv4 Address:       | 192.168.1.1    |
| IPv4 Subnet Mask:   | 255.255.255.0  |
| Ipv6 Configuration: | Manual         |
| IPv6 Address:       | fd7c::c0a8:101 |
| IPv6 Prefix Length: | 64             |
| ОК                  | CANCEL         |

Figure 9: Network Interface Settings

Note: Optionally you can set a gateway for each NIC separately.

## 5.7. Step 7: Change administrator password

To guarantee the best security possible, it is important to change all user passwords before step 10 'Connecting the appliance to the external network'.

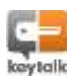

The Graphical Administrator Interface can be used, when required, for maintenance. The Admin authentication credentials are by default set to: Graphical Administrator Interface (Admin GUI): User: admin Password: change!

In order to change the Graphical Administrator Interface password, do the following: In the upper menu select the 'DEVICE' tab and select 'Admin Password'.

| -                | INTERNAL ANTHUNTICATION HODIALS, INTRO CRIMINE CONTRACTOR AND BUTS, NETWORK, DO.                   | COLO          |
|------------------|----------------------------------------------------------------------------------------------------|---------------|
| Inst Advertision | • El Arress: Aire & Smart Undgesetter: Barkay & Sachers Undgesetter: Pressan appuls: Hest Source a | enery produce |
| Change Device W  | ib Access Username                                                                                 |               |
|                  |                                                                                                    |               |
| Analti a         |                                                                                                    |               |
| Garren herenne   |                                                                                                    |               |
|                  |                                                                                                    |               |
| a marin          |                                                                                                    |               |
| Change Device W  | A Access Password                                                                                  |               |
| Sec. 14          | area .                                                                                             |               |
| Parant Inserted  |                                                                                                    |               |
| (m) Prepared.    |                                                                                                    |               |
| franking fasted  |                                                                                                    |               |
| - 40             |                                                                                                    |               |
| 11.00 C          |                                                                                                    |               |
|                  |                                                                                                    |               |
| Change Device A  | anin Usernanse                                                                                     |               |
| ADDARE COMMON    |                                                                                                    |               |
|                  |                                                                                                    |               |
|                  |                                                                                                    |               |
| Change Device A  | Inin Password                                                                                      |               |
|                  |                                                                                                    |               |
|                  | AP III                                                                                             |               |
| -anner           |                                                                                                    |               |
| Aurent Namenik   |                                                                                                    |               |

#### Figure 10: Changing Graphical Administrator Interface password

Enter both current and new password and confirm the new password in the Change Device Web Access Password fields. Press "OK" to activate the new password. *Note:* It is important to remember this password.

The KeyTalk appliance also has a more powerful user, the device (SSH) admin, for low level administrator maintenance. This user is not enabled by default. If required, contact your KeyTalk supplier or partner to activate SSH using an updated license file.

## 5.8. Step 8: DNS & NTP/Date Time customization

To set your applicable **DNS**, select the "NETWORK" tab in the upper menu and select "Configure DNS".

It is possible to ping the IP in order to check if the IP maps to a live machine.

Note:

The firewall might block the ping (icmp echo request/reply).

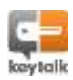

Enter the IP addresses of your DNS and select 'OK'.

| 51 57 STRAD            |      |  |  |
|------------------------|------|--|--|
| Configure DNS Settings |      |  |  |
| Rame Serveres          | PING |  |  |
| Name Server#2          | PING |  |  |
| Rame Server#3          | PING |  |  |

Figure 11: Setting the applicable DNS

To set the applicable date/time, go to the tab "DEVICE" and select "Time".

Enter the current date and time in UTC(!), and select "SET".

| Country and a                                                 | levice Time         |  |  |
|---------------------------------------------------------------|---------------------|--|--|
|                                                               |                     |  |  |
| System Timer                                                  | 3013-07-24 10:17:45 |  |  |
| Offset from UT                                                | -00-00              |  |  |
| 581                                                           | $\supset$           |  |  |
|                                                               |                     |  |  |
| Mass AllTP                                                    | 6                   |  |  |
| NTP Severes                                                   |                     |  |  |
| NTP Server#2                                                  |                     |  |  |
| NTP Server#3                                                  |                     |  |  |
|                                                               |                     |  |  |
| NTV Server#4                                                  |                     |  |  |
| NT# Server#4<br>NT# Server#3                                  |                     |  |  |
| NTP Server#4<br>NTP Server#3<br>NTP Server#6                  |                     |  |  |
| 1177 Server#4<br>NTF Server#3<br>NTB Server#6<br>NTP Server#7 |                     |  |  |

Figure 12: Setting the applicable date/time

*Note:* The Netherlands is UTC+1 (during summertime UTC+2); CST = UTC-6 (during summertime UTC-5); EST = UCT-5 (during summertime UTC-4).

Preferably set your applicable **NTP server(s)**. When using NTP server(s) also check the 'Use NTP' box. Confirm by selecting "OK".

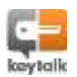

| compare perice nine             |       |  |  |  |
|---------------------------------|-------|--|--|--|
| System Time: 2012-07-26 10:1714 | s III |  |  |  |
| Offset Rom UTC: +00-00          |       |  |  |  |
|                                 |       |  |  |  |
| 192                             |       |  |  |  |
|                                 |       |  |  |  |
|                                 |       |  |  |  |
| Maie NTP                        |       |  |  |  |
| NTP Serverez                    |       |  |  |  |
| INTR Concerned                  |       |  |  |  |
|                                 |       |  |  |  |
| NTP Server#3                    |       |  |  |  |
| Itt# Server#4                   |       |  |  |  |
| NTF Server#3                    |       |  |  |  |
| NTD Server#6                    |       |  |  |  |
|                                 |       |  |  |  |
| NTP Server#7                    |       |  |  |  |

Figure 13: Setting your applicable NTP server(s)

#### Possible problems

Please make sure the firewall rules allow connection of NTP services (UDP123). Also keep in mind that NTP will only slowly correct the time settings. This is standard NTP behavior and to avoid a delay, manually set the time before enabling NTP. Manually setting the time cannot be done after enabling NTP.

Also see section 14 '<u>Date/time & NTP settings</u>'. There are two menu items to configure the time, but both function identically. One menu item is located in the 'Network configuration', the other in 'Device configuration'. Both direct you to the same function.

## 5.9. Step 9: Save the current configuration

In the main menu select the 'DEVICE' tab and select 'Save & Reset Configuration". Select "SAVE" to save the System Configuration.

| MASN                | SERVICES        | DAEMONS         | AUTOUNTICATO        | ON MODULES            | USERS LICE                         | SE CERTIFICATE                   | S AND KEYS     | NETWORK       | DEVICE      | IN GH AVAILABILITY | 1065 |
|---------------------|-----------------|-----------------|---------------------|-----------------------|------------------------------------|----------------------------------|----------------|---------------|-------------|--------------------|------|
| Time   A            | dhin Passion    | d I SSH Accel   | Save & Repet Cor    | ofiguration ) a       | citup & Restore Co                 | figuration : Firmwar             | e Upgrade - Sh | ut Down   Rep | ort Problem |                    |      |
| Save 5              | System Cor      | nfiguration     |                     |                       |                                    |                                  |                |               |             |                    |      |
| Click *S<br>Your cu | ave" to save    | the current s   | ystem configuration | on to non-vola        | tile RAM (NVRAM<br>on (saved 10-07 | ) of the device.<br>2012 14:05). |                |               |             |                    |      |
| s                   | AVE             | 001010320883    |                     | A 77 04 <b>7</b> -043 |                                    |                                  |                |               |             |                    |      |
|                     |                 |                 |                     |                       |                                    |                                  |                |               |             |                    |      |
| Reset               | Configurat      | tion To Fact    | ory Defaults        |                       |                                    |                                  |                |               |             |                    |      |
| Click *R            | teset" to rese  | t the current   | system configurat   | tion the factor       | y defaults.                        |                                  |                |               |             |                    |      |
| RE                  | SET             |                 |                     |                       |                                    |                                  |                |               |             |                    |      |
| The devi            | ter will automa | atically reboot | when the configurat | tor is reset.         |                                    |                                  |                |               |             |                    |      |
| •                   |                 |                 |                     |                       |                                    |                                  |                |               |             |                    |      |

Figure 14: Saving current system configuration

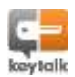

In case a system reboot is necessary the standard configuration will be used unless the changes have been saved. See section 8 '<u>KeyTalk Admin GUI'</u> for details about making changes to the KeyTalk Admin GUI and saving the changes.

### 5.10. Step 10: Connecting the appliance to the external network

The KeyTalk appliance has 3 active Network Interface Connectors (NIC). These are 'O', 'P' and 'Q' (see section 3 'Back Panel Components').

NIC 'Q' is by default assigned to 192.168.1.1 and to be connected to the external network. This NIC should be used for regular KeyTalk client-server communication.

## 5.11. Step 11: Testing the KeyTalk solution

Now that the installation is complete, the KeyTalk solution can be tested using the provided demo KeyTalk Client in combination with the DEMO RCCD file.

Update the KeyTalk client configuration: start the KeyTalk Configuration Manager from the Windows START menu:

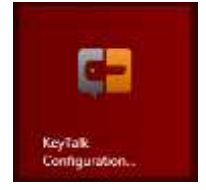

Figure 15: KeyTalk Configuration Manager in Windows 8

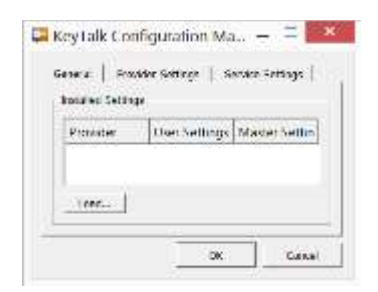

### Figure 16: RESEPT Configuration Manager

Load the RCCD file to connect to the KeyTalk appliance by clicking on "Load..."

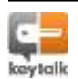

| ē <mark>-</mark> | Load Settings ×  |
|------------------|------------------|
| Coad Se<br>P Fro | ettings<br>om UR |
| C Pro            | m Eil            |
|                  |                  |
|                  | Load Cancel      |

Figure 17: Selecting the setting to load a RCCD file

Browse to the location where the RCCD is saved, either via your browser or from your local system.

Click on "Load" to upload the selected RCCD file. After successful upload the following message will appear on screen:

| <b>C</b> | KeyTalk                                               |
|----------|-------------------------------------------------------|
| 0        | Customization settings have been successfully applied |
|          | OK                                                    |

Figure 18: RCCD file was successfully uploaded and applied

If the screen above does not appear, the RCCD file you tried to upload may be corrupt or hasn't been signed by KeyTalk's signingportal. Please recreate the RCCD file and upload again.

Select the "Provider Settings" tab and enter the appropriate KeyTalk Appliance server, which can be specified by IP address or DNS name. When done, select "OK".

| vovider: 🕅 | EYTALK             |       |
|------------|--------------------|-------|
| Settings   | na desta           | _     |
| -          | keytak.keytaik.com | -     |
| Log Level: | FRROR              | ·     |
|            |                    | -6.14 |

Figure 19: Sample provider settings

For testing purposes the KeyTalk internal user database is already configured with a 'DemoUser'. Additional users can be easily added using the Admin GUI, see section 19 'Authentication modules' for more information.

**NOTE:** At the time of writing of this manual, only the Windows client has the option to change the KeyTalk server address. For the mobile clients you need to ensure the RCCD contains the appropriate KeyTalk server address when creating it in the signing portal

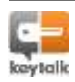

Should you be a free trial user, and wish to test also with for example the iOS client, kindly drop us a line by email (<a href="mailto:support@keytalk.com">support@keytalk.com</a>) and request an updated RCCD file for the demo KeyTalk server and inform us of your preferred KeyTalk server address.

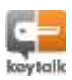

The KeyTalk appliance fully supports IPv4 and IPv6. Out-of-the-box demo configurations are based on IPv4. Admins who wish to make use of IPv6 will need to configure the appropriate IPv6 settings using the graphic user interface of KeyTalk on <u>https://10.1.1.1:3000</u>

## 6.1. VMWare prompt based IP address changes

In some cases you may be deploying the Virtual Appliance (OVF) directly to your subnet, in which case the default Admin user interface on <a href="https://10.1.1.1:3000">https://10.1.1.1:3000</a> might not be available.

You can update the Admin interface IP address by following these easy steps:

- a) change /etc/hostname.em2 using the command vi /etc/hostname.em2
- b) change the default IP and subnet address to what you want to use, and save using the command:
   :wq
- c) make the new configuration persistent using the command: /etc/RESEPT/saveconfig.sh
- d) Now reboot the virtual appliance

### 6.2. VMWare prompt based changing network interfaces

The KeyTalk appliance by default makes use of 3 (virtual) network interfaces. Each interface segregates specific network traffic using its own built in firewall to prevent bridging of traffic. In some rare cases you may wish to merge these interfaces. To do so follow these steps:

| I)   | Edit the appropriate config file                         |
|------|----------------------------------------------------------|
|      | vi /etc/RESEPT/resept.net.conf                           |
| ll)  | Map the interface you wish to map, taking into account:  |
|      | em0 – external em1 – internal em2 - management           |
|      | and save using the command:                              |
|      | :wq                                                      |
| III) | make the new configuration persistent using the command: |
|      | /etc/RESEPT/saveconfig.sh                                |
|      |                                                          |

IV) Now reboot the virtual appliance

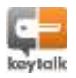

6.

### 7.1. Powering the physical appliance

1. Remove the appliance from its box.

7.

- 2. Plug the black power cord into the appliance back power-port ('K').
- 3. Plug the power cable into a power socket-connector.
- 4. Press the power-on button ('E').

### 7.2. Connecting the appliance to the internal network

The KeyTalk appliance has 3 active Network Interface Connectors (NIC) ('O', 'P' and 'Q').

The address of 'P' is by default 10.1.1.1 and is assigned to the KeyTalk administrator interface.

Follow these steps to connect the appliance to the internal network:

- Connect the administrator PC/Laptop by UTP cable.
- Configure the administrator PC/Laptop to the 10.1.1.0 network so that you are able to connect to 10.1.1.1.
- Sample screenshots on a Windows 7 (64) PC on how to configure your IP from Local Area Connection Properties:

| Local Area Contection Properties                                                                                                    | Internet Protocol Version 4 (TCP/IP)                                                                          | 6 Properties                                                             |
|----------------------------------------------------------------------------------------------------|----------------------------------------------------------------------------------------------------|--------------------------------------------------------------------------|
| Newsking Skating                                                                                                    | General                                                                                                    |                                                                          |
| Convect using<br>© Altwoou ARSIST PCI E Graduit Brivenet Controller                                                                                                    | Tou can get P settings assigned au<br>this capability, Otherwise, you need<br>for the appropriate P settings. | tanatoally if your network supports<br>to ask your network administrator |
| The operation uses the following terms                                                                                                    | Optim en Pladmess autoriet     Else the following Pladmess                                                    | aly                                                                      |
| Overt for Remote Networks     School School Sc | (P address)                                                                                                   | 10.1.1.5                                                                 |
| Brie and Parter Shating for Microsoft Networks     Automatic Vision Provided Provided Pr | Sybnet mark:                                                                                                  | 255 . 253 . 255 . 0                                                      |
| + Internet Protocal Version 6 (TCP/(Pv6))                                                                                                    | Default gateways                                                                                              |                                                                          |
| R + Unk Layer Tapology Decovery Mapper LO Driver                                                                                                    | C Optain DAIL Letting address aut                                                                             | polatically.                                                             |
| C + Lrk-Layer Tapdogy Decreey Responder                                                                                                    | Ling the following DHS service a                                                                              | ddramer:                                                                 |
| Astal. growth Pointes                                                                                                    | Evenement Online servers                                                                                      | 124 24 24                                                                |
| Description<br>Transmission Control Protocol/Internet Protocol: The default                                                                                                    | Alternate DIG server:                                                                                         | 114 (4) (4)                                                              |
| wide see retwork protocol that provides communication<br>across diverse interconnected networks.                                                                                                    | E fieldele wittings upon auf                                                                                  | Adjasced                                                                 |
| OK. Canal                                                                                                    |                                                                                                    | OK Cancel                                                                |

Figure 20: Configure your IP

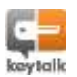

The KeyTalk appliance Graphic Admin Interface can be accessed with a browser using the following URL: <u>https://10.1.1.1:3000</u> *Note: Pay attention to the S in HTTPS and port 3000!* 

User: admin

The default password was 'changel', but this could have been changed under section 10 '<u>Changing KeyTalk passwords</u>'. Please remember to use your new password.

Because the appliance is configured to use a self-signed SSL certificate by default, you will likely to get a warning that the security certificate was not issued by a trusted certificate authority. In this case, ignore the warning and continue to the website.

| Sample warning: | There is a problem with this website's security certificate.                                                                                                    |
|-----------------|----------------------------------------------------------------------------------------------------|
|                 | The security certificate presented by this vestarily was not asset by a focused certificate authority.<br>The security certificate presented by this vestarily seal including to a different vestarily authom. |
|                 | Security perificate problems may indicate an attempt to find you or interrupt any data you, send to the server.                                                                                                |
|                 | We recommend that you clear this webpage and do not continue to this website.                                                                                                    |
|                 | Chris have to stone the uniquese.                                                                                                    |
|                 | Continue to this website dust recommended.                                                                                                    |
|                 | More information                                                                                                    |

To avoid this warning you must install a certificate from a trusted party such as VeriSign, GoDaddy, GlobalSign, Cybertrust, or from your own KeyTalk Certificate Authority. See following section for details.

### 8.1. Replacing Admin GUI SSL-certificate

By default a self-signed SSL certificate is used to access the appliance over https://10.1.1.1:3000

You should replace this SSL certificate with your own. A certificate can also be obtained from a well-known party such as VeriSign, GoDaddy, Globalsign and Cybertrust.

In the main menu, select "CERTIFICATES AND KEYS" and select "WebUI". Upload your own SSL certificate by clicking on "Browse...", selecting the SSL certificate and clicking on "UPLOAD".

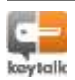

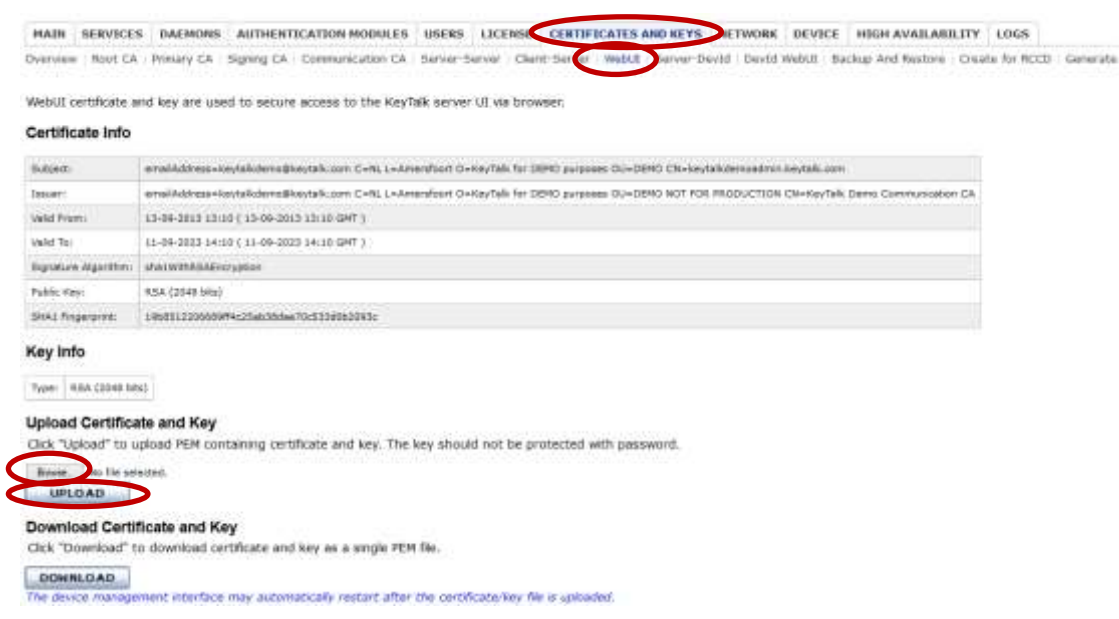

Figure 21: Replacing the SSL-certificate

Make sure that the SSL certificate you wish to make use of, also contains the private key, and is in a PEM file format.

Select the file by pressing BROWSE and press UPLOAD to replace the existing SSL certificate.

After a successful UPLOAD the device management subsystem will automatically restart to effectuate the new SSL certificate.

To make the changes permanent, please refer to section 8.2 'Saving changes & reboot'.

#### 8.2. Saving changes & reboot

Changes made in the Admin GUI will be effective, as long as the KeyTalk appliance does not lose its electric power. In order to make changes permanent, the changes must be saved by the administrator.

**SAVING:** In the main menu select the "DEVICE" tab and select "Save & Reset Configuration". Select "SAVE" to save the System Configuration.

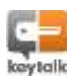

| HAIN                | SERVICES        | DALMONS         | AUTHENTICATION MODUL                                       | ts usens i                       | LICENSE      | CERTIFICATES AN      | ID KEYS    | NETWORK       | DEVICE      | FIGH AVAILABILITY | LOGS |
|---------------------|-----------------|-----------------|------------------------------------------------------------|----------------------------------|--------------|----------------------|------------|---------------|-------------|-------------------|------|
| Time A              | dmin Password   | SBH Access      | Save & Reset Configuration                                 | Pickup 5 Restri                  | ne Configura | tion   Firmware Up   | piade i Bh | ut Down - Rep | ert Protéen |                   |      |
| Save S              | System Con      | figuration      |                                                            |                                  |              |                      |            |               |             |                   |      |
| Click "S<br>Your cu | ave" to save t  | the current s   | stem configuration to non-v<br>equals to the saved configu | olable RAM (N<br>ration (saved 1 | VRAM) of th  | e device.<br>14:05). |            |               |             |                   |      |
| 54                  | AVE             |                 | added to the second second                                 | annon fearraighte                | a er sats    | 4.11.0.07            |            |               |             |                   |      |
|                     |                 |                 |                                                            |                                  |              |                      |            |               |             |                   |      |
| Reset               | Configurati     | on To Fact      | ory Defaults                                               |                                  |              |                      |            |               |             |                   |      |
| Click "R            | eset" to reset  | the current i   | system configuration the fac                               | tory defaults.                   |              |                      |            |               |             |                   |      |
| RE                  | SET             |                 |                                                            |                                  |              |                      |            |               |             |                   |      |
| The devi            | ce mill automat | teally rabout r | when the configuration is reset                            |                                  |              |                      |            |               |             |                   |      |

Figure 22: Saving System configuration

**REBOOT:** In the main menu select the "DEVICE" tab and select "Shut Down". Select "REBOOT"

to reboot the system.

 MAIN
 SERVICES
 DAEMONS
 AUTHENTICATION MODULES
 USERS
 LICENSE
 CERTIFICATES AND KEYS
 NETWORK
 DEVICE
 Order Availability
 LOGS

 Time
 Admin
 Fassioned
 SBH Access
 Save & Reset Configuration
 Backup & Restere Configuration
 Firmware Upgrad
 Blue Down
 Report Problem

REBOOT SHUT DOWN

Figure 23: Rebooting the system

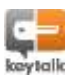

SSH is by default disabled on the KeyTalk appliance. Should there be a need to activate it, please contact your KeyTalk supplier for an updated KeyTalk license with activated SSH.

Those running VMware can access the device through their VMware software using the default: User: admin

Pwd: change!

These may have been changed if the KeyTalk Admin has followed the guidelines under under section 10 of this manual

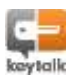

## 10. Changing KeyTalk passwords

The Graphical Administrator Interface can be used, when required, for administrator maintenance.

The Admin authentication credentials are by default set to: Graphical Administrator Interface (Admin GUI): User: admin Password: change!

In order to change the Graphical Administrator Interface password, do the following: In the upper menu select the 'DEVICE' tab and select 'Admin Password'.

| And and and and and and and and and and a                                                                                                    | harak                  |                                                                                                    |                                  | $\sim$                                    |                  |
|----------------------------------------------------------------------------------------------------|------------------------|----------------------------------------------------------------------------------------------------|----------------------------------|-------------------------------------------|------------------|
| Term from the form the form t                                                                                                    | PART DEPARTS           | DADRERS ACTRUSTICATION HOURS                                                                                                    | LIN MURE CERTIFICATION           | ARD RETAR RETAVOR DEVICE AND              | NUMBER OF STREET |
| Charge Device Adverse Descent<br>Charge Device Adverse Descent<br>Charge Device Device De                                                                                                    | Time James Factor      | en 1991 Annens - Kave A-Assart Configure                                                                                                    | ter Salard-Salary-Sedarater Free | ana telapada . Ond Science and in Problem |                  |
|                                                                                                    | Change Device V        | Rob Access Username                                                                                                    |                                  |                                           |                  |
|                                                                                                    |                        |                                                                                                    |                                  |                                           |                  |
| Change Device Advance Research                                                                                                    | amore in               | And a second second sec |                                  |                                           |                  |
| Charge Device Adversion Password                                                                                                    | Contra Service         |                                                                                                    |                                  |                                           |                  |
| Change Device Web Access Fastered                                                                                                    | (                      |                                                                                                    |                                  |                                           |                  |
| Change Device Advin Passed  Change Device Advin Passed  Change Device Advin Passed  Change Device Advin Passed  Change Device Advin Passed                                                                                                    | Street Designed        | 223 633 723 (1938)                                                                                                    |                                  |                                           |                  |
|                                                                                                    | Change Device v        | NO ACCHEL PERSWORD                                                                                                    |                                  |                                           |                  |
|                                                                                                    | Sec.11                 | 40-m                                                                                                    |                                  |                                           |                  |
|                                                                                                    | Parant Insertion       |                                                                                                    |                                  |                                           |                  |
| Change Device Advin Username                                                                                                    | (m) Tespond.           |                                                                                                    |                                  |                                           |                  |
| Change Device Adres Username<br>Million<br>Million<br>Change Device Adres Passes<br>Million<br>Change Device Adres Passes<br>Million<br>Million | Frank inc Tracked      |                                                                                                    |                                  |                                           |                  |
| Change Device Advis Username                                                                                                    |                        |                                                                                                    |                                  |                                           |                  |
| Change Device Admin Username                                                                                                    |                        |                                                                                                    |                                  |                                           |                  |
| Change Device Admin Username                                                                                                    |                        |                                                                                                    |                                  |                                           |                  |
| Manage Gewice Advisor Passesord                                                                                                    | Charge Device A        | dinan Username                                                                                                    |                                  |                                           |                  |
| Change Device Advis Passeed                                                                                                    | 40048 (1484)           |                                                                                                    |                                  |                                           |                  |
| Change Devices Adria's Pannesord                                                                                                    | - and 1                |                                                                                                    |                                  |                                           |                  |
| Charge Device Admin Passeord annum annum a                                                                                                    |                        |                                                                                                    |                                  |                                           |                  |
| Annual Annual Annua                                                                                                    | Change Device J        | dmin Passeord                                                                                                    |                                  |                                           |                  |
| America America Americ<br>America America Ame<br>America America America America America America America America America America America America America America America America America America America America America America America America America America America America America Ame                                                                                                    |                        |                                                                                                    |                                  |                                           |                  |
| And Parents                                                                                                    |                        |                                                                                                    |                                  |                                           |                  |
|                                                                                                    | -means -               |                                                                                                    |                                  |                                           |                  |
| The second second                                                                                                    | anner<br>Arrest Samuel |                                                                                                    |                                  |                                           |                  |

Figure 24: Changing Graphical Administrator Interface password

Enter both current and new password, and confirm the new password, in the Change Device Web Access Password fields. Press "OK" to activate the new password. *Note:* It is important to remember this password.

The KeyTalk appliance also has a more powerful user, the device admin, for low level administrator maintenance. This user is not enabled by default. If required, contact your KeyTalk supplier or partner.

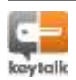

## 11. Backup and Restore

To make a full backup of your current system configuration to your computer, select "DEVICE" from the main menu, select "Backup & Restore Configuration" and select "BACKUP".

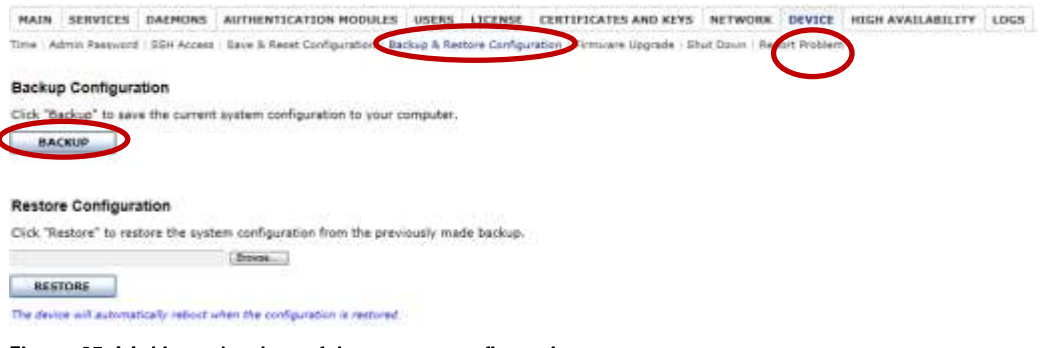

Figure 25: Making a backup of the system configuration

Save the backup file "keytalk.config.dat" in a location of your choice.

To restore your backup of your system configuration, select "DEVICE" from the main menu, select "Backup & Restore Configuration" and select "Browse" under 'Restore Configuration'.

Select your "keytalk.config.dat" backup file, and select "RESTORE". The KeyTalk appliance will reboot afterwards, to effectuate the changes.

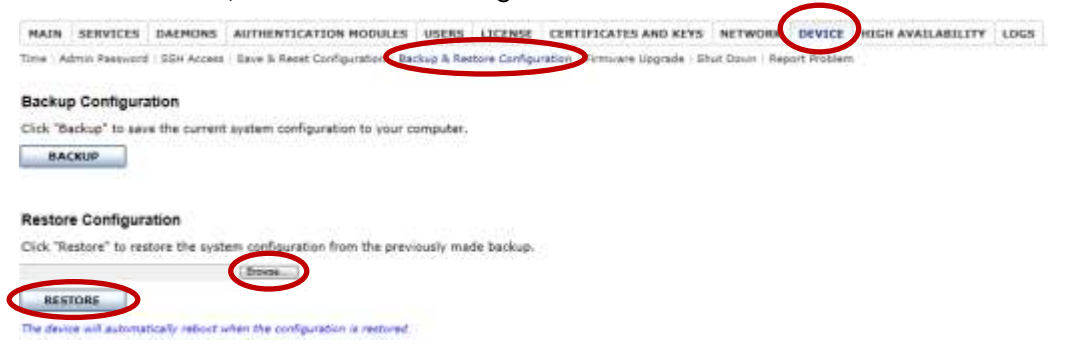

Figure 26: Restoring the system configuration backup file

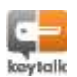

Should you ever want to reset the KeyTalk appliance to its original factory settings, the steps described below must be followed.

Select from the main menu the "DEVICE" tab and select "Save & Reset Configuration". Select "RESET" to restore default factory configuration settings.

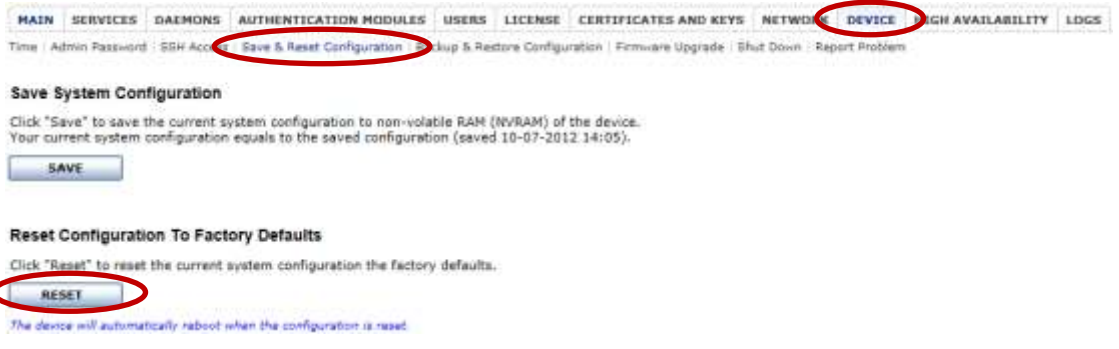

Figure 27: Resetting the Factory Defaults

**Note:** When resetting to the default factory configuration settings, this will also affect your set IP addresses!! In case your KeyTalk device is off premise, remote communication with the device will be impossible after a factory reset.

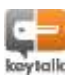

KeyTalk BV releases periodically new firmware for the KeyTalk appliance.

New firmware can fix bugs as well as add new functionality.

Upgrading requires you to go from one version to the next (i.e. 4.2 to 4.2.1 or to 4.3) in full sequential order. Skipping a firmware version in between will be detected by KeyTalk and result in an aborted upgrade and KeyTalk going back to its last persistent state.

Upgrading the KeyTalk firmware can be done in two different ways:

1. For remote upgrading, you can upload the upgrade-file via the administrator graphical interface (Admin GUI).

Within the KeyTalk Admin GUI, go to "DEVICE", select "Firmware Upgrade", click on 'Browse' to select the upgrade-file and click on "UPLOAD" to start the upgrade process.

| MAIN                   | services                            | DAEMONS                          | AUTHENTICATION HODE                                     | NES USERS       | LICENSE       | CERTIFICATES AND       | KEYS NETWOR       | DEVICE         | TCH AVAILABILITY | LOGS |    |
|------------------------|-------------------------------------|----------------------------------|---------------------------------------------------------|-----------------|---------------|------------------------|-------------------|----------------|------------------|------|----|
| Time   Ad              | Inin Faasskord                      | SSH Access                       | Save & Reest Configuration                              | n i Bachup & Re | etors Configu | ration   Firmware Uppn | de Ihat Growt - P | leport Problem | 0                |      |    |
| Current                | Firmiware Ver                       | sion: 4.2.8                      |                                                         |                 |               |                        |                   |                |                  |      |    |
| To vistal              | upprade pla                         | ese do CNE                       | of the following:                                       |                 |               |                        |                   |                |                  |      |    |
| • Either :             | upload RESE                         | T image to t                     | Roose                                                   |                 |               |                        |                   |                |                  |      |    |
| • Or star              | t upgrade da<br>TART                | emon and in                      | sert USB stick with resept                              | ing             |               |                        |                   |                |                  |      |    |
| Your cont<br>The devic | Agunation will'a<br>se will automat | na automatica<br>scally reboot a | ly saved during upprade,<br>when the opprade is complet |                 |               |                        |                   |                |                  |      |    |
|                        |                                     |                                  |                                                         |                 |               |                        |                   |                |                  |      | 14 |

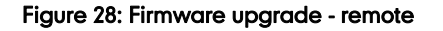

2. If you have physical access to the appliance, you can use a USB-stick for the upgrade.

Within the KeyTalk Admin GUI, go to "DEVICE", select "Firmware Upgrade", insert the USB stick with the upgrade-files on it into one of the USB ports 'L' or 'M', the LCD menu will be activated. Click on "START" to upgrade. The system will HALT after an upgrade, requiring an additional reboot.

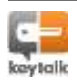

| MAIN BERVICES                                            | DAEMONS AUTHENTICATION                                                     | MODULES USERS LICENSE               | CENTIFICATES AND REYS            | NETWORK DEVICE ITS       | H AVAILABILITY LOGS |  |
|----------------------------------------------------------|----------------------------------------------------------------------------|-------------------------------------|----------------------------------|--------------------------|---------------------|--|
| Time   Admin Fastoord                                    | SSH Accest - Save & Reest Confr                                            | paration - Backup & Reetons Configu | arather. Evimularia Upgradia Uhu | t Orown - Report Problem |                     |  |
| Current Firmware Vert                                    | sten: 4.2.8                                                                |                                     |                                  |                          |                     |  |
| To vistali upgrade plee                                  | ese do ONE of the following:                                               |                                     |                                  |                          |                     |  |
| Either upload RESEP                                      | T image to the server                                                      |                                     |                                  |                          |                     |  |
| UPLOAD                                                   | (Joosi)                                                                    |                                     |                                  |                          |                     |  |
| Or start upgrafe day     START                           | erron and insert USB stick with                                            | esept.ing                           |                                  |                          |                     |  |
| Your configuration will be<br>The device will automation | te autometically saved during upper<br>toally reboot when the upprade is o | de.<br>omplete                      |                                  |                          |                     |  |
| NUSSERVENT - Mar                                         | and the second second second                                               | 11/01:                              |                                  |                          |                     |  |

Figure 29: Firmware upgrade – on premise

As a result the upgrade will start. The progress of the upgrade will be shown in the Admin GUI.

On successful upgrade, the appliance will automatically REBOOT to apply the new firmware while preserving the latest persistent configuration.

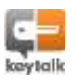

To set the applicable **date/time**, go to the tab "DEVICE" and select "Time". Enter the current date and time in UTC (!), and select "SET".

|                 |                     |   | <br> |  | <br> |  |
|-----------------|---------------------|---|------|--|------|--|
| Configure D     | Device Time         |   |      |  |      |  |
| System Timer    | 3013-07-24 10:17:45 | m |      |  |      |  |
| Offset Fram UTC | -00-00              |   |      |  |      |  |
| 581             |                     |   |      |  |      |  |
| $\sim$          |                     |   |      |  |      |  |
|                 |                     |   |      |  |      |  |
| Man NTP         | 10                  |   |      |  |      |  |
| NTF Sever#1     |                     |   |      |  |      |  |
| NTP Server#2    |                     |   |      |  |      |  |
| NTP Server#3    |                     |   |      |  |      |  |
| NTF Server#4    |                     |   |      |  |      |  |
| NTF Server#3    |                     |   |      |  |      |  |
| NTD Server#6    |                     |   |      |  |      |  |
| NTP Server#7    |                     |   |      |  |      |  |
| 103 Sever#8     |                     |   |      |  |      |  |
|                 |                     |   |      |  |      |  |

Figure 30: Setting the applicable date/time

*Note:* The Netherlands is UTC+1 (during summertime UTC+2); CST = UTC-6 (during summertime UTC-5); EST = UCT-5 (during summertime UTC-4).

It is highly recommended to set your applicable **NTP server(s)**. When using NTP server(s) also check the 'Use NTP' box. Confirm by selecting "OK".

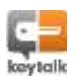
| Configure Device Time      |         |  |  |  |
|----------------------------|---------|--|--|--|
| System Time: 2013-07-26 10 | c7145 🔟 |  |  |  |
| Offset from UTC+ +00-80    |         |  |  |  |
| SET                        |         |  |  |  |
|                            |         |  |  |  |
|                            |         |  |  |  |
| Line NTP                   |         |  |  |  |
| NTP Server#1               |         |  |  |  |
| NTP Server#2               |         |  |  |  |
| NTP Server#3               |         |  |  |  |
| NTF Server#4               |         |  |  |  |
| NTF Server#3               |         |  |  |  |
| NTD Server#6               |         |  |  |  |
| NTP Server#7               |         |  |  |  |
| 1013 Server#8              |         |  |  |  |

Figure 31: Set your applicable NTP server(s)

See section 5.8 '<u>Step 8: DNS & NTP/Date Time customization</u>' for details on setting the time for DNS and NTP. There are two menu items to configure the time, but both function identically. One menu item is located in the 'Network configuration', the other in 'Device configuration'. Both direct you to the same function.

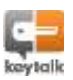

The log files of the four main Daemons and the Web UI can be accessed from the tab "LOGS" in the upper menu:

- AUTHD Logs Authentication daemon logs
- CAD Logs Certificate Authority daemon logs
- HAD Logs High Availability daemon logs
- RDD Logs RESEPT Dispatcher daemon logs (KeyTalk's previous name was RESEPT)
- WebUI Logs Web interface logs

For example, from the main menu, select the "LOGS" tab and select "AUTHD Logs".

| Autho Lager MAD Lage MAD Lage MAD Lage MAD Lage WebNI Lage  Autho Deemon Logging Settings                                                                                                    | MAIN SER      | IVICES DAEMD   | NS AUTHENTICATION        | MODULES USER | S LICENSE | CERTIFICATES AND KEYS           | NETWORK | DEVICE | HIGH AVAILABILITY LOGS |
|----------------------------------------------------------------------------------------------------|---------------|----------------|--------------------------|--------------|-----------|---------------------------------|---------|--------|------------------------|
| Auth Daemon Logging Settings                                                                                                    | AUTHD Logs    | AD Logs HAD LO | ogs   ROD Logs   WebUI L | .ogs         |           |                                 |         |        |                        |
| Ling Landin     Ling Landin     Ling Landin | Auth Daem     | ion Logging Se | ettings                  |              |           |                                 |         |        |                        |
| Lagging inee                                                                                                    | Log Location: | leal .         |                          |              |           |                                 |         |        |                        |
| Log Sevents         Sevents             OK             Auth Dearman log (Let 300 extrins.)                                                                                                    | Logging Heat: |                |                          | 1            |           |                                 |         |        |                        |
| OK                                                                                                    | Log Seventy:  | debug 💽        |                          |              |           |                                 |         |        |                        |
| Auth Dasemus log (Lent 200 entries)                                                                                                    | OK            |                |                          |              |           |                                 |         |        |                        |
|                                                                                                    |               |                |                          |              | Au        | th Daemun log (last 300 entries | l.      |        |                        |
|                                                                                                    |               |                |                          |              | 0.00      |                                 | ¢       |        |                        |
|                                                                                                    |               |                |                          |              |           |                                 |         |        |                        |
|                                                                                                    |               |                |                          |              |           |                                 |         |        |                        |
|                                                                                                    |               |                |                          |              |           |                                 |         |        |                        |
|                                                                                                    |               |                |                          |              |           |                                 |         |        |                        |
|                                                                                                    |               |                |                          |              |           |                                 |         |        |                        |
|                                                                                                    |               |                |                          |              |           |                                 |         |        |                        |
|                                                                                                    |               |                |                          |              |           |                                 |         |        |                        |
|                                                                                                    |               |                |                          |              |           |                                 |         |        |                        |
|                                                                                                    |               |                |                          |              |           |                                 |         |        |                        |
|                                                                                                    |               |                |                          |              |           |                                 |         |        |                        |
|                                                                                                    |               |                |                          |              |           |                                 |         |        |                        |
|                                                                                                    |               |                |                          |              |           |                                 |         |        |                        |
|                                                                                                    |               |                |                          |              |           |                                 |         |        |                        |
|                                                                                                    |               |                |                          |              |           |                                 |         |        |                        |
|                                                                                                    |               |                |                          |              |           |                                 |         |        |                        |
|                                                                                                    | -             |                |                          |              |           |                                 |         |        |                        |

Figure 32: Authentication daemon logs

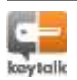

# 15.1. Daemon logging settings

Each Daemon and the Web UI have their own log destination that can be configured individually.

### Auth Daemon Logging Settings

| Log Location: | local 💌 |
|---------------|---------|
| Logging Host: |         |
| Log Severity: | debug 💌 |
| ОК            |         |

## Figure 33: Daemon logging settings, e.g. for the authentication daemon log

Log Location allows the Admin to choose between local logging (default) and remote logging.

When local logging is chosen, the appropriate Daemon's log file will be stored on the local KeyTalk appliance until it reaches a 250k size. After that the local log file rotates to a fresh log file.

Choosing remote logging requires setting a host. Remote logging will allow for a continuous log file on your syslog-server.

Log Severity allows from minimal logging using the "emerg" (= emergency), to the standard log level of "warning", up to the most comprehensive log file under the "\*" or "debug" setting.

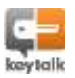

# 16.1. Configure interfaces

To configure the network, network administration knowledge is required.

The KeyTalk appliance makes use of four interfaces. These can be configured by selecting from the main menu "NETWORK", followed by selecting "Configure Interfaces".

| Interface Type | IIV4 Address | EPv4 Sabret Hask | IPet Configuration | IPet Address.  | 1Pv6 Profix Longth | IPv6 Configuration |
|----------------|--------------|------------------|--------------------|----------------|--------------------|--------------------|
| Loopbuck       | 427.0.8.4    | 233.0.0.8        | Automatic          | 114            | 84                 | Accumated          |
| Internal (III) | 172.18.1.3   | 223.355.0.6      | Narioal            | fitteratit-101 | 84                 | Marsiel            |
| Expense III    | 192.168-1.1  | 255 255 255 0    | Manual             | 1270:0041333   | 84                 | Manual             |
| Management III | 15.1.1.1     | 335.0.0 0        | Haroal             | 407cris60-101  | 84                 | Narual             |
| of Property 1  |              |                  |                    |                |                    |                    |

Figure 34: Configuring interfaces

### Interface Types

| Loopback:   | cannot be configured from the Admin GUI                       |
|-------------|---------------------------------------------------------------|
| Internal:   | corresponds to NIC "O", see Section 3 'Back Panel Components' |
| External:   | corresponds to NIC "Q", see Section 3 'Back Panel Components' |
| Management: | corresponds to NIC "P", see Section 3 'Back Panel Components' |

To configure a specific interface, select the appropriate box and click on "CHANGE".

| Interface Type | IPv4 Address | IPv4 Subnet Mas |
|----------------|--------------|-----------------|
| Loopback       | 127.0.0.1    | 255.0.0.0       |
| Internal 🚺     | 172.16.1.1   | 255.255.0.0     |
| External 🚺     | 192.168.1.1  | 255.255.255.0   |
| Management 🚺   | 10.1.1.1     | 255.0.0.0       |
| Management 🗓   | 10.1.1.1     | 255.0.0.        |

Figure 35: Changing the Internal Interface type

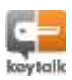

#### Edit Network Interface Settings

| Interface Type:     | Internal                                          |                                                       |
|---------------------|---------------------------------------------------|-------------------------------------------------------|
| Ipv4 Configuration: | manual 💌                                          |                                                       |
| IPv4 Address:       | 172.16.1.1                                        |                                                       |
| IPv4 Subnet Mask:   | 255.255.0.0                                       |                                                       |
| Ipv6 Configuration: | Manual                                            |                                                       |
| IPv6 Address:       | fd7c::ac10:101                                    |                                                       |
| IPv6 Prefix Length: | 64                                                |                                                       |
| Changing the intern | al interface settings will cause all running RESE | PT daemons bound to the internal interface to restart |
| ОК                  | CANCEL                                            |                                                       |

Figure 36: Edit Network interface settings

Configure the items you wish to change and select "OK" to save these changes.

To change the KeyTalk appliance default gateway, select from the main menu "NETWORK", select "Configure Interfaces" and select "CHANGE".

| Loopbox         L270.E1         233.0.1         Advanate         11         84         Accurate           Stamma III         170.0.1.1         139.250.05         Menual         H270.001.081         84         Menual           Examp III         150.148.1.1         259.255.25         Menual         H270.001.011         64         Menual           Management III         10.1.1.1         259.0.03         Menual         4270.001.011         64         Menual           CHANCE         Management III         10.1.1.1         259.0.03         Menual         4270.001.011         64         Menual                                                                                                    |      | Interface Type    | TPv4 Addeese | SPv4 Sabret Hask | IPv4 Configuration | EPert Address. | IPv6 Profix Longth | IPv6 Configuration |
|----------------------------------------------------------------------------------------------------|------|-------------------|--------------|------------------|--------------------|----------------|--------------------|--------------------|
| Dynamic III         175.18.1.1         285.255.0.6         Natural         HPC:rac10-281         S4         Natural           External III         195.168.1.1         255.255.0         Manual         H97c:ra010-181         64         Manual           Naturagement III         10.1.1.1         255.0.0         Natural         H97c:ra010-101         64         Manual           CHANCE          Natural         H97c:ra010-101         64         Manual                                                                                                    | 1    | Loopbuck          | 427.0.6.4    | 235.0.0.8        | Automatic          | 118.           | 84                 | Butomatic          |
| Example         192.148.L1         193.295.295.3         Manual         H27c cold.131         64         Manual           Management (II)         10.1.L1         135.6.0.8         Manual         H27c cold.131         64         Manual           CHANCE                                                                                                    | 1    | Internal LLL      | 172.18.1.3   | 223.255.0.6      | Haroel             | f87c:4630-203  | 14                 | Namiel             |
| Nameponent III         10.1.1.1         333.6.0.8         Name         Marcal         Marcal         Marca         Marcal <thmarca< th=""> <th< td=""><td>1</td><td>External III</td><td>192.168-1.1</td><td>255 255-255-0</td><td>Manual</td><td>fd7crcs0a8r311</td><td>84</td><td>Manual</td></th<></thmarca<> | 1    | External III      | 192.168-1.1  | 255 255-255-0    | Manual             | fd7crcs0a8r311 | 84                 | Manual             |
| CHANCE<br>Init Ibid Options(<br>Init Ibid Options)                                                                                                    |      | 100000 00000 0000 | 10/1 1 1     | 135.0.0.0        | Barcal             | 407x1x001000   | 14                 | Hamai              |
|                                                                                                    | CHAP | Narapartere (L)   |              |                  |                    |                |                    |                    |

Figure 37: Changing default Gateway

On the screen that opens, configure the default gateway IP and select "OK".

#### Change Default Gateway

| - | Default IPv4 Gateway: |   |
|---|-----------------------|---|
| < | OK CANCEL             |   |
|   | Default IPv6 Gateway: | _ |
|   | OK CANCEL             |   |

Setting the default gateway has effect only when all non-loopback interfaces that use manual (i.e. non-DHCP) configuration

#### Figure 38: Changing the default gateway

*Note:* Optionally you can set a gateway for each NIC separately.

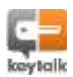

# 16.2. Configure DNS

To set your applicable DNS, from the upper menu select "NETWORK" and select "Configure DNS".

| Configure DNS Settings |   |      |  |  |
|------------------------|---|------|--|--|
|                        |   |      |  |  |
| Name Server#1          |   | THE  |  |  |
| fiame Server+2         |   | TING |  |  |
| Name Server#3          | - | ING  |  |  |

Figure 39: Configuring DNS

Enter the IP addresses of your DNS and select 'OK'.

Note: Do not enter host name, but IP addresses.

## 16.3. Configure High Availability Virtual Interface

When running multiple KeyTalk servers you may wish to combine them in a redundancy group.

One logical KeyTalk server maps of one or more physical KeyTalk appliances (servers) sharing the same redundancy group ID. From the KeyTalk Client perspective it behaves as one server with one IP address. This IP address is provided by a virtual interface called High Availability (HA) interface.

When any server from the group stops working, another server from the same group automatically takes over the communication transparently for all KeyTalk clients High Availability is not a substitute for load balancing. The current limitation of the High Availability for the KeyTalk appliance is that it is bound to one network ip-range.

To configure the High Availability, from the main menu select "NETWORK", then select "Configure HA Interface".

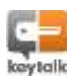

| and an an an an an an an an an an an an an                                        | An and a state of the state of the state of | and have been and the second second s |
|-----------------------------------------------------------------------------------|----------------------------------------------------------------------------------------------------|----------------------------------------------------------------------------------------------------|
| Configure Interfaces   Co                                                         | abgues DRIS Configure HX biterface 10                                                                                                    | onfigure Key/Talli Client Eisten Part - Configure MTP                                                                                                    |
| Configure High Aug                                                                | ish With Michael Interfano                                                                                                    |                                                                                                    |
| Compute right Area                                                                | activity virtual indexacts                                                                                                    |                                                                                                    |
| When running multiple (<br>by a wrtual interface call<br>automatically takes over | aryTak servers you may woll to setup<br>ed High Availability (HA) interface. If ar<br>the communication transparently for                                                                                                    | a redundancy group. A redundancy group consists of several KeyTak servers accessible for KeyTak dents via a single IP p<br>y server from the group stops working (e.g. because of plannes maintenance or fail-stopped daemon), another server<br>if KeyTak clerits.                                                                                                    |
| NA Cordgerators CC                                                                | dicitient w                                                                                                    |                                                                                                    |
| Vitael Uniertepe Statuer (11)                                                     | down                                                                                                    |                                                                                                    |
| Reductionsy Group Ltd:                                                            | 4                                                                                                    |                                                                                                    |
| 1pv4 Configuration)                                                               | Manual                                                                                                    |                                                                                                    |
| JPvA Addmin                                                                       | AND AND A REPORT                                                                                                    |                                                                                                    |
| IPv+ Subnet Maik:                                                                 | 1855,255,228,8                                                                                                    |                                                                                                    |
| Javé Configuration                                                                | Nerval                                                                                                    |                                                                                                    |
|                                                                                   | THE CONTRACTOR AND A DATE                                                                                                    |                                                                                                    |
| 17-0 242-020                                                                      | - man show man news the set                                                                                                    |                                                                                                    |

#### Figure 40: Configuring the High Availability Virtual Interface

Make the appropriate configuration changes and select "OK".

## 16.4. Configure KeyTalk client listening port

It is very unlikely that you will have to change the port number on which the KeyTalk appliance listens to the KeyTalk Client; as the default 80 port will pass most firewalls. If you would like to change the port, select from the main menu "NETWORK", and select "Configure RESEPT Client Listen Port".

|                     |                  |                             |                                  | A REAL PARTY OF CARDING                                                                                                    |                                |                                |
|---------------------|------------------|-----------------------------|----------------------------------|----------------------------------------------------------------------------------------------------|--------------------------------|--------------------------------|
| ure KeyTalk Clie    | nt Listen Port   |                             |                                  |                                                                                                    |                                |                                |
|                     |                  |                             |                                  |                                                                                                    |                                |                                |
| Type: Baterrol      |                  |                             |                                  |                                                                                                    |                                |                                |
| Yess: 192.368.1.1   |                  |                             |                                  |                                                                                                    |                                |                                |
| Hene: H175:100x8:10 | t.               |                             |                                  |                                                                                                    |                                |                                |
| Sec                 |                  |                             |                                  |                                                                                                    |                                |                                |
|                     | Ine KeyTalk Clie | Internet Client Listen Port | Inter KeyTalk Client Listen Port | ure KeyTaik Client Listen Port           fype         Suternat           ress         192.168.1.1           ress         HTh::r00dt:001           as         Anti-2004.201 | ure KeyTalk Client Listen Port | ure KeyTalk Client Listen Port |

Figure 41: Configuring the KeyTalk client listening port

Change the port number and select "OK" to save the change. Additionally you must use KeyTalk Configuration Tool to change port number on your KeyTalk client, but preferably update it in the RCCD file by creating and singing a new one using KeyTalk's signingportal

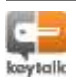

# 17. Configuring daemons

In Unix and other multitasking computer operating systems, a daemon is a computer program that runs as a background process, rather than being under the direct control of an interactive user (*source: Wikipedia.org*).

The following daemons are important for proper functioning of the KeyTalk appliances:

- AUTHD Authentication daemon
   Responsible for the user authentication process. It will connect to the applicable
   authentication database.
- CAD- Certificate Authority daemon
   The actual creator of the certificate. It will be invoked after successful authentication.
- HAD- High Availability daemon
   Responsible for the high availability functionality of the KeyTalk solution.
- RDD RESEPT Distribution daemon
   All KeyTalk client traffic goes through RDD. This daemon will validate user input and will take responsibility for the distribution of the workflow to the other daemons.

## Two daemons, CAD and HAD, can be configured in the tab "DAEMONS".

MAIN SERVICES DAEMONS AUTHENTICATION MODULES USERS LICENSE CERTIFICATES AND KEYS NETWORK DEVICE HIGH AVAILABILITY LOGS CAD Settings HAD Settings Etatus

#### Figure 42: Configuring daemons

In the next sub-sections it is described how these two daemons can be configured.

# 17.1. Certificate Authority daemon (CAD) settings

To configure the Certificate Authority daemon, select "CAD Settings" in the "DAEMON" tab.

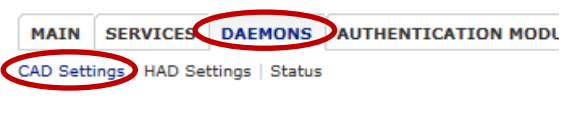

#### **Configure CAD Settings**

| Save Signing Key Password: 🚺 |       |
|------------------------------|-------|
| Signing Key Password:        | ••••• |
| ок                           |       |

Figure 43: Configuring the CAD Settings

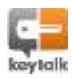

The CAD is responsible for the creation of the user certificates and keys.

When a password is present on your CAD Signing Key you may wish to store it for REBOOT purposes. The default password on the KeyTalk DEMO is blank.

Select "OK" to save.

## 17.2. High Availability daemon settings

To configure the High Availability daemon, select "HAD Settings" in the "DAEMON" tab.

| MAIN     | SERVICES DAEMONS AUTHENTI  |
|----------|----------------------------|
| CAD Sett | ings HAD Settings   Status |
| Config   | ure HAD Settings           |

| Binding Interface Type: | Loopback 💌 |
|-------------------------|------------|
| Binding Port:           | 7001       |

Figure 44: Configuring the HAD Settings

The HAD is responsible for discovery and synchronization between the other physical KeyTalk appliances.

Select the Binding Interface Type:

• Loopback

(See Section 16.1 '<u>Configure interfaces</u>' for the description of this interface type)

 Internal (See Section 16.1 <u>´Configure interfaces</u>´ for the description of this interface type)

Select "OK" to save the new settings.

**Note:** High Availability daemons from other KeyTalk chains will need to be made known to the KeyTalk in order for HAD to work properly and loopback will need to be changed to internal when you wish to activate the HA.

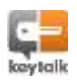

| MAIN SERVICE                                                                                                    |                                                                  |                             |                |            |             |                          |         |                             |
|----------------------------------------------------------------------------------------------------|------------------------------------------------------------------|-----------------------------|----------------|------------|-------------|--------------------------|---------|-----------------------------|
|                                                                                                    | S DAEMONS                                                        | AUTHENTICATION              | MODULES        | USERS      | LICENSE     | CERTIFICATES AND KEYS    | NETWORK | DEVICE HIGH AVAILABILITY JO |
| Configure HA Inbert                                                                                                    | ace Data Sync                                                    | aronization                 |                |            |             |                          |         |                             |
| Synchronizatio                                                                                                    | n Between Re                                                     | dundant KeyTa               | lk Servers     |            |             |                          |         |                             |
| You can setup Key                                                                                                    | /Talk server to a                                                | ct as a part of a m         | idundancy gr   | oup to sy  | nchronize   | data between group membe | ins.    |                             |
| Operational Made                                                                                                    | marcual VIII                                                     |                             |                |            |             |                          |         |                             |
|                                                                                                    |                                                                  | 1                           |                |            |             |                          |         |                             |
| SET                                                                                                    | 10.75                                                            | 3.3.3                       | 5.13           | 2. d       |             |                          |         |                             |
| A deemon will aut                                                                                                    | producelly resta                                                 | t when the operate          | ovul mode iz c | shanged    |             |                          |         |                             |
|                                                                                                    | A-1126                                                           |                             |                |            |             |                          |         |                             |
| Redundant Key                                                                                                    | Talk Servers                                                     |                             |                |            |             |                          |         |                             |
| Rease specify which                                                                                                    | ch KeyTalk serve                                                 | rs, besides this or         | e, should be   | included ) | in the redu | indancy group,           |         |                             |
| <no redundant="" se<="" td=""><td>rvers defined&gt;</td><td></td><td></td><td></td><td></td><td></td><td></td><td></td></no> | rvers defined>                                                   |                             |                |            |             |                          |         |                             |
| ADD                                                                                                    | >                                                                |                             |                |            |             |                          |         |                             |
|                                                                                                    |                                                                  |                             |                |            |             |                          |         |                             |
| sk daemon will aut                                                                                                    | omatically resta                                                 | t when the configu          | ration is chan | ped.       |             |                          |         |                             |
| ioure 45: H                                                                                                    | ADe from (                                                       | other Key/Ta                | lk sonvor      | e noor     | t to be     | made known               |         |                             |
| 1901C 40.11                                                                                                    |                                                                  |                             |                | 5 11000    |             |                          |         |                             |
|                                                                                                    |                                                                  |                             |                |            |             |                          |         |                             |
|                                                                                                    |                                                                  |                             |                |            |             |                          |         |                             |
| elect "AD                                                                                                    | D" to add                                                        | ta now Ka                   | wTalk c        | nnlia      | Inco        |                          |         |                             |
| elect "AD                                                                                                    | D" to add                                                        | d a new Ke                  | eyTalk c       | applia     | ince.       |                          |         |                             |
| elect "AD                                                                                                    | D" to add                                                        | d a new Ke                  | eyTalk c       | applia     | ince.       |                          |         |                             |
| elect "AD                                                                                                    | D" to add                                                        | d a new Ke                  | eyTalk c       | applia     | ince.       |                          |         |                             |
| Gelect "AD<br>Add New Red                                                                                                    | D" to add                                                        | d a new Ke<br>Talk Server C | eyTalk c       | applia     | ince.       |                          |         |                             |
| ielect "AD<br>Add New Red                                                                                                    | D" to add                                                        | d a new Ke<br>Talk Server C | eyTalk c       | applia     | ince.       |                          |         |                             |
| Select "AD<br>Add New Red                                                                                                    | D" to add<br>lundant Key                                         | d a new Ke<br>Talk Server C | eyTalk c       | ıpplia     | ince.       |                          |         |                             |
| Gelect "AD<br>Add New Red<br>HA Synchronizatio<br>HA Synchronizatio                                                          | D" to add<br>Jundant Key<br>n Service Host:<br>n Service Port:   | d a new Ke<br>Talk Server C | eyTalk c       | ipplia     | ince.       |                          |         |                             |
| Select "AD<br>Add New Red<br>HA Synchronizatio<br>HA Synchronizatio                                                          | D" to add<br>Jundant Key<br>In Service Host:<br>In Service Port: | d a new Ke<br>Talk Server C | eyTalk c       | ıpplia     | ince.       |                          |         |                             |

Enter the HadSyncService Host and Port.

Select "OK" to save the settings.

# 17.2.1. High Availability in depth

The KeyTalk High Availability allows for a multiple physical KeyTalk servers to be made available in case of redundancy requirements.

A redundancy group consists of several KeyTalk servers accessible for KeyTalk clients via a single IP provided by a virtual interface called High Availability (HA) interface. If any server from the group stops working (e.g. because of planned maintenance or fail-stopped daemon), another server automatically takes over the communication transparently for all KeyTalk clients. Only one server from a group can route traffic from KeyTalk clients. This server is called "master" and the rest servers are called "slave". Master-slave election occurs automatically and is transparent for KeyTalk clients.

Note: High Availability functionality is not a replacement for load balancing functionality.

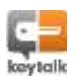

An example of a HA implementation could be:

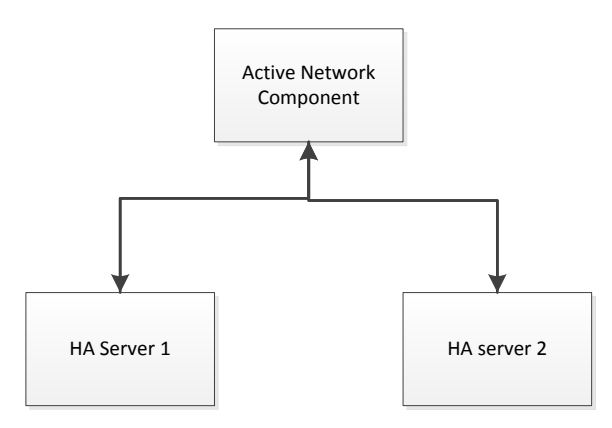

Figure 47: Example HA implementation

Each server in HA redundant group must be configured with the static information (ie IP numbers). All dynamic information (certificate serials, users etc.) is automatically synchronized, as soon as the chains have been configured to be aware of each other.

To ease configuration, it is a good starting point to always configure one single KeyTalk appliance, and make a backup of its configuration.

Note: A configured copy might cause conflicting IP's, so configure with care.

# 17.3. Stop/start daemons & status

The main daemons can be stopped / started from the status panel.

| Daesesen | Effective Listes Interface Type                       | Status           | Signing Key Password | Action |
|----------|-------------------------------------------------------|------------------|----------------------|--------|
| authd    |                                                       | after the second |                      | STOP   |
| net      |                                                       | running          |                      | STOP   |
| hed      | HadSyncService: Loopback (IPv4: 127.0.0.1, IPv4: 111) | investing        |                      | STOP   |
| 165      |                                                       | number           |                      | STOP   |

HAIN SERVICE DAEMONS THENTICATION HODULES USERS LICENSE CERTIFICATES AND KEYE NETWORK DEVICE HIGH AVAILABILITY LOGS

#### Figure 48: Stop/start daemons & status

When the CAD is started the Signing Key password may need to be entered when the password has been implemented.

To alleviate work for the Admin, it is possible to store the password. This can have security implications, but it has been made available to fit the company's security policy.

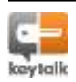

How to store the CAD signing key password is described in section 17.1 '<u>Certificate Authority</u> <u>daemon (CAD) settings</u>'.

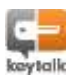

A service is a group of users that follow the same authentication method and default certificate time-to-live. Usually this group of users belongs to the same department/organization/company or use the same type of device.

Services define default values you wish to make available in the client X.509v3 certificates created, distributed and installed by KeyTalk. An example value for the organization attribute is 'O' = 'Example.com'.

Additionally attributes in the certificate can be mapped to Active Directory attribute fields.

Multiple services can be configured, allowing you to set up a multitude of services on a single KeyTalk instance.

## 18.1. Creating/modifying a service

To manage services, select from the main menu "SERVICES".

An overview of the existing services is displayed. In this overview, you will find a summary of the services' settings and applicable comments.

The following options are available for Services:

- Add
   Click on "ADD"
- Modify

Select the existing service and click on "CHANGE"

Delete

Select the existing service and click on "REMOVE"

HAL SERVICES DEMONS AUTHENTICATION MODULES USERS LICENSE CERTIFICATES AND KEYS INTIMURK DEVICE HIGH AVAILABILITY LOGS

| Marry        | Separat<br>Credentials   | Any<br>Non | 1000                  | Check | Execute<br>Hyperbranensly | Intertois Permake          | Split Domain and Useral | Add CR Bandom<br>Chers | Connect |
|--------------|--------------------------|------------|-----------------------|-------|---------------------------|----------------------------|-------------------------|------------------------|---------|
| DEMO_SERVICE | USERID. HWSOIL<br>PASSND | 1024       | https://www.googie.rd | (     |                           | 12234547851031121212141518 | 1                       |                        |         |
| ADD          | CHANGE                   | RENG       | WHE                   |       |                           |                            |                         |                        |         |

Figure 49: Adding/modifying/deleting a service

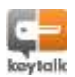

The following pages describe all the fields of the service.

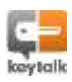

MAIN SERVICES DAEMONS AUTHENTICATION MODULES USERS LICENSE CERTIFICATES AND KEYS NETWORK DEV

| Edit | Service |  |
|------|---------|--|
|      |         |  |

| Service Name:                      | DEMO_SERVICE                                                                                                    |    |
|------------------------------------|----------------------------------------------------------------------------------------------------|----|
| Required Credentials:              | USERID WHWSIG PASSWD                                                                                                    |    |
| Key Size (bits):                   | 2048 🗸                                                                                                    |    |
| URI                                |                                                                                                    | 10 |
| File URI Digest:                   |                                                                                                    | U  |
| Check URI:                         |                                                                                                    |    |
| Execute Synchronously:             |                                                                                                    |    |
| HWSIG Formula:                     | 1.3.4.5.7.8.9.10.11.12.16.101.102.103.104.105.106.107.108.109.110.111.112.114.115.116.117                                                                                                    | ū  |
| Spilt Domain and Userid:           |                                                                                                    |    |
| Add 3 Random Characters to CN:     |                                                                                                    |    |
| Country:                           | NL V                                                                                                    |    |
| State                              | Utrecht                                                                                                    | 1  |
| City/Locality:                     | Amersfoort                                                                                                    |    |
| Organization:                      | KeyTalk for DEMO purposes                                                                                                    | 10 |
| Organizational Unit:               | DEMO NOT FOR PRODUCTION                                                                                                    |    |
| Emalli                             | keytalkdemo@keytalk.com                                                                                                    | 1  |
| Time To Live (sec):                | 3600                                                                                                    |    |
| Time From Correction (sec):        | -3600                                                                                                    |    |
| Basic Constraints:                 | CA/FALSE V                                                                                                    |    |
| Key Usagei                         | Image: Constraint of the second second se |    |
| Extended Key Usage:                | Additional OIDs (comma-separated):                                                                                                    | n  |
| Subject Alternative Namer          |                                                                                                    | 3  |
| nsBaseUrl (contains service name): | DEMO_SERVICE                                                                                                    |    |
| Comment:                           | This is a demo KeyTalk service bound to the internal SLQ authentication module                                                                                                    | 11 |

#### Figure 50: Edit a service

- -

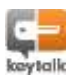

| 1 | Service Name    | The name assigned to the Service.                                        |
|---|-----------------|--------------------------------------------------------------------------|
|   |                 | Select what authentication process and credentials are required          |
|   |                 | These credentials will be requested from the KeyTalk Client              |
| 2 | Required        | configured with the given service.                                       |
| 2 | Credentials     | UserID and HwSig (Hardware signature) are always on and will be          |
|   |                 | sent from the client to the server; PASSWD (password), PIN, and          |
|   |                 | (Challenge)RESPONSE are all optional.                                    |
|   |                 | Use the dropdown list to select the preferred RSA key length: 512,       |
|   |                 | 1024, 2048 or 4096 bits.                                                 |
| 3 | Key Size (bits) | Note that the key size should not exceed the chosen key length of the    |
|   |                 | CAD daemon signing certificate. If in doubt about the correct key size,  |
|   |                 | consult your KeyTalk supplier or partner.                                |
|   |                 | This is the URI pushed from the KeyTalk appliance to the KeyTalk         |
|   |                 | Client using the specific service. Leave empty when nothing needs to     |
|   |                 | be invoked.                                                              |
|   |                 | When using a URL it can be used to trigger the KeyTalk client when an    |
|   |                 | appropriately supported browser goes to the specific base URL. For       |
|   |                 | example: <u>https://webdemo.reseptdemo.com.</u>                          |
|   |                 | Alternatively when the KeyTalk client has obtained the certificate, the  |
|   |                 | client will start the specified URI.                                     |
| 4 | URI             | Instead of a URL the URI can also contain a reference to a local file or |
|   |                 | program. For example file://yourfilelocation/yourfilename.               |
|   |                 | Note: environment variables are respected.                               |
|   |                 | Starting a program filename can also be done using parameters.           |
|   |                 | Note that " " must be used when spaces are included in a path or         |
|   |                 | using space separated parameters.                                        |
|   |                 |                                                                          |
|   |                 | Note: Be careful not to use http:// addresses as these are not secure.   |
| 5 | File URI Digest | Optional field containing the SHA-256 of "file://" URI                   |
|   |                 | Tick to force a verification of the URI.                                 |
|   |                 | When a URL is used, the IP needs to match both server and client         |
|   |                 | side.                                                                    |
| 6 | Check URI       | When an executable is started the SHA-256 will be calculated and         |
|   |                 | verified. For all the other URI schemes, including empty URI, no         |
|   |                 | verification is performed.                                               |
|   | -               | When the URI is an executable, this option allows you to set the client  |
| 7 | Execute         | to run synchronously (KeyTalk client will run until the executable       |
|   | Synchronously   | finishes) when selected or asynchronously when not selected.             |

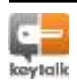

|    |                   | The HwSig formula specifies the list of hardware components on the             |
|----|-------------------|--------------------------------------------------------------------------------|
|    |                   | user's device used for calculation of Hardware Signature (HwSig).              |
|    |                   | The formula is comma separated and can contain the HwSig                       |
| 0  |                   | component number references in any order and as often as you like.             |
| 0  | HWSIG Formula     | Do note that the order and repetition of component numbers matters.            |
|    |                   | For example: 0,1,2,3,4,5 or 0,0,0,6,7,3,3,8,9,14,11                            |
|    |                   | For more information on the HwSig, please refer to Section 18.2                |
|    |                   | 'Hardware Signature'.                                                          |
|    |                   | Indicates whether an authentication module should split a fully-               |
| 0  | Split Domain      | qualified userid supplied as domain\userid on two separate                     |
| 7  | and Userid        | credentials. Currently only LDAP authentication module supports                |
|    |                   | domain credentials.                                                            |
|    | Add 3 Random      | When selected three random characters are added to the Common                  |
| 10 | Characters to     | Name of the generated user certificate. This option is only needed for         |
|    | CN                | backward compatibility.                                                        |
| 11 | Country           | The default value of the country code ( <u>ISO 3166</u> standard) as it should |
| 11 | Country           | occur in the user certificate.                                                 |
| 12 | State.            | The default value of the state, county or province as it should occur in       |
| 12 | Sidle             | the user certificate.                                                          |
| 13 | City/Locality     | The default value of the city/locality as it should occur in the user          |
| 15 | City/Locality     | certificate.                                                                   |
| 14 | Organization      | The default value of the organization as it should occur in the user           |
| 14 | organization      | certificate.                                                                   |
| 15 | Organizational    | The default value of the organizational unit as it should occur in the         |
| 15 | Unit              | user certificate.                                                              |
| 16 | Email             | The default value email address of the organization as it occurs in the        |
| 10 | Lindii            | user certificate.                                                              |
| 17 | Time To Live      | The default amount of time, expressed in seconds, that a certificate is        |
| 17 | (sec)             | valid from the time it was issued.                                             |
| 18 | Time For          | The default time correction factor, expressed in seconds, to correct           |
| 10 | Correction (sec)  | problems when the Client system time is slightly off.                          |
|    |                   | CA:FALSE = The generated certificate is a user certificate.                    |
| 19 | Basic Constraints | CA:TRUE = The generated certificate is a CA certificate and is                 |
|    |                   | allowed to issue certificates (for advanced use only).                         |
|    |                   | digitalSignature = <i>Allows for digital signing</i>                           |
|    |                   | nonrepudiation = <i>Qualifies a digital signature for non-repudiation</i>      |
| 20 | Keyllsage         | keyEncipherment = <i>Allows for encryption of keys</i>                         |
|    | , ouge            | dataEncipherment = <i>Allows for encryption of data</i>                        |
|    |                   | keyAgreement = <i>Allows for SSL/key handshaking</i>                           |
|    |                   |                                                                                |

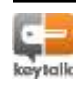

|                |                                                                    | Used for 802.1x EAP/TLS user certificate based authentication.     |
|----------------|--------------------------------------------------------------------|--------------------------------------------------------------------|
| 21             | Extended Key                                                       | Additional OIDs (comma-separated): Refer to                        |
| 21             | Usage                                                              | http://www.openssl.org/docs/apps/x509v3_config.html#Extended_Key   |
|                |                                                                    | <u>Usage</u> for more information.                                 |
|                | Subject                                                            | The default value of the alternative subject name. For more values |
| 22             | 22 Altornativo                                                     | refer to:                                                          |
| 22 Alternative | http://www.openssl.org/docs/apps/x509v3_config.html#Subject_Altern |                                                                    |
|                | Name                                                               | ative_Name for more information.                                   |
|                | nsBaseURL                                                          | Optional Netscape Base URL extension (see MSDN topic:              |
| 23             | (contains service                                                  | http://msdn.microsoft.com/en-                                      |
|                | name)                                                              | us/library/aa378149%28v=vs.85%29.aspx for more information.        |
| 24             | Commont                                                            | Free text allowing for comments for Admin support purposes. This   |
| 24             | Comment                                                            | field will not be added to the certificate.                        |
|                |                                                                    |                                                                    |

*Note:* Key Usage fields should only be manipulated when you are familiar with their exact functionality and the impact they might have on application/server functionality. For more information refer to RSA-Labs (<u>http://www.rsa.com/rsalabs/</u>) and RFC 5280 (<u>http://tools.ietf.org/html/rfc5280)</u>.

*Note:* If not familiar with the exact functionality, it is advised to use the KeyTalk default values for the certificate attributes.

# 18.2. Hardware Signature

KeyTalk can optionally determine the state of hardware of a user's device, by calculating a hash over several components of the user's computer hardware.

The components can be chosen from the list below, and are applied in the HwSig formula as described in section 18.1 'Creating/modifying a service'.

The following component IDs are supported on Windows devices:

- 0 Predefined value.
- Primary HDD Serial. On Windows primary HDD is defined by minimal i for which \\.\PhysicalDrive<i> or \\.\Scsi<i> is accessible.
- 2 Primary NIC MAC-address. On Windows primary NIC is the NIC listed first in the "Network Connections" folder-> Advanced menu -> Advanced settings list.
- 3 HDDs Device Instance IDs. Only HDDS attached to IDE and SCSI are considered to avoid pluggable disks e.g. USB, PCI. Note SATA and eSATA, or PCMCIA will be used when available.

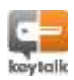

- 4 NICs Device Instance IDs. Only NICs attached to PCI are considered to avoid pluggable NICs e.g. USB.
- 5 IDE ATA/ATAPI controllers Device Instance IDs, excluding hot-pluggable one's like e.g. PCMCIA.
- 6 USB Root Hubs Device Instance IDs.
- 7 Display Adapters Device Instance IDs.
- 8 Amount of physical memory.
- 9 CPUs device instance IDs.
- 10 Interrupt controller device instance ID.
- 11 System timer device instance ID.
- 12 DMA controller device instance ID.
- 13 System speaker device instance ID.
- 14 OS Product ID.
- 15 OS registered owner.
- 16 User Security Identifier.
- 17 BIOS serial number

iOS client codes:

- 101 Device name as set by user, e.g. "KeyTalk".
- 102 Operating System name e.g. "iPhone OS".
- 103 Model of the device e.g. "iPad".
- 104 Model of the device as a localized string.
- 105 Software defined UDID, real hardware UDID is deprecated by Apple. Example "e510de852117a695d04048e8e42".
- 106 Unique application ID, e.g. "com.keytalk.client".
- 107 Platform identification string, e.g. "iPad3,1".
- 108 Specific hardware model description, e.g. "J1AP".
- 109 Platform friendly name, derived from Platform e.g. "iPad 3G".
- 110 CPU Frequency. For example 1000000000.
- 111 BUS Frequency. For example 250000000.
- 112 Total memory in bytes available on the device, e.g. 1035976704.
- 113 MAC address of the primary interface. (MAC is different for Wifi and 3G!!)
- 114 Gyro sensor availabilty, e.g. "Gyro" or "NoGyro".
- 115 Magnetometer sensor availability, e.g. "Magnetometer" or "NoMagnetometer".
- 116 Accelerometer sensor availability, e.g. "Accelerometer" or "NoAccelerometer".
- 117 DeviceMotion sensor availability, e.g. "Devicemotion" or "NoDevicemotion"

Android client codes:

- 201 Serial number. Required for tablets and exists on some phones.
- 202 Android device ID, example: "9774d56d682e549c". On devices after API9, change on factory reset and rooted phones.

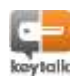

- 203 WiFi MAC address. Unique but exists only if turned on.
- 204 Unique device ID. For example "IMEI" for GSM and "MEID" or "ESN "for CDMA phones. May not exist on some devices.
- 205 Simcard number. Exists only on devices with sim card.
- 206 Subscriber id. For example "IMSI" for a GSM. May not exist on some devices.
- 207 Sim operator name. For example "KPN" or "Vodafone".
- 208 Board name. For example "goldfish".
- 209 Device manufacturer. For example "HTC" or "Motorola".
- 210 Device model. For example: "Nexus One".
- 211 API version. For example 10. Changes after system upgrade.
- 212 Screen width and height in pixels. For example "240x680".

BlackBerry client codes:

- 301 Serial number. Required for tablets and exists on some phones.
- 302 BB device ID, example: "9774d56d682e549c". On devices after API9, change on factory reset and rooted phones.
- 303 WiFi MAC address. Unique but exists only if turned on.
- 304 Unique device ID. For example "IMEI" for GSM and "MEID" or "ESN "for CDMA phones. May not exist on some devices.
- 305 Simcard number. Exists only on devices with sim card.
- 306 Subscriber id. For example "IMSI" for a GSM. May not exist on some devices.
- 307 Sim operator name. For example "KPN" or "Vodafone".
- 308 Board name. For example "goldfish".
- 309 Device manufacturer. For example "BlackBerry".
- 310 Device model. For example: "Q30".
- 311 API version. For example 10. Changes after system upgrade.
- 312 Screen width and height in pixels. For example "240x680".

Windows Phone client codes: 401 - 499 - reserved for future use.

401 - 477 - Teserved for fotore use.

MacOSX client codes: 501 - 599 - reserved for future use.

Linux client codes: 601 - 699 - reserved for future use.

Some components may or may not be preferred for your setup. Choose those you need or can use. Especially in environments where users for example change local access rights, or make use of dongles/tethering, you may or may not want to enforce one or more of the above mentioned components, such as MAC address.

In some environments it is desirable to prohibit the user to insert anything in the USB socket as this will change the HW signature of that component.

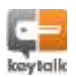

One or more authentication solutions can be connected to the KeyTalk appliance.

As a result you can use your existing infrastructure, without adding a new database.

Of course for testing purposes, or when you only have a small community, an onboard username/password database is available as well.

For example, companies with multiple branches, that manage their own authentication solution(s), such as RADIUS or LDAP/AD, can make use of a centrally available KeyTalk to turn their heterogeneous authentication environment into a funneled homogeneous authentication environment.

As a result each company may have their own preferred authentication type, but the network only needs to be configured for one X.509 certificate based solution, making the administration consistent and efficient.

By default KeyTalk has 3 authentication modules onboard. Each module can be used multiple times using its own specific configuration:

- Internal Sqlite based database
- LDAP/AD module
- RADIUS

Companies who wish to bind another type of authentication solution to KeyTalk can make use of our BackEnd API, allowing an easy integration of solutions such as an Oracle or a SQL database.

# 19.1. Internal Sqlite database module

|                          |                                                      |         | CONTRACTOR AND MORE   | NEDWOON  | nover  |                   | 1.00 |
|--------------------------|------------------------------------------------------|---------|-----------------------|----------|--------|-------------------|------|
| MALA SERVICES IN         | EMUNS CAUTHENTICATION MODOCES USERS                  | LICENDE | CERTIFICATES AND KETS | ALL WORK | DEALCE | HIGH AVAILABILITY |      |
| gitte Modules   DAP Modu | ies   RADIUS Modules   Execute Modules   Relay Modul | MUL.    |                       |          |        |                   |      |
|                          |                                                      |         |                       |          |        |                   |      |
| configure Sqlite Auti    | nentication Modules                                  |         |                       |          |        |                   |      |
|                          | 1100242015                                           |         |                       |          |        |                   |      |
|                          | Service .                                            |         |                       |          |        |                   |      |
| 10                       | DEMD_SERVICE                                         |         |                       |          |        |                   |      |
|                          | A RECOMPTEN                                          |         |                       |          |        |                   |      |
| ADD                      | HANGE REMOVE                                         |         |                       |          |        |                   |      |
|                          |                                                      |         |                       |          |        |                   |      |
|                          | wring the Salite authentication (                    | module  | <b>NO</b>             |          |        |                   |      |

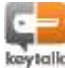

The Sqlite Modules section allows you to bind a <u>service</u> to a pre-configured internal database running on the KeyTalk appliance.

Typically this module is used for testing purposes or small user communities.

Though more user entries are possible, the maximum amount of users in the Sqlite should not exceed 100, primarily to reduce administrative efforts.

By default the KeyTalk appliance will have the "DEMO\_SERVICE" service enabled for testing purposes. The DEMO KeyTalk client RCCD comes pre-configured with this service and the default username "DemoUser". This database should be removed prior to taking the KeyTalk appliance into production.

## 19.1.1. Adding a Sqlite Module to a service

To add a Sqlite Module to a service, make certain the service exists (i.e. create it) and is not bound to another module.

Choose "ADD" and select one of the available services:

#### Add Sqlite Authentication Module

Service: DEMO\_SERVICE

ОК

Figure 52: adding Sqlite Authentication Module

## 19.1.2. Changing Sqlite Module settings for a service

Go to tab "AUTHENTICATION MODULES", select "Sqlite modules", select the service you would like to change and click on "CHANGE".

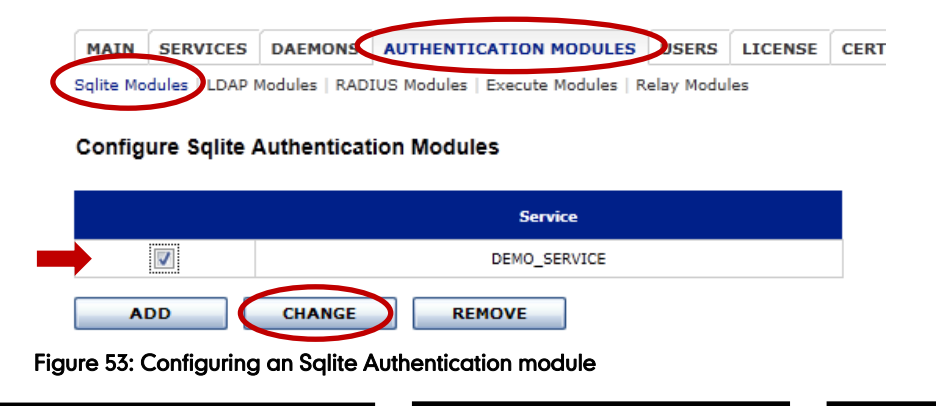

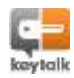

## 19.1.2.1. HwSig Verification settings

HwSig (see section 18.2 'Hardware Signature') verification settings allow for the optional configuration of HwSig verification for the specified service.

Go to tab "AUTHENTICATION MODULES", select "Sqlite modules", select the service you would like to set the authentication to and click on "CHANGE".

| MAIN SERVIO         | CES DAEMONS           | AUTHENTICATION MODULES            | USERS       | LICENSE   | CERT             |
|---------------------|-----------------------|-----------------------------------|-------------|-----------|------------------|
| Sqlite Modules      | DAP Modules   RAD     | IUS Modules   Execute Modules     | Relay Modu  | les       |                  |
| Configure Sql       | ite Authentica        | tion Modules                      |             |           |                  |
|                     |                       | Service                           |             |           |                  |
|                     |                       | DEMO_SERVICE                      |             |           |                  |
| ADD                 | CHANGE                | REMOVE                            |             |           |                  |
| Figure 54: Con      | figuring an Sa        | lite Authentication module        | •           |           |                  |
|                     |                       |                                   |             |           |                  |
| The following       | g screen will o       | open:                             |             |           |                  |
| MAIN SERVIO         | CES DAEMONS           | AUTHENTICATION MODULES            | USERS       | LICENSE   | CERTIFICATES AND |
| Sqlite Modules   Ll | DAP Modules   RAD     | IUS Modules   Execute Modules   R | elay Module | 5         |                  |
| Configure Sql       | ite Authenticat       | ion Module For Service DE         | MO SER      | VICE      |                  |
|                     |                       |                                   | -           |           |                  |
| HwSig Verification: | Off                   |                                   |             |           |                  |
| CHANGE              |                       |                                   |             |           |                  |
|                     | -                     |                                   |             |           |                  |
|                     | User ID               |                                   | Hardware S  | Signature |                  |
|                     | DemoUser              |                                   |             |           |                  |
| ADD                 | CHANGE                | REMOVE                            |             |           |                  |
|                     |                       |                                   |             |           |                  |
| User Lockout        |                       |                                   |             |           |                  |
| Automatically lock  | user on failed login: |                                   |             |           |                  |
| ок                  | ]                     |                                   |             |           |                  |
|                     |                       |                                   |             |           |                  |
|                     | User ID               | Lock Expiration                   |             | Loc       | k Reason         |
| ADD                 | ]                     |                                   |             |           |                  |

Figure 55: Configuring Sqlite Authentication module for a specific service

By default the HwSig verification is set to 'Off'.

Two other options are available for the HwSig verification:

• Devld: Obtain the user's Hwld from the Devld product solution.

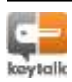

• Exit: Obtain the user's Hwld using the settings of the authentication module.

For the option 'Exit', in the case of Sqlite Module, the HwSig is obtained from the user's Hardware Signature field.

When the 'Devld' option has been chosen, ensure that the Devld Host & Port and additional password are properly set.

## Edit hardware signature settings for Service DEMO\_SERVICE

| HwSig Verification:   | DevId 💌     |
|-----------------------|-------------|
| DevID Host:           | 192.168.1.2 |
| DevID Port:           | 8001        |
| DevID Group Name:     | DEMO_GROUP  |
| DevID Group Password: | •••••       |
| ок                    | CANCEL      |

Figure 56: Hardware signature set to 'DevId'

## 19.1.2.2. Add/Change/Remove user

A user can be added, changed or removed:

• Add

Click on "ADD".

• Modify

Select the appropriate user and click on "CHANGE".

Delete

Select the appropriate user(s) and click on "REMOVE".

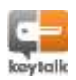

| qlite Mo | dules   LDAP    | Modules   RAD    | IUS Module | s   Execute Modules | Relay Modu | les         |            |   |
|----------|-----------------|------------------|------------|---------------------|------------|-------------|------------|---|
|          |                 |                  |            |                     |            |             |            |   |
| onfig    | ure Sqlite      | Authenticat      | ion Mod    | ule For Service D   | EMO_SE     | RVICE       |            |   |
|          |                 |                  |            |                     |            |             |            |   |
| u ce v   |                 |                  |            |                     |            |             |            |   |
| twoig ve | ennication: Of  | п                |            |                     |            |             |            |   |
| CHA      | NGE             |                  |            |                     |            |             |            |   |
|          |                 |                  |            |                     |            |             |            |   |
|          |                 |                  |            |                     |            |             |            |   |
|          |                 | User ID          |            |                     | Hardware   | e Signature |            |   |
|          |                 | DemoUser         |            |                     |            |             |            |   |
|          |                 |                  |            |                     |            |             |            |   |
| A        | 00              | CHANGE           |            | REMOVE              |            |             |            |   |
|          |                 |                  |            |                     |            |             |            |   |
| lser Lo  | ckout           |                  |            |                     |            |             |            |   |
|          |                 |                  |            |                     |            |             |            |   |
| Automati | cally lock user | on failed login: | V          |                     |            |             |            |   |
| 0        | ĸ               |                  |            |                     |            |             |            |   |
|          |                 |                  |            |                     |            |             |            |   |
|          |                 | - 10             |            | Lash Frankan        |            |             |            | Ĩ |
|          | Use             | ar 10            |            | Lock expiration     |            | L           | ock Reason |   |

Figure 57: Adding/Changing/Removing a user

Adding or changing a user, allows for entering the basic details of a user:

#### Edit User for Service DEMO\_SERVICE

| User ID:            | DemoUser |  |
|---------------------|----------|--|
| Hardware Signature: |          |  |
| Password:           |          |  |
| Pincode:            |          |  |
| ОК                  | CANCEL   |  |

## Figure 58: Edit user for a specific user belonging to a specific service authentication

Password and pin code will only be verified when configured on the service page!

Setting/changing the optional password of a user, requires the selecting of the password

"paper-pen"-icon:

## Edit User for Service DEMO\_SERVICE

| User ID:            | DemoUser |
|---------------------|----------|
| Hardware Signature: |          |
| Password:           |          |
| Pincode:            | •••••    |
| ОК                  | CANCEL   |

Figure 59: Setting/Changing a password for a user

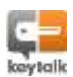

#### Edit User password for Service DEMO\_SERVICE

| User ID:              | DemoUser |
|-----------------------|----------|
| Enter new password:   |          |
| Re-enter new password |          |
| ОК                    | CANCEL   |

Figure 60: Edit user password

Setting/changing the optional Pincode of a user, requires the selecting of the Pincode "paper-

pen"-icon:

#### Edit User for Service DEMO\_SERVICE

| User ID:            | DemoUser |
|---------------------|----------|
| Hardware Signature: |          |
| Password:           | ••••••   |
| Pincode:            | •••••    |
| ОК                  | CANCEL   |

Figure 61: Setting/Changing the pincode for a user

#### Edit User pincode for Service DEMO\_SERVICE

| User ID:              | DemoUser |
|-----------------------|----------|
| Enter new pincode:    |          |
| Re-enter new pincode: |          |
| ОК                    | CANCEL   |

Figure 62: Edit user pincode

## 19.1.2.3. LockOut

The User LockOut mechanism, allows for users to be temporary suspended from subsequent logins when they enter wrong authentication credentials.

| User Lockout                             |          |
|------------------------------------------|----------|
| Automatically lock user on failed login: | <b>V</b> |
| ОК                                       |          |

#### Figure 63: enable/disable user lockout

Automatic lockout can be selected or not. Click "OK" to save the settings.

When Automatic lockout is selected, the KeyTalk appliance will add, lock and release users automatically, based on an incremental time penalty.

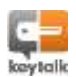

The Admin can always manually release users before the time penalty expires, AND can manually add or remove users to the LockOut table.

When Automatic lockout is not selected, the system runs in a manual mode, allowing the Admin to add any usernames for a permanent lock, which can only be manually released.

Adding Users manually is done using the user ID. No actual check is performed by the system to see if the User actually exists in the database used by the services' authentication module.

#### Lock user for Service DEMO\_SERVICE

| User ID: |        |  |
|----------|--------|--|
| ОК       | CANCEL |  |

Figure 64: Manually adding a user to be locked out for a specific service

# 19.2. LDAP Module (Includes Active Directory)

The LDAP module allows for Active Directories (AD) and LDAP's alike, to be easily connected to KeyTalk.

| MAIN SERVICES  | DAEMONS AU<br>Modules (ADTUS) | THENTICATION MODU | LES USERS | LICENSE | CERTIFICATES AND REYS | NETWORK | OEVICE | HIGH AVAILABILITY | LOGS |
|----------------|-------------------------------|-------------------|-----------|---------|-----------------------|---------|--------|-------------------|------|
| Configure LDAP | Authentication                | Modules           |           |         |                       |         |        |                   |      |
|                |                               | Service           |           |         |                       |         |        |                   |      |
| 3              |                               | ES_Text           |           |         |                       |         |        |                   |      |
| ADD            | CHANGE                        | REMOVE            |           |         |                       |         |        |                   |      |

Figure 65: LDAP Authentication Modules

## 19.2.1. Adding an LDAP Module

Before adding an LDAP authentication module, a new service must be defined. This service may not be connected to another Authentication Module.

Select "ADD" and select the service you wish to connect:

#### Add LDAP Authentication Module

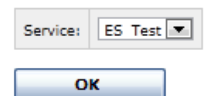

Figure 66: adding an LDAP Authentication Module for a new service named ES Test

Click "OK" to save.

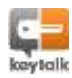

## 19.2.2. Changing an LDAP Module configuration

To change an LDAP Module configuration of a service, select the appropriate service from the LDAP Configuration Module list, and select "CHANGE".

This brings up a large overview menu with several different LDAP Module configuration options:

| Verification 29                                            |                                 |                                             |                      |                                                                                    |
|------------------------------------------------------------|---------------------------------|---------------------------------------------|----------------------|------------------------------------------------------------------------------------|
| IANGE                                                      |                                 |                                             | and the set          |                                                                                    |
| Hw525<br>Hw525<br>member0f                                 |                                 | NONE<br>NONE<br>NONE                        | k(hudg)<br>k(priode) | (#4M4toounthame*8(usend)<br>(#4M4toounthame*8(usend))<br>(#4M4toounthame*8(usend)) |
| LDAF Server # 1                                            | eess<br>Idage // localheats 369 | mod by<br>sid=S(seerd).cs=Siers downards.do | Rate DK              | Server CA Confidence Exists                                                        |
| ADD CHANGE                                                 | AEHOVE                          |                                             |                      |                                                                                    |
| ate to LDAP attribute mappe                                | 05 II                           |                                             |                      |                                                                                    |
| cate attribute LDAD attribute                              |                                 |                                             |                      |                                                                                    |
| ANCE                                                       |                                 |                                             |                      |                                                                                    |
| ockout                                                     |                                 |                                             |                      |                                                                                    |
| HANGE<br>Lockoot<br>strath ink var en fallet leger 3<br>OK | U I                             |                                             |                      |                                                                                    |

Figure 67: Configuring LDAP Authentication module for a specific service

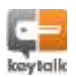

## 19.2.2.1. HwSig Verification settings

HwSig (see section 18.2 'Hardware Signature') verification settings allow for the optional configuration of HwSig verification for the specified service.

By default the HwSig verification is set to 'Off'.

Configure LDAP Authentication Module For Service ES\_Test

HwSig Verification: Off

CHANGE

Figure 68: Hardware Signature verification setting

Select "CHANGE" to change the HwSig setting.

Two other options are available for the HwSig verification:

- Devld: Obtain the user's Hwld from our Devld product solution.
- Exit: Obtain the user's Hwld using the settings of the authentication module.

For the option 'Exit', in the case of LDAP Module, the HwSig is obtained from the user's Hardware Signature field attribute.

When the 'Devld' option has been chosen, make sure that the Devld Host & Port, as well as Group Name and Group password are properly set.

| MAIN      | SERVICES      | DAEMONS     | AUTHENTI    | CATION MODULES  | USERS       | LIC |
|-----------|---------------|-------------|-------------|-----------------|-------------|-----|
| Sqlite Mo | dules (LDAP N | Nodules RAD | IUS Modules | Execute Modules | Relay Modul | es  |

#### Edit hardware signature settings for Service ES\_Test

| HwSig Verification:   | Off 💌       |
|-----------------------|-------------|
| DevID Host:           | 192.168.1.2 |
| DevID Port:           | 8001        |
| DevID Group Name:     | DEMO_GROUP  |
| DevID Group Password: |             |
| ок                    | CANCEL      |

Figure 69: Editing Hardware signature settings for a specific service

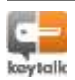

## 19.2.2.2. LDAP Attribute Match Settings

To configure the LDAP attribute match settings, choose "CHANGE".

| No. of the local sector of the local sector of | And the set of the second second | According and a |                           |
|----------------------------------------------------------------------------------------------------|----------------------------------|-----------------|---------------------------|
| HV DD                                                                                                    | NONE                             | \$(husig)       | (sAMAccountName=S[userid] |
| HWEEE                                                                                                    | NONE                             | Spreade         | (sMAccountName=\$(crend)) |
| manharOf                                                                                                    | NONE                             |                 | (aAMAzznumNeme+\$(usend)) |

Figure 70: LDAP attribute match settings

## The following menu will open:

Edit LDAP Match Settings for Service ES\_Test

| Attribute some                                                                                         | Attribute as                                         | etch mide                                  | Attribute value | tiller -                    |
|----------------------------------------------------------------------------------------------------|------------------------------------------------------|--------------------------------------------|-----------------|-----------------------------|
| H101230                                                                                                | NONE                                                 |                                            | \$3%-mg)        | (abbblezesentkama+@istand)) |
| ++133                                                                                                  | NONE                                                 |                                            | \$(preside)     | (ahMAzzaumPhamer#(userd))   |
| menterOf.                                                                                              | NONE                                                 | 101                                        |                 | (phildenaumPhaner#(seard))  |
| Buggeorted placeholders: #(service), #(duma<br>Users with an expired password are derived<br>OK CANCEL | nin), B(unernil), B(panno<br>accuss regardiess of th | rers(), \$(Presig), \$<br>e match settings | necessiii<br>D  |                             |

Figure 71: Configuring the LDAP attribute match settings

Using LDAP attribute match settings you can set a matching attribute for example to allow for a HardwareSignature to come from your LDAP attribute instead of KeyTalk's DevID module.

More likely you can use these match settings for nested groups, or to only allow specific members of a security group to be the only ones to obtain a client certificate.

Some examples can be found on the following pages.

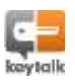

|         | Attribute    | Attribute match | mode                 | Attribute value          | Filter                   |
|---------|--------------|-----------------|----------------------|--------------------------|--------------------------|
|         | name         |                 |                      |                          |                          |
| HwSig   | The LDAP     | none            | HwSig will not be    | The variable for the     | Is the LDAP filter used  |
|         | attribute    |                 | checked              | HwSig attribute.         | to specify the record    |
|         | name used    | exact           | HwSig needs to       |                          | against which the        |
|         | for storing  |                 | match exactly        | Placeholders can be      | criteria are matched?    |
|         | the          | nocaseexact     | HwSig must match     | used for attribute       |                          |
|         | Hardware     |                 | exactly but not case | values which will be     | The filter may also      |
|         | Signature of |                 | sensitive            | substituted with the     | contain the following    |
|         | the user.    | subst           | HwSig must be a      | actual credentials       | placeholders which       |
|         |              |                 | substring of the     | provided by the          | will be substituted      |
|         | Default      |                 | attribute value      | KeyTalk Client.          | with the actual          |
|         | value =      | nocasesubst     | HwSig must be a      | Supported                | credentials provided     |
|         | HWID         |                 | substring of the     | placeholders are:        | by the KeyTalk Client:   |
|         |              |                 | attribute value but  | \$(service), \$(domain), | \$(service), \$(domain), |
|         |              |                 | not case sensitive   | \$(user id),             | \$(userid),              |
|         |              |                 |                      | \$(password),            | \$(password),            |
|         |              |                 |                      | \$(hwsig), \$(pincode)   | \$(hwsig), \$(pincode)   |
| Pincode | The LDAP     | none            | Pincode will not be  | The variable for the     | Is the LDAP filter used  |
|         | attribute    |                 | checked              | Pincode attribute.       | to specify the record    |
|         | name used    | exact           | Pincode needs to     |                          | against which the        |
|         | for storing  |                 | match exactly        | Note: Adding a           | criteria are matched?    |
|         | the Pincode  | nocaseexact     | Pincode must match   | separator symbol after   |                          |
|         | of the user. |                 | exactly but not case | the variable, can be     |                          |
|         |              |                 | sensitive            | used to support          |                          |
|         | Default      | subst           | Pincode must be a    | multiple Pincode's per   |                          |
|         | value =      |                 | substring of the     | user.                    |                          |
|         | HWID         |                 | attribute value      |                          |                          |
|         |              | nocasesubst     | Pincode must be a    | For Example:             |                          |
|         |              |                 | substring of the     | %PinCode                 |                          |
|         |              |                 | attribute value but  |                          |                          |
|         |              |                 | not case sensitive   |                          |                          |
| Group   | The LDAP     | none            | Group will not be    | The variable for the     | Is the LDAP filter used  |
|         | attribute    |                 | checked              | Group attribute.         | to specify the record    |
|         | name used    | exact           | Group needs to       |                          | against which the        |
|         | for storing  |                 | match exactly        | Note: Adding a           | criteria are matched?    |
|         | the Group of | nocaseexact     | Group must match     | separator symbol after   |                          |
|         | the user.    |                 | exactly but not case | the variable can be      |                          |
|         |              |                 | sensitive            | used to support          |                          |
|         | Default      | subst           | Group must be a      | multiple Groups per      |                          |
|         | value =      |                 | substring of the     | user.                    |                          |
|         | memberOf     |                 | attribute value      |                          |                          |
|         |              | nocasesubst     | Group must be a      | For example: Admin       |                          |
|         |              |                 | substring of the     |                          |                          |
|         |              |                 | attribute value but  |                          |                          |
|         |              |                 | not case sensitive   |                          |                          |

# This overview explains the different fields and values:

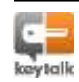

# Nested groups

Some companies create Groups within Groups, so called nested Groups. In accordance with:

http://msdn.microsoft.com/en-us/library/aa746475%28v=vs.85%29.aspx

KeyTalk allows for the use of nested groups, using the syntax: memberof:1.2.840.113556.1.4.1941:

# Security groups

It's very common for companies to assign security group memberships to its users. So when creating a specific BIND you can exclude certain users or devices from obtaining a client certificate when they are not a member of a specific security group.

As an example:

A user is part of the security group "TestGroup"

We can lookup a user his details using:

a) Let AD display object attributes: AD snap-in -> menu "View" -> check

"Advanced Features"

- b) Let AD display the value of memberOf attribute: Go to "TestUser" -> Properties
  - -> "Attribute Editor" -> Filter -> select "backlinks"

| Securty                | Invironment      | See       | iora       | Renote co     | later |
|------------------------|------------------|-----------|------------|---------------|-------|
| Gamenal Address        | Account          | Profile   | Telepho    | ones Organ    | resto |
| Published Certificates | Menber Of        | Passwork  | d Replicat | ion Diel-in   | Obje  |
| Renote Desktop         | Services Profile | 0         | 014+       | Abribute 5    | dtor  |
| Atstudes:              |                  |           |            |               |       |
| Atritute               | Value            |           |            |               | -     |
| mat                    | last@xx          | coin :    |            |               | 1     |
| managedObjects         | linot set        | 2         |            |               |       |
| manage/                | unpt set         | 1         |            |               |       |
| masteredBy             | and set          |           |            |               | 175   |
| maxStorage             | anot set         | a         |            |               |       |
| terber0f               | CN-Tes           | Group CTV | -Oken: DC  | -Ferenzie D.C |       |
| nhøORAddress           | the forth        | b ::      |            |               | ΤĿ    |
| modeName               | -the fait-       | ÷.        |            |               |       |
| mobele.                | Out set          | Barran    |            |               |       |
| modify Time Stamp      | 2/27/20          | 1410.013  | SAMW B     | Europe Standa | ŧΕ    |
| msCOM-PattionSe        | etil. Crot set.  | 2         |            |               |       |
| msCOM-UserLink         | -inct set        | 5         |            |               |       |
| msCOM-UserParts        | on onot set.     | ()        |            |               |       |
| msDFSR-Compute         | RRet set         | 5         |            |               | 4     |
| 10                     | -                |           |            |               | (T)   |

c) Copy memberOf value of the TestUser into the KeyTalk WebUI:

| Attribute same | Attribute match mode | Attribute value                                     | Filter           |
|----------------|----------------------|-----------------------------------------------------|------------------|
| mail           | NONE                 | text@ioucom                                         | (Ch=TestUser)    |
| bemephane      | NONE                 | \$(pircode)                                         | [uid=\$(userid)) |
| nemberDf       | EXACT                | CheffertGroup Chellenge DC+Researt DC+2013 DC+lecal | (Ch/w#/asserid?) |

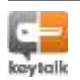

# 19.2.2.3. Configuring LDAP module Bind & LDAPS for a service

One or multiple LDAP servers can be bound to the KeyTalk appliance.

When the 1<sup>st</sup> LDAP server cannot be contacted, the KeyTalk appliance will try the 2<sup>nd</sup> etc.

To verify if the KeyTalk appliance can connect to your LDAP/AD you can optionally (ab)use the ping function under DNS settings.

To configure your LDAP module bind for your selected service: tick the LDAP server configuration entry and select "CHANGE", or select "ADD".

| URL:                  | Idap://localhost:389       | ] |        |
|-----------------------|----------------------------|---|--------|
| Bind DN:              | cn=\$(userid)@mydomain.com | 1 |        |
| Bind Password:        | •••••                      |   | show 🚺 |
| Allow empty password: |                            |   |        |
| Base DN:              | dc=mydomain,dc=com         | ] |        |
| Service User:         |                            | 1 |        |
| Service Password:     |                            |   | show   |

Invalid LDAP bind attempts are considered as if invalid credentials were supplied by the KeyTalk user, provided the LDAP server is physically accessible.

It is recommended to verify the configured Bind DN and password for each LDAP server by using the check button.

OK CANCEL CHECK

Figure 72: Configuring LDAP Server connection

| Fieldname     | Description                                                                  |
|---------------|------------------------------------------------------------------------------|
| URL           | The LDAP location and appropriate port number (for Global Catalog use        |
|               | port 3268).                                                                  |
| Bind DN       | The Bind DN. Setting appropriate parameters are described in the next        |
|               | sub-chapter.                                                                 |
| Bind Password | Either a bind is done using the user's credentials, or when using            |
|               | anonymous a static password can be provided.                                 |
| Base DN       | The Base DN, usually the same as the BIND DN except without the              |
|               | \$(userid) reference                                                         |
| Service User, | The Service User and Service Password values are used to change the          |
| Service       | expired password for a user authenticated by Active Directory. When          |
| Password      | Service User is left empty, it will not be possible to change expired Active |
|               | Directory passwords. Expiring password still can be changed.                 |

### Example:

BIND DN: \$(userid) BASE DN: dc=mydomain, dc=local user authenticates with <u>username@domain.local</u>

BASE DN: \$(userid)@domain.local BIND DN: dc=mydomain, dc=local

user authenticates with username

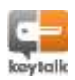

To make a secure connection possible between your LDAP/AD and KeyTalk, the LDAPS protocol is supported.

Upload the appropriate CA-tree under which the LDAPS certificate on your AD/LDAP was

issued.

LDAPS CA Certificate (required for LDAPS only)
No Certificate Found
Browse...

UPLOAD

Figure 73: Uploading a LDAPS CA Certificate

**NOTE 1:** The BIND DN and BASE DN are dependent upon the specific LDAP integration. **NOTE 2:** When your LDAP certificate is its own Root, LDAPS connections will not work

## 19.2.2.4. Certificate to LDAP attribute mappings

The X.509 standard defines several fields in a certificate which must be filled in order to be RFC compliant.

By default these certificate fields are filled with the default values as set in the service. When using the default settings, your users will be provided with X.509 user certificates which are all unique based on the date/time of issuing, the serial number, and of course the username.

However, it might be prudent to have more unique user credentials in the certificate. When this is required, you can map your LDAP attributes to the certificate fields.

To map the LDAP attributes to the certificate fields: Select "CHANGE" under "Certificate to LDAP attribute mappings".

| Field name    | Description                                 | LDAP attribute value         |
|---------------|---------------------------------------------|------------------------------|
| Filter        | Is the LDAP filter used to specify the      | Any valid value              |
|               | record against which the criteria are       |                              |
|               | matched?                                    |                              |
| Country       | The value of the country code as it should  | ISO 3166 standard value      |
|               | occur in the user certificate.              |                              |
| City/Locality | The value of the city/locality as it should | Any value, except blank      |
|               | occur in the user certificate               |                              |
| Organization  | The value of the organization as it should  | Any value, except blank      |
|               | occur in the user certificate.              |                              |
| Common Name   | The value of the Users name as it should    | Any value, except blank      |
|               | occur in the user certificate.              |                              |
| Email         | The value of the email address as it        | Any value, except blank      |
|               | should occur in the user certificate.       |                              |
| Time To Live  | The amount of time that a certificate is    | Any positive value expressed |

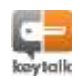

|                   | valid from the time it was issued.      | in seconds, except blank. Can |
|-------------------|-----------------------------------------|-------------------------------|
|                   |                                         | be 0                          |
| Time for          | The default time correction factor,     | Any negative value expressed  |
| Correction        | expressed in seconds, to correct        | in seconds, except blank. Can |
|                   | problems when the Client system time is | be 0                          |
|                   | slightly off.                           |                               |
|                   |                                         | For example: -1800            |
| Basic Constraints | The generated certificate is a user     | CA:FALSE                      |
|                   | certificate.                            |                               |
|                   |                                         |                               |
|                   | The generated certificate is a CA       | CA:TRUE                       |
|                   | certificate and is allowed to issue     |                               |
|                   | certificates.                           |                               |
| Key Usage         | Certificate Key Usage. Values should be | digitalSignature              |
|                   | comma separated.                        | nonRepudiation                |
|                   |                                         | keyEncipherment               |
|                   |                                         | dataEncipherment              |
|                   |                                         | keyAgreement                  |
| Extended Key      | Certificate Extended Key Usage          | Refer to: OpenSSL             |
| Usage             |                                         |                               |
| Subject           | The value of the alternative username.  | Refer to: OpenSSL             |
| Alternative       |                                         |                               |
| Name              |                                         |                               |

# 19.2.2.5. User LockOut

The User LockOut mechanism, allows for users to be locked-out from the system when they enter the wrong authentication credentials.

| User Lockout                             |          |  |  |  |
|------------------------------------------|----------|--|--|--|
| Automatically lock user on failed login: | <b>V</b> |  |  |  |
| ОК                                       |          |  |  |  |

## Figure 74: enable/disable user lockout

Automatic lockout can be selected or not. Click "OK" to save the settings.

When Automatic lockout is selected, the KeyTalk appliance will add, lock and release users automatically, based on an incremental time penalty.

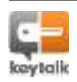

The Admin can always manually release users before the time penalty expires, AND can manually add or remove users to the LockOut table.

When Automatic lockout is not selected, the system runs in a manual mode, allowing the Admin to add any usernames for a permanent lock, which can only be manually released.

Adding Users manually is done using a free text. No actual check is performed by the system to see if the User actually exists in the database used by the services' authentication module.

#### Lock user for Service DEMO\_SERVICE

| User ID: |        |  |
|----------|--------|--|
| ОК       | CANCEL |  |

Figure 75: Manually adding a user to be locked out for a specific service

# 19.3. RADIUS Module

| Inte Modules   LDAP Hodules ADDUS Modules Execute Modules   Heley Modules  onfigure RADIUS Authentication Modules  Service  DEMO_SERVICE | IN SERVICE      | S DAEMONS AUTHENTICATION                                                                                                    | MODULES SERS          | LICENSE      | CERTIFICATES AND KEYS     | NETWORK        | DEVICE         | HIGH AVAILABILITY | LDG |
|----------------------------------------------------------------------------------------------------|-----------------|----------------------------------------------------------------------------------------------------|-----------------------|--------------|---------------------------|----------------|----------------|-------------------|-----|
| Infigure RADIUS Authentication Modules                                                                                                   |                 |                                                                                                    |                       | C.C.C.Frence | Concernance of the second | and a state of | and the second |                   |     |
| Ifigure RADIUS Authentication Modules                                                                                                    | e Modules : LDA | P Modules AADIUS Modules Execute 1                                                                                                    | Modules   Refey Hochu | 145          |                           |                |                |                   |     |
| Infigure RADIUS Authentication Modules                                                                                                   |                 |                                                                                                    |                       |              |                           |                |                |                   |     |
| OEMo_SERVICE                                                                                                    | Farmer DAD      | I the Association of the design of the state of the second second s |                       |              |                           |                |                |                   |     |
| Effection<br>DEMO_SERVICE                                                                                                    | ifigure RADI    | US Authentication Modules                                                                                                    |                       |              |                           |                |                |                   |     |
| Effective<br>DEMO_SERVICE                                                                                                    |                 |                                                                                                    |                       |              |                           |                |                |                   |     |
| DEMO_SERVICE                                                                                                    |                 |                                                                                                    |                       |              |                           |                |                |                   |     |
| E DEMO_SERVICE                                                                                                    |                 | Sec.                                                                                                    |                       |              |                           |                |                |                   |     |
| C OPMO_SERVICE                                                                                                    |                 | Sere                                                                                                    |                       |              |                           |                |                |                   |     |
|                                                                                                    |                 | Serv                                                                                                    | NC.M                  |              |                           |                |                |                   |     |
|                                                                                                    | 22              | Serve<br>DEMO_SI                                                                                                    | ice<br>ERVICE         |              |                           |                |                |                   |     |

Figure 76: RADIUS Authentication Module

When a RADIUS server is used for authentication purposes, for example when using security tokens, this module can be used to bind the RADIUS based authentication to a KeyTalk service.

## 19.3.1. Adding a RADIUS Module

To add a RADIUS Module to a service, the service must exist and not be connected to another Authentication Module.

Select "ADD" and select the service you wish to connect:

#### Add RADIUS Authentication Module

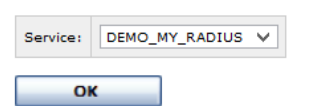

#### Figure 77: Adding a RADIUS Authentication Module for service DEMO\_MY\_RADIUS

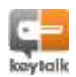
## 19.3.2. Changing a RADIUS Module configuration

To change a RADIUS Module configuration of a service, select the appropriate service from the RADIUS Configuration Module list, and select "CHANGE":

Configure RADIUS Authentication Module For Service DEMO\_MY\_RADIUS

|               |                          | Part of to detects | - Thereinet (see [ | OTP Tonic Officer RADIOS Assertance Cade | UNCEAR: | Server CA Cartificate Co |
|---------------|--------------------------|--------------------|--------------------|------------------------------------------|---------|--------------------------|
| Server        | FL locabest              | - 1815             |                    | 192                                      |         |                          |
| ADD           | CHANGE                   | REMOVE             | 1                  |                                          |         |                          |
|               |                          |                    |                    |                                          |         |                          |
|               |                          |                    |                    |                                          |         |                          |
| nert referial | name (A) Name            | 4                  |                    |                                          |         |                          |
|               |                          |                    |                    |                                          |         |                          |
| 04            |                          |                    |                    |                                          |         |                          |
|               |                          |                    |                    |                                          |         |                          |
|               |                          |                    |                    |                                          |         |                          |
|               |                          |                    |                    |                                          |         |                          |
| r Lockout     |                          |                    |                    |                                          |         |                          |
| r Lockout     | and an failed from a     | 9                  |                    |                                          |         |                          |
| r Lockout     | uner um Felfent Tegern ( | N                  |                    |                                          |         |                          |

Figure 78: Configuring the RADIUS Authentication Module for a specified service

## 19.3.2.1.HwSig Verification settings

HwSig (see section 18.2 'Hardware Signature') verification settings allow for the optional configuration of HwSig verification for the specified service.

By default the HwSig verification is set to 'Off'.

HwSig Verification: Off

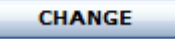

Figure 79: Hardware Signature verification setting

Select "CHANGE" to change the HwSig setting.

Two other options are available for the HwSig verification:

- Devld: Obtain the user's Hwld from our Devld product solution.
- Exit: Obtain the user's Hwld using the settings of the authentication module.

For the option 'Exit', in the case of Sqlite Module, the HwSig is obtained from the user's Hardware Signature field.

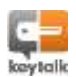

When the 'Devld' option has been chosen, make sure that the Devld Host & Port are properly set.

#### Edit hardware signature settings for Service DEMO\_SERVICE

| HwSig Verification:   | DevId        | * |
|-----------------------|--------------|---|
| DevID Host:           | 192.168.1.10 |   |
| DevID Port:           | 8001         |   |
| DevID Group Name:     | Test         |   |
| DevID Group Password: |              | - |

Figure 80: Editing Hardware signature settings for a specific service

#### 19.3.2.2. RADIUS Server connectivity settings

Multiple RADIUS servers can be configured by selecting the server and clicking on "ADD". When the fitst server cannot be contacted, the KeyTalk appliance will send its request to the next in line and so forth

To change the RADIUS Server connectivity settings, select the server configuration you wish to change, and click on "CHANGE".

| RADIUS Server # | Host      | Port (9 to detect) | Timeout (sec) | OTP Time Offset RADIUS Attribute Code | Use EAP. | Server CA Certificate Existe |
|-----------------|-----------|--------------------|---------------|---------------------------------------|----------|------------------------------|
| Server #1       | locelhoet | ٥                  | 5             | 192                                   |          |                              |
| ADD CH          | ANGE      | REMOVE             |               |                                       |          |                              |

Configure RADIUS Server connection for Service DEMO\_MY\_RADIUS

| Hosti                                            | localhost |  |  |
|--------------------------------------------------|-----------|--|--|
| Port (0 to detect):                              | 0         |  |  |
| Secreti                                          |           |  |  |
| Timeout (sec):                                   | 5         |  |  |
| OTP Time Offset RADIUS<br>Attribute Code (1255): | 192       |  |  |
| Use EAP:                                         |           |  |  |

#### Figure 81: RADIUS server connectivity settings

| Fieldname          | Description                   | Value               |
|--------------------|-------------------------------|---------------------|
| Host               | The IP number of the Radius   | Any valid IP number |
| Port (0 to detect) | The communication port number | Any valid port      |
|                    |                               | number.             |
|                    |                               | Use 0 to have the   |

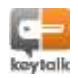

|                  |                                                    | port number          |
|------------------|----------------------------------------------------|----------------------|
|                  |                                                    | automatically        |
|                  |                                                    | detected             |
| Secret           | The Radius shared secret                           | Any valid Radius     |
|                  |                                                    | shared secret        |
| Timeout (sec)    | Amount of time assumed for a timeout period        | Any valid positive   |
|                  | before retrying                                    | amount expressed in  |
|                  |                                                    | seconds              |
| OTP Time Offset  | Code of RADIUS attribute holding the value of time | RADIUS attribute     |
| RADIUS Attribute | difference between KeyTalk client and KeyTalk      | code value from 1 to |
| Code             | server. This attribute is communicated to RADIUS   | 255                  |
|                  | server and is used during One-Time Password        |                      |
|                  | (OTP) authentication.                              |                      |
| Use EAP          | Whether Extended Authentication Protocol (EAP)     | Checkbox indicating  |
|                  | shall be used to communicate with RADIUS server    | whether EAP shall be |
|                  |                                                    | used                 |
| EAP              | Available when "Use EAP" is selected.              | One of "Auto-        |
| Authentication   | The following EAP methods are supported by         | Password", "PEAP",   |
| Method           | KeyTalk server aka authenticator:                  | "EAP-TTLS" or        |
|                  | - Auto-password When RADIUS server is              | "AKA/SIM" selected   |
|                  | configured with one of password-based              | from drop-down box.  |
|                  | EAP methods (EAP-MD5, LEAP, EAP-                   |                      |
|                  | MSCHAPv2, EAP-GTC, EAP-TLS, PEAP, EAP-             |                      |
|                  | TTLS) the exact method to be used is               |                      |
|                  | automatically negotiated between                   |                      |
|                  | KeyTalk server and RADIUS server.                  |                      |
|                  | - PEAP Use PEAP password-based                     |                      |
|                  | authentication. For PEAP authentication            |                      |
|                  | RADIUS CA certificate is required to verify        |                      |
|                  | RADIUS server identity.                            |                      |
|                  | - EAP-TTLS Use EAP-TTLS password-based             |                      |
|                  | authentication. For EAP-TTLS authentication        |                      |
|                  | RADIUS CA certificate is required to verify        |                      |
|                  | RADIUS server identity.                            |                      |
|                  | - AKA/SIM Use EAP-AKA or EAP-SIM                   |                      |
|                  | challenge-response authentication. The             |                      |
|                  | exact method is automatically selected             |                      |
|                  | based on card type (UMTS or GSM)                   |                      |
|                  | supplied by user. Until smartcard support          |                      |
|                  | is implemented for the KeyTalk client,             |                      |

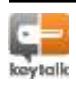

| smartcard information should be      |  |
|--------------------------------------|--|
| encapsulated in username and encoded |  |
| as CARD-TYPE_MNC-LENGTh_IMSI. For    |  |
| example:                             |  |
| o Username                           |  |
| GSM_2_354162120787078                |  |
| indicates that the user provides     |  |
| GSM card with MNC length 2 and       |  |
| IMSI 354162120787078. EAP-SIM        |  |
| method will be selected to           |  |
| authenticate the user                |  |
| o - Username                         |  |
| UMTS_3_354162120787078               |  |
| indicates that the user provides     |  |
| UMTS card with MNC length 3          |  |
| and IMSI 354162120787078. EAP-       |  |
| AKA method will be selected to       |  |
| authenticate the user.               |  |

# 19.3.2.3. User LockOut

The User LockOut mechanism, allows for users to be locked-out from the system when they enter the wrong authentication credentials.

| User Lockout                             |          |
|------------------------------------------|----------|
| Automatically lock user on failed login: | <b>V</b> |
| ОК                                       |          |

#### Figure 82: enable/disable user lockout

Automatic lockout can be selected or not. Click "OK" to save the settings.

When Automatic lockout is selected, the KeyTalk appliance will add, lock and release users automatically, based on an incremental time penalty.

The Admin can always manually release users before the time penalty expires, AND can manually add or remove users to the LockOut table.

When Automatic lockout is not selected, the system runs in a manual mode, allowing the Admin to add any usernames for a permanent lock, which can only be manually released.

Adding Users manually is done using a free text. No actual check is performed by the system to see if the User actually exists in the database used by the services' authentication module.

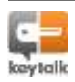

#### Lock user for Service DEMO\_SERVICE

| User ID: |        |   |
|----------|--------|---|
| ОК       | CANCEL | ] |

Figure 83: Manually adding a user to be locked out for a specific service

# 19.4. Execute Modules

| MAIN    | SERVICES D        | AEMDAS    | AUTHENTICATION       | MODULES     | HE RS    | LICENSE | CERTIFICATES AND KEY | NETWORK | DEVICE | HIGH AVAILABILITY | 1045 |
|---------|-------------------|-----------|----------------------|-------------|----------|---------|----------------------|---------|--------|-------------------|------|
| Sqite H | odules : LDAP Mod | ules RAD  | MUB Meduka   Execute | Modules i M | fay Hodu | Aes     |                      |         |        |                   |      |
| Config  | jure Execute A    | Authentie | cation Modules       |             |          |         |                      |         |        |                   |      |
|         | Ser               | vice      |                      | Executable  | NDS      |         |                      |         |        |                   |      |

Figure 84: Executable Authentication Modules

Execute Modules are tailor made modules, officially released by KeyTalk BV as NON-STANDARD. These modules are not part of the formal firmware release but likely will become part of future releases for maintenance purposes.

Though it is not the policy to release modules outside of the officially supported firmware releases, this feature allows for it to be made possible when executing beyond policy. Licensing restrictions may apply. Consult your KeyTalk supplier or partner for more information.

#### 19.5. Relay Modules (connecting other authentication solutions)

| iqhte Hodules   LDAP Modu | ies   KADIUS Modules   Exec | uha Modul e   Ralay Mod | ules | de antaŭ produkto de la destrucción de la deserva | <br>NUMBER OF | 1233,52 |
|---------------------------|-----------------------------|-------------------------|------|---------------------------------------------------|---------------|---------|
| Configure Relay Auth      | nentication Modules         |                         |      |                                                   |               |         |
|                           |                             | Service                 |      |                                                   |               |         |

#### Figure 85: Relay Authentication Modules

Relay Modules, allow you to make use of the REMAP API, to connect to authentication solutions which are not by default supported by KeyTalk. REMAP: KeyTalk Exit Module Authentication Protocol.

Customers and partners of KeyTalk have made available some unsupported API implementations, which can be requested through your KeyTalk supplier or partner.

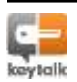

#### 19.5.1. Adding a Relay Module

To add a Relay Module to a service, the service must already exist and not be connected to another Authentication Module.

Select "ADD" and select the service you wish to connect:

Add Relay Authentication Module

| Senice | DEMO_SERVICE |
|--------|--------------|
| ОК     |              |

Figure 86: Adding a Relay Authentication Module

19.5.2. Changing the Relay Module service configuration

To change the configuration settings, select the Relay Module service for which you wish to change the configuration, and select "CHANGE".

**Configure Relay Authentication Modules** 

|     | Service       |
|-----|---------------|
|     | DEMO_SERVICE  |
| ADD | CHANGE REMOVE |

Figure 87: Configuring the Relay Authentication Module for a specified service

You will now see the current configuration, which can be changed by selecting "CHANGE".

Configure Relay Authentication Module For Service DEMO\_SERVICE

| Remote Host:                               | backauth.reseptdemo.com |
|--------------------------------------------|-------------------------|
| Remote Port:                               | 9001                    |
| Use TLS:                                   | ~                       |
| Server Communication Key Signer CA Existan |                         |

Figure 88: Current configuration

Edit Relay Authentication Module for Service DEMO\_SERVICE

| Remote Host: | backauth.reseptdemo.com |
|--------------|-------------------------|
| Remote Port: | 9001                    |
| Use TLS:     |                         |
| ОК           | CANCEL                  |

Figure 89: Editing the configuration

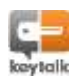

Since the Relay module effectively makes use of a host running remote, only a connection needs to be defined for the Remote Host.

Configure the Remote Host and corresponding Port and whether or not TLS should be used to secure the communication.

Back-End Server Verification CA

UPLOAD

Figure 90: For TLS a server communication key signer CA certificate is needed

Additionally when using SSL/TLS you will need to upload the Server Communication Key Signer CA certificate in PEM format. This does NOT need to be a certificate created under your Certificate Authority tree, but can also be that of a 3<sup>rd</sup> party, such as VeriSign, or Microsoft.

#### 19.5.3. Remote exit basics

When you wish to create your own authentication module (exit), you should always run it from a separate server.

The details of what needs to be configured are covered in a separate Remote Exit document which is available through your KeyTalk supplier or partner.

# 19.6. Synchronize User Lockout List

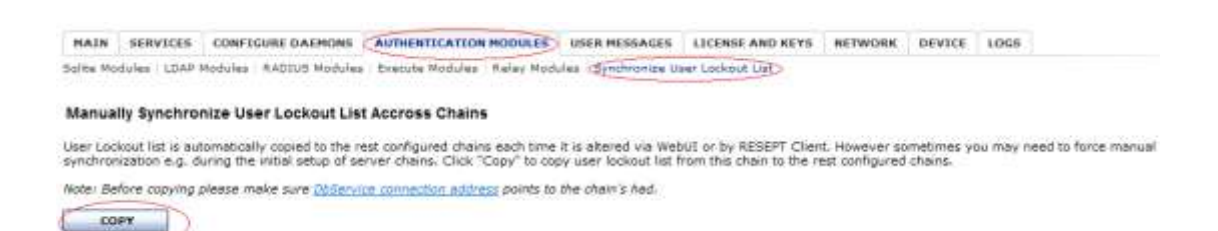

#### Figure 91: Synchronize user lockout list

This functionality is only applicable when running KeyTalk in a high availability configuration.

This feature allows you to manually initialize a synchronization of all your User Lockout Lists from all your Authentication Modules for all services on the KeyTalk appliance.

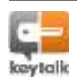

HA will automatically synchronize, but the manual feature is meant for synchronization after adding a new system to your High Availability setup.

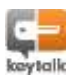

# 20. User messages and User accounting

#### 20.1. User messages

User messages allow the Organization's administrator to send a custom message to the user when their KeyTalk client authenticates.

A common usage would be to inform users of network downtime announcements for example.

To create a user message, select "USERS" from the main menu and click on "ADD".

| MAIN    | SERVICES   | DAEMONS  | AUTHENTICATION MODULES | USERS DICENS | E CERTIFICATES AND KEYS | NETWORK | DEVICE | HIGH AVAILABILITY | LOG |
|---------|------------|----------|------------------------|--------------|-------------------------|---------|--------|-------------------|-----|
| igged-1 | Users Deer | Messages |                        |              |                         |         |        |                   |     |
|         |            |          |                        | Last Updated |                         |         |        | Here              | -94 |

Figure 92: Adding a user message

Type the message that needs to be sent to all users with a KeyTalk Client and click "OK" to make the message available to your user community.

|     |        | -      |
|-----|--------|--------|
| CAN | CANCEL | CANCEL |

Figure 93: Adding user message and making it available to the KeyTalk Client users

An existing user message can be changed or removed by selecting the user message and clicking on "CHANGE" or "REMOVE".

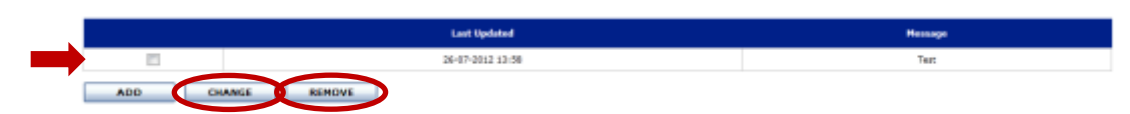

Figure 94: Changing or removing a user message

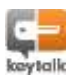

# 20.2. Logged-in Users

You can check if your license is still valid. Additionally, your license capability to serve a number of users can also be checked per service on the "MAIN" tab of KeyTalk.

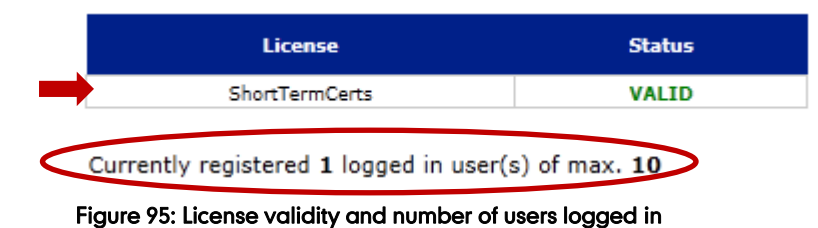

It is possible that some users have left your company, but are still counted as 'logged in users'. To correct the user-counter field the "RESET" button on the "USERS" tab can be clicked, deleting the 10% of users that did not log in recently (oldest first).

| there   sentines   methods   mith         | Infite for Houses backs | CERTIFICATES AND REF. | s METWORK | DEALCE | HIGH AVAILABILITY | LUGS   |
|-------------------------------------------|-------------------------|-----------------------|-----------|--------|-------------------|--------|
| rgged-In Users   User Messages            |                         |                       |           |        |                   |        |
|                                           | 1                       |                       |           |        |                   |        |
| urrently registered 1 lodged in user(s) o | of max. IU              |                       |           |        |                   |        |
|                                           |                         |                       |           |        |                   |        |
| RESET                                     |                         |                       |           |        |                   |        |
| RESET T                                   | User                    | Last Login            |           |        | Cliest Ve         | staine |

Figure 96: Resetting the oldest 10% of counted users

Deleting this 10% of oldest counted users can also be done via the LCD menu of the physical appliance. See section 24 'LCD information display' for more information.

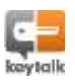

The KeyTalk Appliance License file contains your company name text in a text file format. Your contract details apply. It is personalized to your company and contains all the information required to make the (virtual) appliance work.

#### Your license details can be viewed under the "License" tab.

| MAIN S | SERVICES | DAEMONS | AUTHENTICATION MODULES | USERS | LICENSE | CERTIFICATES AND KEYS | NETWORK | DEVICE | HIGH AVAILA |
|--------|----------|---------|------------------------|-------|---------|-----------------------|---------|--------|-------------|
|--------|----------|---------|------------------------|-------|---------|-----------------------|---------|--------|-------------|

#### License Info

| Function   | ShortTermCerta |  |
|------------|----------------|--|
| Allowed:   | yes            |  |
| Expires:   | 2013-01-01     |  |
| Max Users) | 10             |  |
|            |                |  |

#### License Verification CA

| Subject:             | /C+NUST+Ubecht/L+Soesterberg/O+RESEPT Production Litensing and Customization/OU+License Office/CN+RESEPT License CA                     |
|----------------------|----------------------------------------------------------------------------------------------------|
| Issuert              | /C=NL/ST=Utrecht/L=Sceaterberg/O=RESEPT Production Licensing and Customization/OU=Validation Office/ON=RESEPT Production Validation PCA |
| Valid Promi          | 31-03-2011 11:49 ( 31-03-2011 11:49 GMT )                                                                                               |
| Valid To:            | 15-07-2027 11:49 ( 15-07-2027 11:49 GMT )                                                                                               |
| Signature Algorithm: | sha1WithRSAEncryption                                                                                                    |
| Public Keyr          | 834 (4096 bits)                                                                                                    |
| SHAL Fingerprint:    | 6c2db6685dd82b5552834914154bfdadbfdc2d70                                                                                                |

# Upload License

Browse. No file selected.

#### Figure 97: View license info or upload a new license

A new license can be uploaded by selecting the license via "Browse..." and clicking "UPLOAD".

The text file is signed by KeyTalk, ensuring that any tampered text files cannot be uploaded as a valid license. The maximum amount of users refers to the maximum amount of unique usernames used to obtain a certificate in a given timeframe.

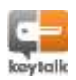

On the "CERTIFICATE AND KEYS" tab the Certificate Authority Keys for the KeyTalk appliance can be managed.

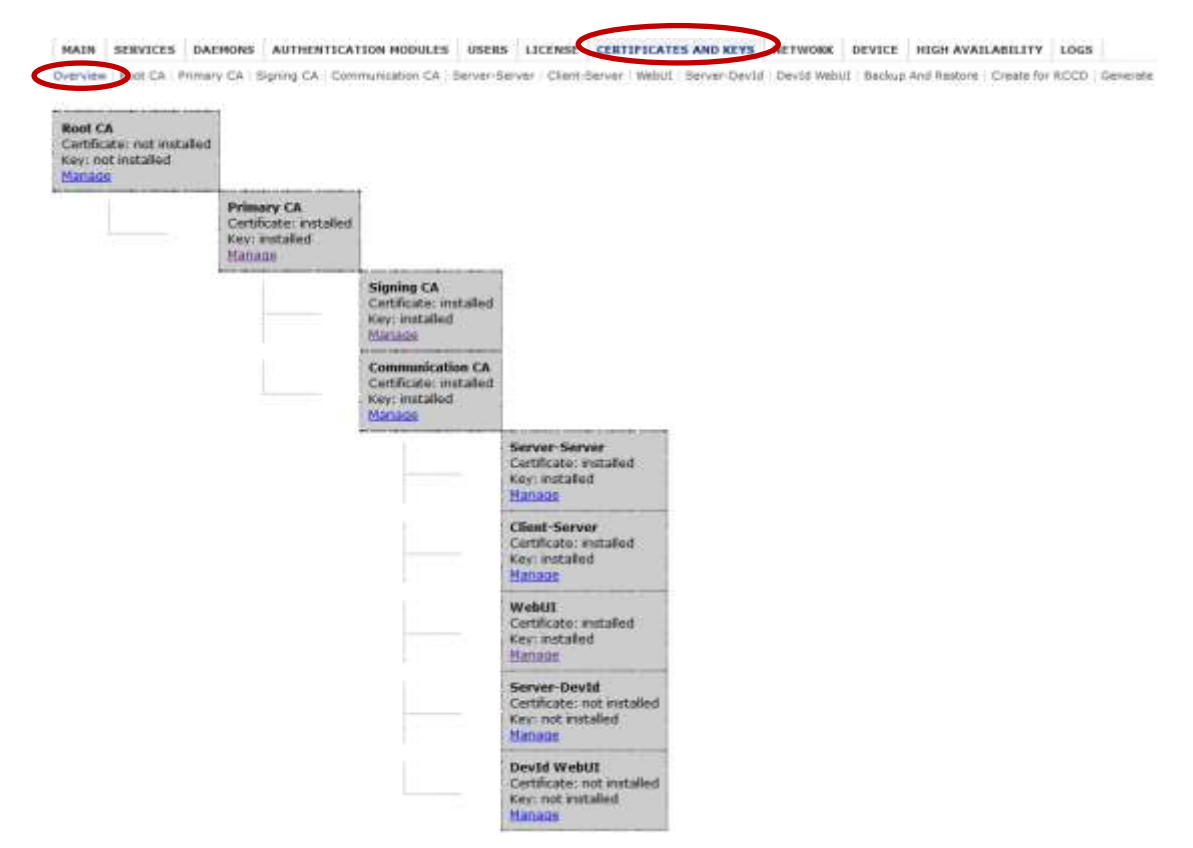

Figure 98: Overview of the KeyTalk Certificate Authority

By default your KeyTalk appliance comes pre-configured with demo key and certificate material. This material is NOT unique, but provided with every system. It is therefore necessary to be replaced by your own material when going into production. The demo material can be used for testing or KeyTalk's free trial.

KeyTalk requires the certificates to be imported or generated in PEM file format and requires that they contain the .pem file extension.

Please note that the KeyTalk solution does not mandatorily require you to take into account any specific protocols and procedures as to the security level of key-creation, key management, etc. Instead it is your company who decides what is and what is not acceptable.

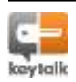

# 22.1. Root CA

The Root CA is an optional public certificate. It is only applicable when your company already has an existing certificate authority in place.

When installed it may serve as a root for the certificate tree generated on the appliance.

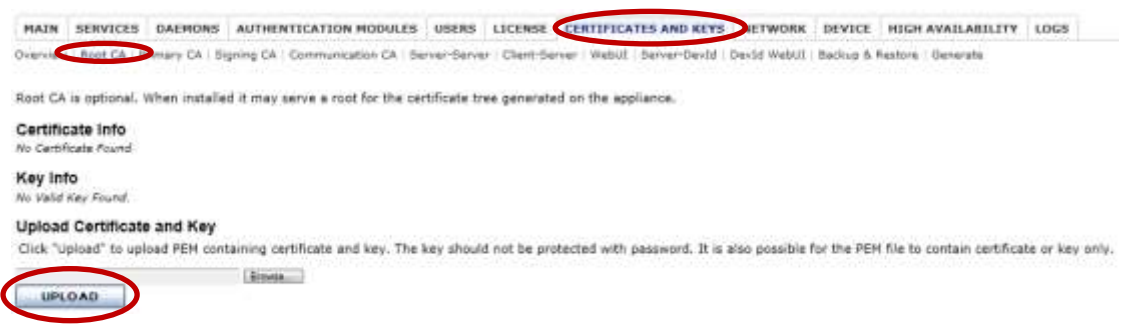

Figure 99: Root CA information and key upload functionality

A new certificate can be uploaded by selecting it via "Browse..." and clicking "UPLOAD".

After a successful UPLOAD the device management subsystem will automatically restart to effectuate the new certificate.

To make the changes permanent, please refer to section 8.2 'Saving changes & reboot'.

#### 22.2. Primary CA

The Primary CA is a private key and is normally a root of the certificate tree unless the Root CA is installed and is an issuer for the Primary CA.

After generation this key is kept offline and is usually stored on a portable media in your safe. Depending on your security requirements it can be distributed in parts, for safe keeping, among several custodians.

This file also contains the Primary CA Certificate in PEM format.

| MAIN                   | SERVICES               | DAEMONS                     | AUTHENTECATION MODULE           | S USERS        | LICENSE C       | RTIFICATES AND      | EYS AETWORK         | DEVICE      | HIGH AVAILABILITY         | LOGS             |
|------------------------|------------------------|-----------------------------|---------------------------------|----------------|-----------------|---------------------|---------------------|-------------|---------------------------|------------------|
| Overview               | Appt 1                 | Primary CA                  | gning CA - Communication CA     | Server Serve   | Client-Server   | Webut   Server-De   | vtd   Devtd Webut   | Backup ft.) | Restore : Generate        |                  |
| Primary                | CA is norm             | ally a root of t            | the certificate tree unless Roo | t CA is instal | ed and is an is | suer for the Primar | Y CA.               |             |                           |                  |
| Certific<br>No Certifi | cate Info              |                             |                                 |                |                 |                     |                     |             |                           |                  |
| Key Inf                | <b>lo</b><br>Key Pound |                             |                                 |                |                 |                     |                     |             |                           |                  |
| Upload<br>Click 'Up    | Certifica              | te and Key<br>pload PEM con | taining certificate and key. T  | ne key should  | not be protec   | ted with pessword.  | It is also possible | for the PEN | file to contain certifica | ite or key only. |
| UPL                    | DAD                    |                             | (Browns                         |                |                 |                     |                     |             |                           |                  |

Figure 100: Primary CA information and key upload functionality

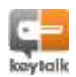

A new certificate can be uploaded by selecting it via "Browse..." and clicking "UPLOAD".

After a successful UPLOAD the device management subsystem will automatically restart to effectuate the new certificate.

To make the changes permanent, please refer to section 8.2 'Saving changes & reboot'.

# 22.3. Signing CA

This tab allows you to upload your own signing certificate and key, used to issue user certificates and keys. When you have a separate key and certificate you can upload these individually and KeyTalk will combine them for you.

| Bubject:                                                                | C+NL ST+Utradit L+Steaterberg D+Nesset Demo OU+Denni Onlik CN+Reset Demo Signing CA emelhiddress-demo@resetdemo.com                                                                             |       |
|-------------------------------------------------------------------------|----------------------------------------------------------------------------------------------------|-------|
| haupers                                                                 | C=HL ST=Utradit, L=Scenarbarg C=Rasept Denic CU=Denic Dris CN=Rasept Denic FCA emailAddress=denic@reseptdenic.com                                                                               |       |
| Valid Promi                                                             | 22-03-2011 13-25 ( 22-03-2010 15-15 GMT )                                                                                                    |       |
| Valid Te-                                                               | 17-05-2027 13:25 ( 57-05-2027 13:25 GMT )                                                                                                    |       |
| Signature Algorithms                                                    | dialWithEAGscyption                                                                                                    |       |
| Public Ray I                                                            | REA (40% bits)                                                                                                    |       |
| SHA1 Fingerprint:                                                       | Lab4H01fsedd799H1DaHc13ced9744ef218420                                                                                                    |       |
| Type: R5A (4096 b)                                                      |                                                                                                    |       |
| Type: RSA (4096 b)                                                      | n)<br>ate and Key                                                                                                    |       |
| Type: RSA (4096 b)<br>Upload Certific:<br>Click "Upload" to (           | in)<br>ate and Key<br>uplied PEM containing certificate and key. The key should not be protected with password. It is also possible for the PEM file to contain certificate or key              | only. |
| Type: R54 (4096 bi<br>Jpload Certifica<br>Click "Upload" to o           | III)<br>ate and Key<br>upload PEM containing certificate and key. The key should not be protected with password. It is also possible for the PEM file to contain certificate or key<br>Resear.  | only. |
| Type: R54 (4096 b)<br>Upload Certifics<br>Click "Upload" to (<br>UPLOAD | III)<br>ate and Key<br>upload PEM containing certificate and key. The key should not be protected with password. It is also possible for the PEM file to contain certificate or key<br>Research | only. |
| Type: R54 (4994 to<br>Upload Certifics<br>Cick "Upload" to o<br>UPLOAD  | III)<br>ate and Key<br>upload PEM containing certificate and key. The key should not be protected with password. It is also possible for the PEM file to contain certificate or key<br>Research | only. |

Figure 101: Signing CA information and key upload functionality

This screen allows you to download and remove the current certificate and key, and upload a new version.

A new certificate can be uploaded by selecting it via "Browse..." and clicking "UPLOAD".

After a successful UPLOAD the device management subsystem will automatically restart to effectuate the new certificate.

To make the changes permanent, please refer to section 8.2 'Saving changes & reboot'.

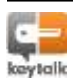

# 22.4. Communication CA

This tab is used to secure communications between different parts of the system. The

Communication CA corresponds to the SCA (Server CA) on the client-side.

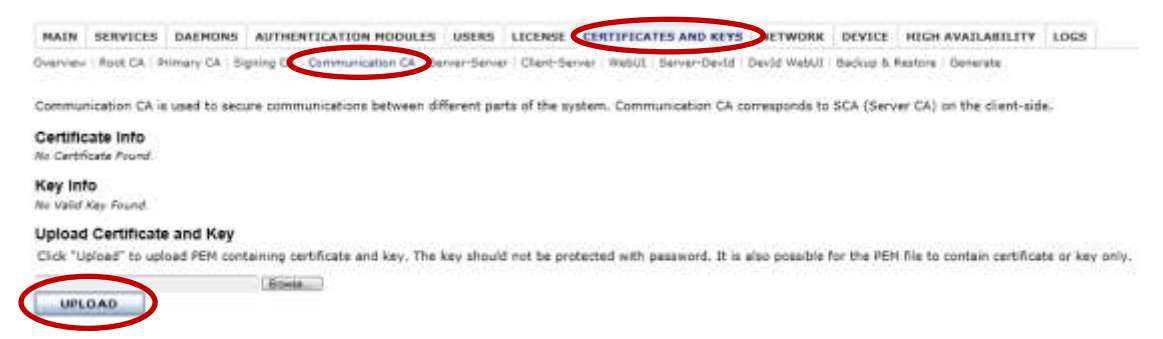

Figure 102: Communication CA information and key upload functionality

A new certificate can be uploaded by selecting it via "Browse..." and clicking "UPLOAD".

After a successful UPLOAD the device management subsystem will automatically restart to effectuate the new certificate.

To make the changes permanent, please refer to section 8.2 'Saving changes & reboot'.

# 22.5. Server-Server Communication Key

This tab allows you to view the information of the Server-Server Communication Key and certificate.

This certificate and key is required to encrypt the information exchange between KeyTalk servers in High Availability mode; For KeyTalk's DevID appliance we have a separate menu item "Server-Devid"

You can upload the combined certificate and key as a single file or you can upload the key and the certificate as separate files in PEM format. There is no need to rename the files, as KeyTalk will do this for you.

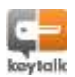

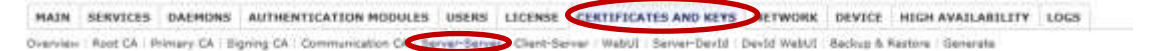

Server-server certificate and key are used to secure communication between RESEPT servers in High Availability setup.

| Subject)             | C+NL ST+Urecht L+Southerberg O+Resept Dens OU+Dens Only DN+localhost/reseptdents.com emailAddress+dens@reseptdens.com |
|----------------------|----------------------------------------------------------------------------------------------------|
| Tencers              | CHNL STRUtrecht L#Soetterberg OnResept Denis OU=Denis Driv CNIResept Denis CCA email#ddress#denis@reseptdenis.com     |
| Valid Promi          | 22-03-2011 13:02 ( 22-03-2011 13:02 0M <sup>4</sup> )                                                                 |
| Vald Tai             | 17-05-2027 13:32 ( 17-05-2027 13:32 GMT )                                                                             |
| Signature Algorithms | ahatWehRSAEhoyption                                                                                                   |
| Public Key:          | R54 (2048 bits)                                                                                                    |
| SHA1 Fingerprints    | ##153#bbd5#18782#91c6#5##fc804f763007c                                                                                |

Type: ASA (2048 bits)

#### Upload Certificate and Key

Click "Upload" to upload PEM containing certificate and key. The key should not be protected with password. It is also possible for the PEM file to contain certificate or key only.

|   | Download Certificate and Key                                           |
|---|------------------------------------------------------------------------|
|   | Click "Download" to download certificate and key as a single PEM file. |
| 4 | DOWNLOAD                                                               |
|   | Remove Certificate and Key                                             |
|   | REMOVE                                                                 |

Figure 103: Server-server certificate information and key upload functionality

This screen allows you to download and remove the current certificate and key, and upload a new version.

A new certificate can be uploaded by selecting it via "Browse..." and clicking "UPLOAD".

After a successful UPLOAD the device management subsystem will automatically restart to effectuate the new certificate.

To make the changes permanent, please refer to section 8.2 'Saving changes & reboot'.

#### 22.6. Client-Server Communication Key

This tab allows you to view the information of the KeyTalk Client-Server Key and certificate.

This certificate and key is required to establish a secure connection between the KeyTalk client and the KeyTalk server.

You can upload the combined certificate and key as a single file or you can upload the key and the certificate as separate files in PEM format. There is no need to rename the files, as KeyTalk will do this for you.

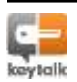

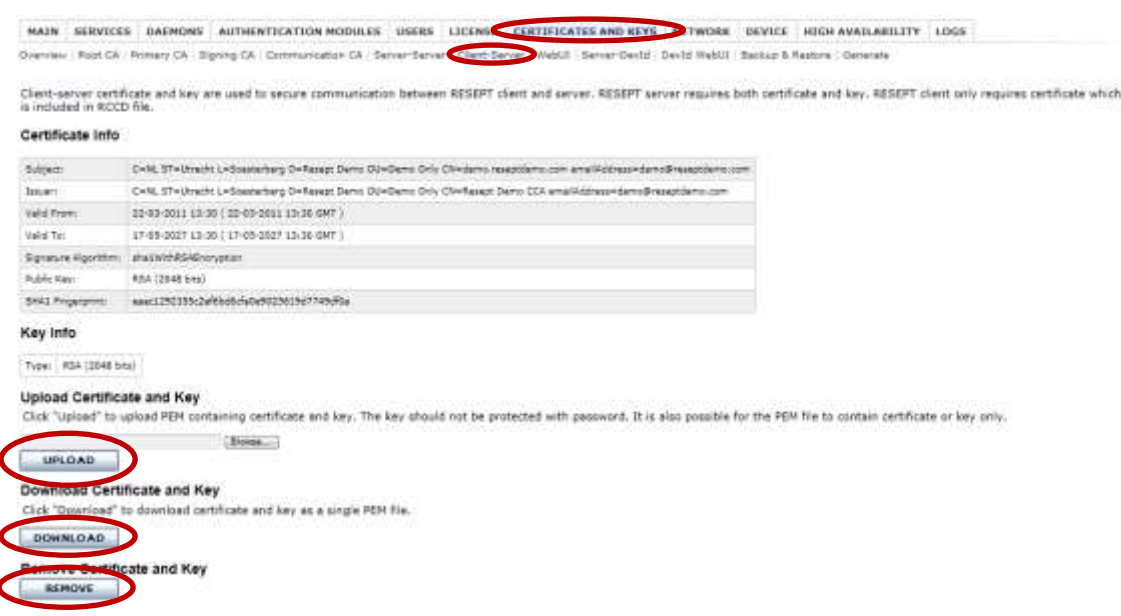

Figure 104: Client-server certificate information and key upload functionality

This screen allows you to download and remove the current certificate and key, and upload a new version.

A new certificate can be uploaded by selecting it via "Browse..." and clicking "UPLOAD".

After a successful UPLOAD the device management subsystem will automatically restart to effectuate the new certificate.

To make the changes permanent, please refer to section 8.2 'Saving changes & reboot'.

# 22.7. WebUI Certificate & Key

This tab allows you to view the information of the KeyTalk Admin Graphical User Interface.

It is used to secure the communication between the KeyTalk appliance and the computer of the organization's administrator (single SSL). You should choose to purchase this certificate ad key from a 3<sup>rd</sup> party certificate provider. For more information please refer to section 8.1 'Replacing Admin GUI SSL-certificate'.

A separate WebUI key and certificate are required for each KeyTalk and DevID appliance, since each appliance will run under its own unique FQDN in the network.

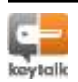

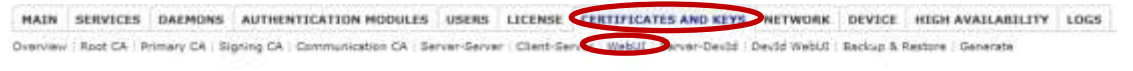

WebUI certificate and key are used to secure access to the RESEPT server UI via browser.

| Certificate into                        |                                                                                                    |
|-----------------------------------------|----------------------------------------------------------------------------------------------------|
| Subjecti                                | C+NL ST+Utracht L+Speararbarg O=Resept Darie OU=Dame Only Dimeseptadmin reseptdame.com amalikidirasandamo@reseptdame.co                                                                                                    |
| Innuw?                                  | C=NL ST=Ltrecht L=Spectarberg O+Resept Dems OU+Dems Only DI+Resept Demo CCA emailAddress=dems@reseptdems.csm                                                                                                    |
| Valid From:                             | 12-07-2011 13:04 ( 22-03-2011 13:04 0WT )                                                                                                    |
| Valid To:                               | 17-09-2027 13:34 ( 17-09-2027 13:34 GMT )                                                                                                    |
| Signature Algorithmi                    | anatwithRSAEncryption                                                                                                    |
| Public Keyi                             | RSA (2048 bits)                                                                                                    |
| SHAL Fingerprint:                       | 24339/015x2c/048a76x85e/ic1d95x7a9048a                                                                                                    |
| Upload Certifica<br>Click "Upload" to u | ste and Key<br>pload PEM containing certificate and key. The key should not be protected with password.                                                                                                    |
|                                         | Roma                                                                                                    |
| UPLOAD                                  | Constant of the second second s |
| Designation of Courts                   |                                                                                                    |
| Download Certi                          | ncate and Key                                                                                                    |
| Click "Download" t                      | o download certificate and key as a single PEH file.                                                                                                    |
| Citck Cowinoss I                        | u uowinidad tertinicate and key as a single rem met                                                                                                    |
| DUNNEDAD                                |                                                                                                    |

Figure 105: WebUI certificate information and key upload functionality

This screen allows you to download the current certificate and key, and upload a new version.

A new certificate can be uploaded by selecting it via "Browse..." and clicking "UPLOAD".

After a successful UPLOAD the device management subsystem will automatically restart to effectuate the new certificate.

To make the changes permanent, please refer to section 8.2 'Saving changes & reboot'.

# 22.8. Server-DevID Certificate & Key

The Server-DevID certificate and key is used to secure communication between the KeyTalk Server and the DevID appliance.

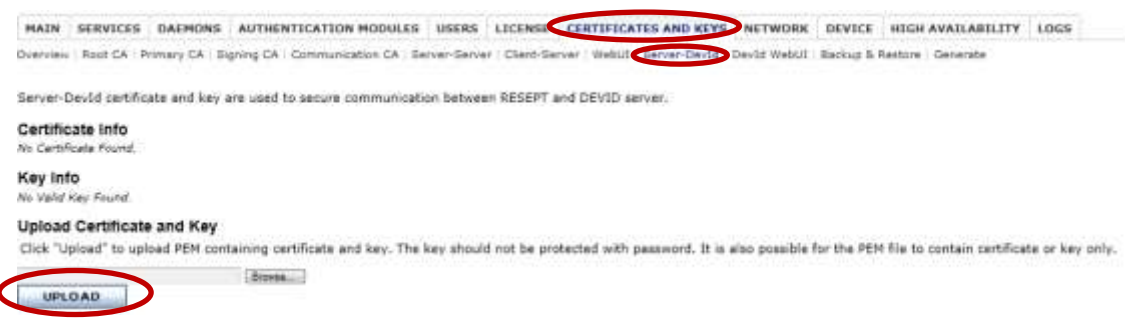

Figure 106: Server-DevID certificate information and key upload functionality

A new certificate can be uploaded by selecting it via "Browse..." and clicking "UPLOAD".

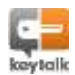

After a successful UPLOAD the device management subsystem will automatically restart to effectuate the new certificate.

To make the changes permanent, please refer to section 8.2 'Saving changes & reboot'.

# 22.9. DevID WebUI Certificate & Key

The DevID WebUI certificate and key are used to secure access to the DevID server UI via a browser.

A separate DevID WebUI key and certificate are required for each DevID appliance, since each one will run under its own unique FQDN in the network.

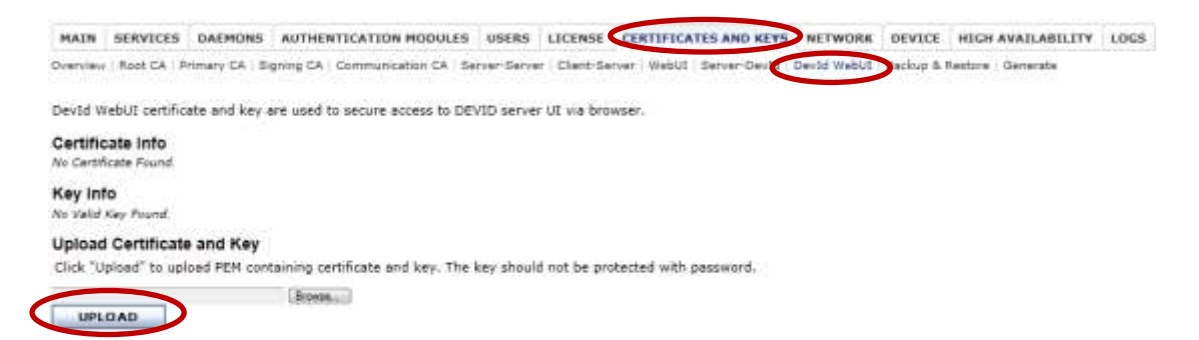

Figure 107: DevID WebUI certificate information and key upload functionality

A new certificate can be uploaded by selecting it via "Browse..." and clicking "UPLOAD".

After a successful UPLOAD the device management subsystem will automatically restart to effectuate the new certificate.

To make the changes permanent, please refer to section 8.2 'Saving changes & reboot'.

#### 22.10. Backup & Restore

This tab allows you to make a full backup of your current certificates and keys, as well as granting the ability to restore your backup, if required.

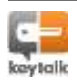

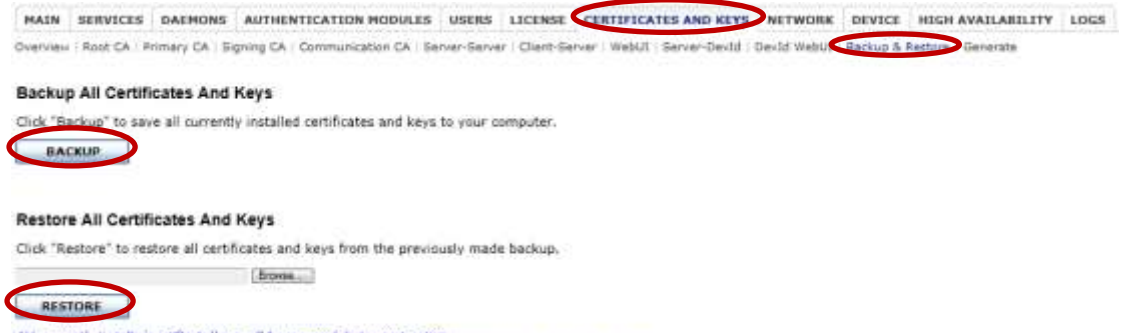

ALL currently installed certificate/keys will be removed during restination. The device management interface may automatically restart after the certificates/keys package is restored.

#### Figure 108: Backup and restore functionality

Click "Backup" to save all currently installed certificates and keys to your computer.

Click "Restore" to restore all certificates and keys from the previously made backup. The KeyTalk appliance will reboot afterwards, to effectuate the changes.

# 22.11. Create for RCCD

This tab allows you to download all PUBLIC material required to create your own RCCD files for your organization within the KeyTalk signingportal. To access the KeyTalk signing portal you are required to either be a KeyTalk partner serving at least 1 active customer, or be an active customer.

Potential customers who are playing with the free trial software under the demo license may contact KeyTalk support or a relevant KeyTalk partner to enter into an agreement free of charge to use KeyTalk using unique Key Material for Proof of Concept purposes for an agreed amount of time.

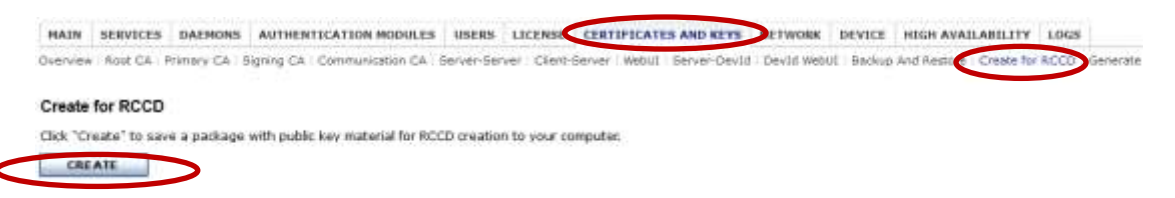

# 22.12. Generate

This tab allows you to edit specific criteria for the certificates that have been generated on the appliance.

Always ensure your **<u>parent certificate</u>** has <u>the same or higher values</u> than its child, ref the signature algorithm, the lifetime and the key-size

The Signing CA signs the client certificates that get issues. When you choose SHA256 also your client certificates will make use of SHA256 hashing.

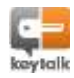

| rimary CA<br>71: KayTak Dame PCA |                                                                  |                                                                        |  |
|----------------------------------|------------------------------------------------------------------|------------------------------------------------------------------------|--|
| ey Size: 4096 bits               |                                                                  |                                                                        |  |
| CHANGE                           | Televenterin .                                                   |                                                                        |  |
|                                  | Signing CA<br>CN: KeyTalk Demo Signing CA<br>Key Size: 4096 bits |                                                                        |  |
|                                  | CHANGE                                                           |                                                                        |  |
|                                  | Communication CA<br>CN: KeyTalk Demo-CCA<br>Key Size: 4096 bits  |                                                                        |  |
|                                  | CHANGE                                                           |                                                                        |  |
|                                  |                                                                  | Server-Server<br>CN: localhostikeytalkdeme.com<br>Key Size: 2048 bits  |  |
|                                  |                                                                  | CHANCE                                                                 |  |
|                                  |                                                                  | Chied Server<br>CN: demo keytakdema.com<br>Key Size 2048 bits          |  |
|                                  |                                                                  | Webili<br>Chi kaytakadmin kaytakdemo.com<br>Key Size: 2048 bita        |  |
|                                  |                                                                  | CHANCE                                                                 |  |
|                                  |                                                                  | Server-Devbil<br>CN: devid.kevtalkdemo.com<br>Key Size: 2048 bits      |  |
|                                  |                                                                  | CHANGE                                                                 |  |
|                                  |                                                                  | Devid WebUT<br>Oci devidationi kintalidemo.com<br>Kay Stas: 2048 http: |  |
|                                  |                                                                  | CHANGE                                                                 |  |

Click Generate line to generate a certificate tree using the computation spectred on this pa When done you will be prompted to install the generated certificates to the appliance.

# Figure 109: Edit specific criteria for all hosted certificates

Click on 'CHANGE' to edit a specific set of certificate fields. Click 'OK' to accept the alterations.

#### Edit Client-Server certificate fields

| Common Name:               | demo.keytalkdemo.com    |
|----------------------------|-------------------------|
| Signature Algorithm:       | sha256WithRSAEncryption |
| RSA Key Size (bits):       | 2048 🗸                  |
| Country:                   | NL V                    |
| City/Locality:             |                         |
| Organization:              |                         |
| Organizational Unit:       |                         |
| Email:                     |                         |
| Time To Live (sec):        | 315360000               |
| Time For Correction (sec): | -3600                   |
| ок сл                      | ANCEL                   |

Figure 110: Edit specific Client-Server certificate fields

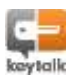

Once you have finished editing the necessary certificate fields; you are ready to generate the newly configured certificate tree.

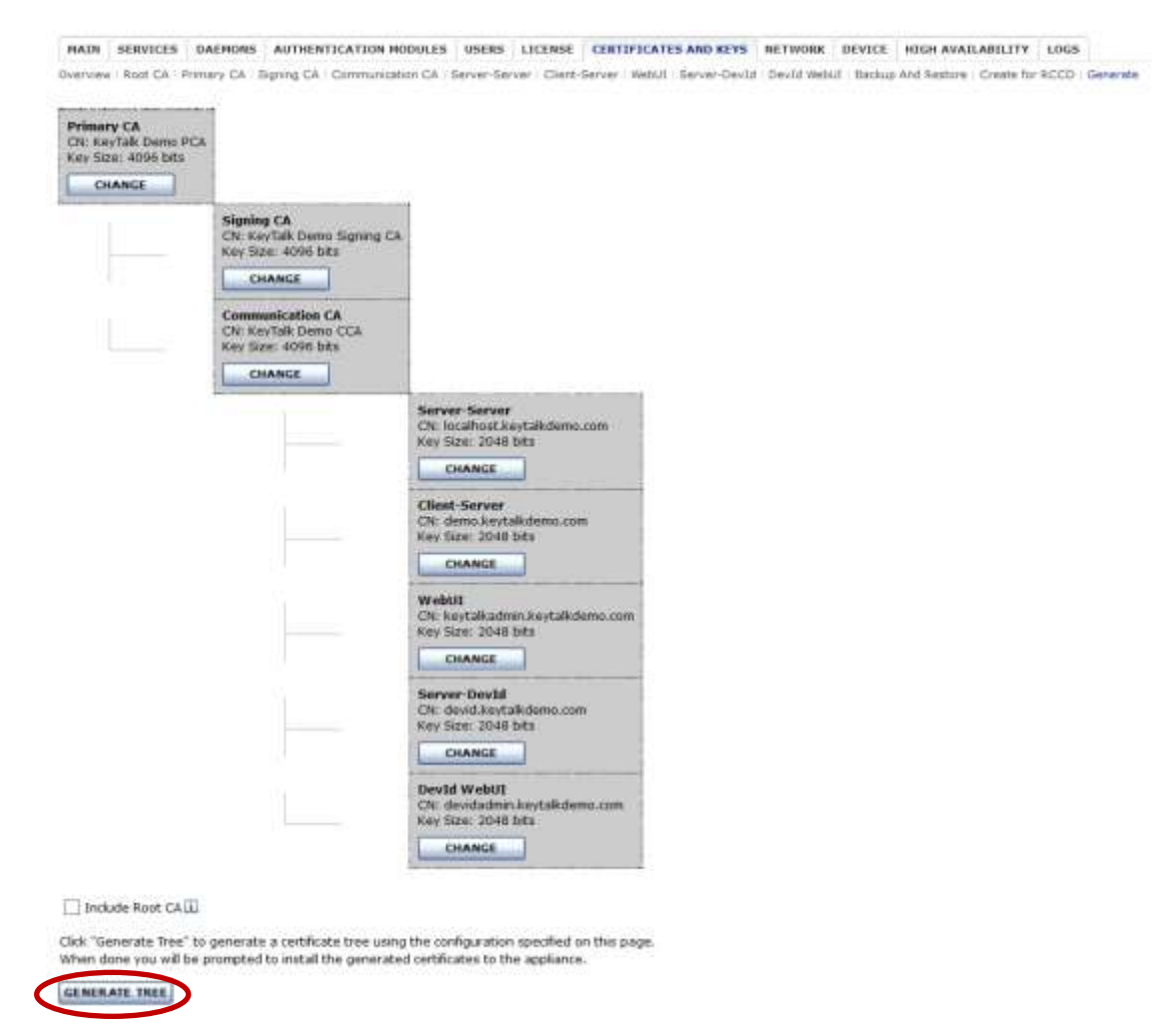

Figure 111: Generate the newly configured tree

Click "Generate Tree" to generate a certificate tree using the configuration specified on this page. When done you will be prompted to install the generated certificates to the appliance.

The certificate tree has been successfully generated.

Click "Install" to install the generated certificates and keys to the appliance.

INSTALL

The device management interface will automatically restart after the installation completes.

#### Figure 112: Install the generated certificate tree

After a successful UPLOAD the device management subsystem will automatically restart to effectuate the new certificate tree. If for whatever reason it doesn't please do so manually.

To make the changes permanent, please refer to section 8.2 'Saving changes & reboot'.

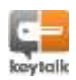

# 23. Errors and error-reporting

When KeyTalk server encounters an error, KeyTalk Client displays an appropriate error message. The most typical server-side errors are- Resolved IP invalid

- Digest Invalid
- Time out of sync

When server error cannot be resolved, the Admin should run "Report Problem" function.

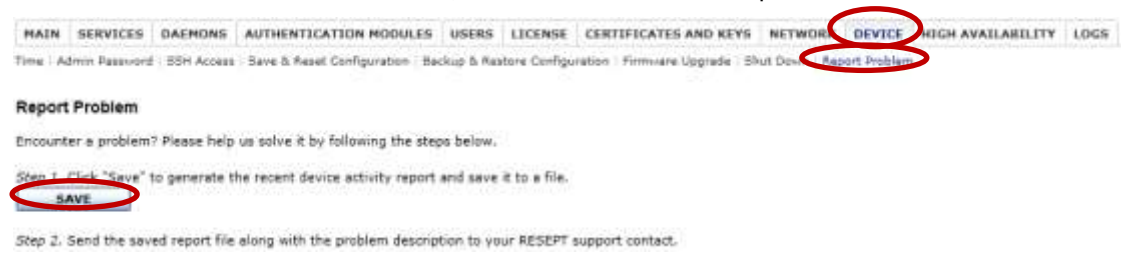

#### Figure 113: Generate a problem activity report

Save the resulting file, and send it to your KeyTalk supplier or partner with a written description of the problem, preferably substantiated with screenshots, repro steps and log files. Please make sure to always have a generated problem report before contacting support to assist fast troubleshooting.

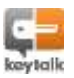

Does not apply to the virtual appliance.

Front Panel component 'J' provides information to those accessing the physical KeyTalk appliance.

Using buttons A, B, C and D, allows you to navigate the different information screens on the LED display.

| Normal mode |      |    |      | Direct code mode |        |                    |                    |                    |         |
|-------------|------|----|------|------------------|--------|--------------------|--------------------|--------------------|---------|
| Button      | А    | В  | С    | D                | Button | А                  | В                  | С                  | D       |
| Effect      | Back | Up | Down | Confirm          | Effect | Position<br>1: 0-9 | Position<br>2: 0-9 | Position<br>3: 0-9 | Confirm |

To activate the LCD information display menu, touch any of the buttons A, B, C or D.

After it has been activated you can press 'D' to activate the Direct Code mode. Press buttons A-C to go to the Normal mode.

Select and confirm any of the three figure menu items will make the LCD go to its default display.

| Menu item      |    | n              |                |                                                                            |  |  |  |
|----------------|----|----------------|----------------|----------------------------------------------------------------------------|--|--|--|
| Direct<br>code |    | Direct<br>code | Description    | Effect                                                                     |  |  |  |
| 0              |    |                | Direct code    | Activate direct code                                                       |  |  |  |
| 1              |    |                | Device         | Go to device sub-menu                                                      |  |  |  |
|                | 11 |                | Power          | Go to the power sub-menu                                                   |  |  |  |
|                |    | 111            | Reboot         | Reboot the appliance. This will make the active configurations persistent. |  |  |  |
|                | 12 |                | IP reset       | Go to IP reset sub-menu                                                    |  |  |  |
|                |    | 121            | External       | Reset the external IP to default (perform 131 manually)                    |  |  |  |
|                |    | 122            | Internal       | Reset the internal IP to default (perform 131 manually)                    |  |  |  |
|                |    | 123            | Management     | Reset the management IP to default (perform 131 manually)                  |  |  |  |
|                | 13 |                | Maintenance    | Go to the KeyTalk maintenance sub-menu                                     |  |  |  |
|                |    | 131            | Reset users    | Reset the oldest 10% of the user license count                             |  |  |  |
|                |    | 132            | Save Settings  | Save changed settings                                                      |  |  |  |
|                |    | 133            | Reset Settings | Reset all appliance settings to factory default and reboot                 |  |  |  |
|                |    | 134            | Upgrade        | Activate the FWUPGRADE                                                     |  |  |  |
| 2              |    |                | Info           | Go to the information sub-menu                                             |  |  |  |
|                | 21 |                | KeyTalk        | Go to the KeyTalk information sub-menu                                     |  |  |  |
|                |    | 211            | Version        | Display the current KeyTalk appliance firmware version                     |  |  |  |
|                |    | 212            | Counted users  | Display counted users for license purposes                                 |  |  |  |

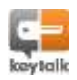

| 22 |     | IP Address | Go to the IP information sub-menu        |
|----|-----|------------|------------------------------------------|
|    | 221 | External   | Display the current external IP number   |
|    | 222 | Internal   | Display the current internal IP number   |
|    | 223 | Management | Display the current management IP number |

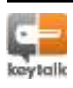

# 25.1. KeyTalk Appliance firmware

| Version | Release date      | Description                                                                                                    |  |  |  |
|---------|-------------------|----------------------------------------------------------------------------------------------------|--|--|--|
| 4.0.0   | June 1st 2011     | Initial release                                                                                                    |  |  |  |
| 4.1     | January 23rd 2012 | Significant efficiency improvement, upgraded OS, upload<br>firmware option, added DevID module support, updated<br>HAD functionality, download & remove functions on<br>daemon certificates & keys, total unique users per service<br>reporting, LCD based oldest unique user cleaning (max<br>10%)                                                              |  |  |  |
| 4.2     | July 2012         | Update documentation to KeyTalk 4.2. In 4.2 it is possible to generate the CA tree on the appliance.                                                                                                    |  |  |  |
| 4.3     | October 2013      | <ul> <li>ADDED full RADIUS authentication</li> <li>ADDED RADIUS field name change option on<br/>authentication type for client purposes</li> <li>ADDED Active Directory Service Account for<br/>password change after password expired from<br/>client</li> <li>ADDED Windows BIOS DevID option</li> <li>ADDED RCCD certificate files download button</li> </ul> |  |  |  |
| 4.3.3   | March 2014        | <ul> <li>Updated core engine</li> <li>Added SHA256 to CA-tree generation</li> <li>Improved LDAP BIND options</li> <li>Allow for "no empty password" for LDAP/AD</li> <li>Improved RADIUS to support RSA SecurID</li> <li>For the minor details please visit our website:<br/>http://www.keytalk.com/downloads/KeyTalkApplian<br/>ceReleaseNotes.txt</li> </ul>   |  |  |  |

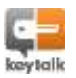

| Manufacturer: | KeyTalk 1 BV       | ,                      |  |  |  |
|---------------|--------------------|------------------------|--|--|--|
|               | Nijverheidsw       | veg Noord 78           |  |  |  |
|               | 3812 PM Amersfoort |                        |  |  |  |
|               | The Netherlo       | inds                   |  |  |  |
|               |                    |                        |  |  |  |
|               | Telephone:         | +31 (0)88 KEYTALK      |  |  |  |
| Email:        | info@keytal        | <u>com</u>             |  |  |  |
| Web:          | www.keytalk.com    |                        |  |  |  |
|               |                    |                        |  |  |  |
|               | Chamber of         | Commerce: 59072555     |  |  |  |
|               | VAT Number         | : NL853305766B01       |  |  |  |
|               |                    |                        |  |  |  |
|               |                    |                        |  |  |  |
| Bank:         | Rabobank           |                        |  |  |  |
|               | Bank               | NL78 RABO 0133 2932 38 |  |  |  |
|               | BIC                | RABONL2U               |  |  |  |
|               |                    |                        |  |  |  |

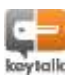